|                  | MANUAL                 | VERSIÓN<br>2                    |
|------------------|------------------------|---------------------------------|
| ( MINAGRICULTURA |                        | MN-GCO-03                       |
|                  | Usuario Portal Agronet | FECHA EDICIÓN<br>27 – 10 - 2017 |

Manual de Usuario Portal Agronet

Bogotá – Colombia

| REVISO                                           | APROBÓ                                           |
|--------------------------------------------------|--------------------------------------------------|
| SAMUEL ZAMBRANO CANIZALES                        | SAMUEL ZAMBRANO CANIZALES                        |
| JEFE OFICINA ASESORA DE PLANEACIÓN Y PROSPECTIVA | JEFE OFICINA ASESORA DE PLANEACIÓN Y PROSPECTIVA |
| FECHA: 27 octubre 2017                           | FECHA: 27 octubre de 2017                        |

|                | MANUAL                 | VERSIÓN<br>2                    |
|----------------|------------------------|---------------------------------|
| MINAGRICULTURA | Heneric Dertel Arrenet | MN-GCO-03                       |
|                | Usuario Portal Agronet | FECHA EDICIÓN<br>27 – 10 - 2017 |

# ÍNDICE DE CONTENIDOS

| 1. | INTRODUCCIÓN                                      | 7  |
|----|---------------------------------------------------|----|
| 2. | INGRESO A LA APLICACIÓN                           | 7  |
| 3. | PANTALLA DE INICIO                                | 8  |
|    | 3.1 Menú principal                                | 8  |
|    | 3.2 Noticias destacadas                           | 9  |
|    | 3.3 Conozca sobre                                 | 10 |
|    | 3.4 Transferencia de tecnología para productores1 | 10 |
|    | 3.5 Panorama estadístico                          | 1  |
|    | 3.6 estadísticas de categorías agropecuarias1     | 1  |
|    | 3.7 Portales aliados1                             | 2  |
| 4. | REGISTRO DE USUARIO                               | 13 |
|    | 4.1 Registro de usuario independiente1            | 13 |
|    | 4.2 Registro de asociación1                       | 16 |
|    | 4.3 Registro de institución                       | 22 |
| 5. | INFORMACION AGRONET                               | 30 |
|    | 5.1 Acerca de Agronet                             | 30 |
|    | 5.2 Celuagronet                                   | 31 |
|    | 5.3 Preguntas frecuentes                          | 35 |
|    | 5.4 Protección de datos                           | 38 |
|    | 5.5 Términos y condiciones                        | 39 |
|    | 5.6 Mapa del sitio4                               | 10 |

## MANUAL

VERSIÓN 2

() MINAGRICULTURA

#### **Usuario Portal Agronet**

MN-GCO-03

FECHA EDICIÓN 27 – 10 - 2017

|    | 5.7 Contáctenos                                           | 41  |
|----|-----------------------------------------------------------|-----|
| 6. | PRODUCCION Y AGRONEGOCIOS                                 | 42  |
|    | 6.1 Inicio                                                | 43  |
|    | 6.2 Producción nacional                                   | 44  |
|    | 6.3 Producción nacional por departamento                  | 45  |
|    | 6.4 Producción nacional por producto                      | 48  |
|    | 6.5 Agronegocios                                          | 52  |
|    | 6.5.1 Oferta de compra                                    | 53  |
|    | 6.5.2 Ofertas de venta de productos                       | 59  |
|    | 6.6 Directorio de Asociaciones de Productores Colombianos | 66  |
|    | 6.7 Directorio de productos Colombianos                   | 69  |
|    | 6.6 Crear productos                                       | 72  |
|    | 7.0 Inicio                                                | 74  |
|    | 7.0.1 Solicitar capacitación                              | 75  |
|    | 7.1 Cursos virtuales                                      | 76  |
|    | 7.2 Pequeños Productores                                  | 79  |
|    | 7.3 Biblioteca digital                                    | 81  |
|    | 7.3.1 Buscar por fecha de publicación                     | 84  |
|    | 7.3.2 Buscar por autor                                    | 86  |
|    | 7.3.3 Buscar por Titulo                                   | 87  |
|    | 7.3.4 Buscar por materia                                  | 88  |
|    | 7.4 Documentos de política                                | 90  |
| 8. | ESTADISTICAS                                              | 92  |
|    | 8.1 Seleccionar estadísticas                              | 93  |
|    | 8.2 Descargar estadísticas                                | 98  |
|    | 8.3 Imprimir estadísticas                                 | 101 |
| 9. | DESARROLLO RURAL                                          | 104 |
|    |                                                           |     |

## MANUAL

() MINAGRICULTURA

#### Usuario Portal Agronet

MN-GCO-03

FECHA EDICIÓN 27 – 10 - 2017

|    | 9.1 Inicio                                         | 105 |
|----|----------------------------------------------------|-----|
|    | 9.2 Instrumentos de política                       | 106 |
|    | 9.3 Calidad de vida                                | 107 |
|    | 9.4 Saberes regionales                             | 108 |
|    | 9.5 Banco de microproyectos                        | 109 |
|    | 9.5.1 Crear Micro Proyecto                         | 110 |
| 1( | 0. AGROCLIMA                                       | 112 |
|    | 10.1 Inicio                                        | 114 |
|    | 10.2 Información agroclimática                     | 115 |
|    | 10.2.1 Pronostico del día                          | 115 |
|    | 10.2.2 Pronóstico semanal Agro climatológico       | 116 |
|    | 10.2.3 Otros pronósticos                           | 117 |
|    | 10.2.4 Crear plan de riego                         | 118 |
|    | 10.3 Gestión de riesgo agroclimático               | 122 |
|    | 10.4 Documentos técnicos y educación agroclimática | 123 |

|                | MANUAL                  | VERSIÓN<br>2                    |
|----------------|-------------------------|---------------------------------|
| MINAGRICULTURA | Herrerie Deviel Annonet | MN-GCO-03                       |
|                | Usuario Portal Agronet  | FECHA EDICIÓN<br>27 – 10 - 2017 |

## 1. Historial de versiones

#### 2. Tabla 1 – Historial de modificaciones

| Fecha       | Versión | Cambios                                                                                                    | Autor          |
|-------------|---------|----------------------------------------------------------------------------------------------------|----------------|
| 20-Nov-2013 | 0.1     | Definiciones, modelo a usar, creación de la plantilla general del documento.                                                                                                    | L. Bravo       |
| 29-Dic-2013 | 0.5     | Revisiones al documento, inclusión de vista física<br>de la arquitectura y procedimiento de validación<br>de la carga de comercio-exterior.                                          | L. Bravo       |
| 09-Ene-2014 | 1       | Primera Versión con vistas sugeridas por el model 4+1 acoplado a Agronet.                                                                                                    |                |
| 20-Jul-2014 | 1       | Se ajustan algunas características propias del módulo Agromapas                                                                                                    | D.<br>Pajarito |
| 23-ene-2015 | 1.1     | Se agregó Sección Agromapas con información para ejecutar el módulo desde servidor.                                                                                                  | L. Bravo       |
| 2-Jun-2015  | 1.2     | Se actualizó las figuras de los procesos de Carga de importaciones y de Exportaciones                                                                                                | L. Bravo       |
| 10-sep-2015 | 1.3     | Se actualizó sección Agromapas.                                                                                                    | L. Bravo       |
| 17-sep-2015 | 1.4     | Se actualiza la información del proceso de carga de SIPSA precios diarios, semanales y mensuales.                                                                                    | L. Bravo       |
| 25-feb-2016 | 1.5     | Se actualiza tabla de contenido y rutas de<br>archivos usados en carga de estadísticas de<br>calidades, precios y volumen de comercialización<br>de leche cruda y productos lácteos. | L.Bravo        |

|                | MANUAL                  | VERSIÓN<br>2                    |
|----------------|-------------------------|---------------------------------|
| MINAGRICULTURA | Housenia Dontal Annonat | MN-GCO-03                       |
|                | Usuario Portal Agronet  | FECHA EDICIÓN<br>27 – 10 - 2017 |

| Fecha           | Versión | Cambios                                                                                                    | Autor                              |
|-----------------|---------|----------------------------------------------------------------------------------------------------|------------------------------------|
|                 | 1.6     | Actualización Servidores                                                                                                    | M.Mesa                             |
| 5-May-2016      | 1.7     | Se agregó tabla de procesos de actualización                                                                                                    | L.Bravo                            |
| 17-May 2016     | 1.8     | Cargar Exportaciones con múltiples archivos.<br>Figuras 6, 7 y 8.                                                                                                    | L.Bravo                            |
| 27 – oct 2017 2 |         | Cambio de título y contenido del Manual,<br>quedando "Manual de Usuario Portal Agronet" y<br>el contenido, debido a la revisión estructural del<br>proceso basado en los aspectos a Mejorar<br>identificados en auditoria Interna de Calidad. | Maria<br>Silvana<br>Mesa<br>Areaga |

|                | MANUAL                  | VERSIÓN<br>2                    |
|----------------|-------------------------|---------------------------------|
| MINAGRICULTURA | Herrenia Dentel Annonet | MN-GCO-03                       |
|                | Usuario Portal Agronet  | FECHA EDICIÓN<br>27 – 10 - 2017 |

## 2. INTRODUCCIÓN

Es la Red de Información y Comunicación del Sector Agropecuario de Colombia, liderada por el Ministerio de Agricultura y Desarrollo Rural y con el apoyo de la Organización de las Naciones Unidas para la Agricultura y la Alimentación FAO. Centraliza y difunde información del sector, para apoyar la toma de decisiones. Por ello, establece sinergias con otras unidades de gestión de información sectorial nacional y regional, tales como instituciones descentralizadas, entidades gubernamentales, centros de investigación, universidades y proyectos de campo en ejecución a cargo de diferentes organizaciones nacionales o internacionales.

## **3. INGRESO A LA APLICACIÓN**

Para ingresar al sistema Agronet siga los siguientes pasos:

• Ingrese a su navegador preferido.

| Aplicaciones ★ Bookmarks | REVE – Revista Eólica | D Revista Dinero, Notici | P Noticias de Economia | MarketWatch - Stock | Impuesto de timbre | 🖺 Ingreso Pagos Tesore |
|--------------------------|-----------------------|--------------------------|------------------------|---------------------|--------------------|------------------------|
|                          |                       |                          | G                      |                     |                    |                        |
|                          |                       |                          | GC                     | OGIC                | mbia               |                        |

• Escriba la dirección www.agronet.gov.co

El sistema le mostrara la siguiente vista del sistema Agronet.

|               | MANUAL                 | VERSIÓN<br>2                    |
|---------------|------------------------|---------------------------------|
| INAGRICULTURA | Harris David America   | MN-GCO-03                       |
|               | Usuario Portal Agronet | FECHA EDICIÓN<br>27 – 10 - 2017 |

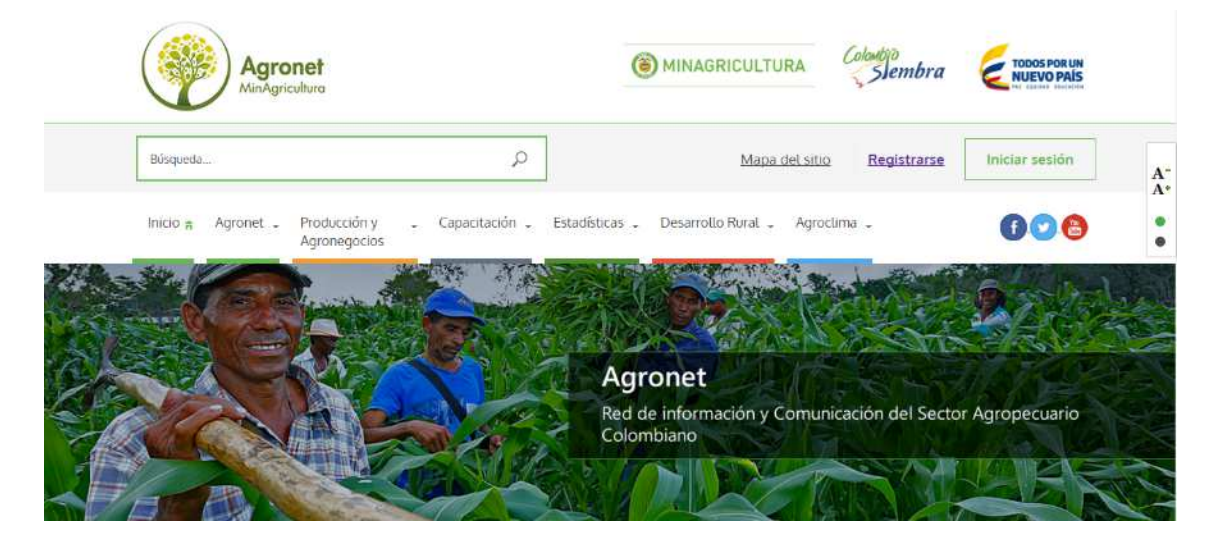

## 4. PANTALLA DE INICIO

El sistema **Agronet** le mostrara la siguiente pantalla de inicio, en la cual podrán interactuar en algunos servicios tanto los usuarios registrados en el sistema **Agronet** como los usuarios que aún no se ha registrado.

## 4.1 Menú principal

En la pantalla principal los usuarios podrán acceder de una manera ágil a todos los servicios que provee el sistema **Agronet**, entre ellos se destacan la información básica del sistema **Agronet**, creación y consultas de ofertas de compra y venta, planes de capacitación, análisis de estadísticas, programas de desarrollo rural y herramientas analíticas para modelar el clima y los sistemas de riego.

|                | MANUAL                   | VERSIÓN<br>2                    |
|----------------|--------------------------|---------------------------------|
| MINAGRICULTURA | Herrerie Dentel Annon et | MN-GCO-03                       |
|                | Usuario Portal Agronet   | FECHA EDICIÓN<br>27 – 10 - 2017 |

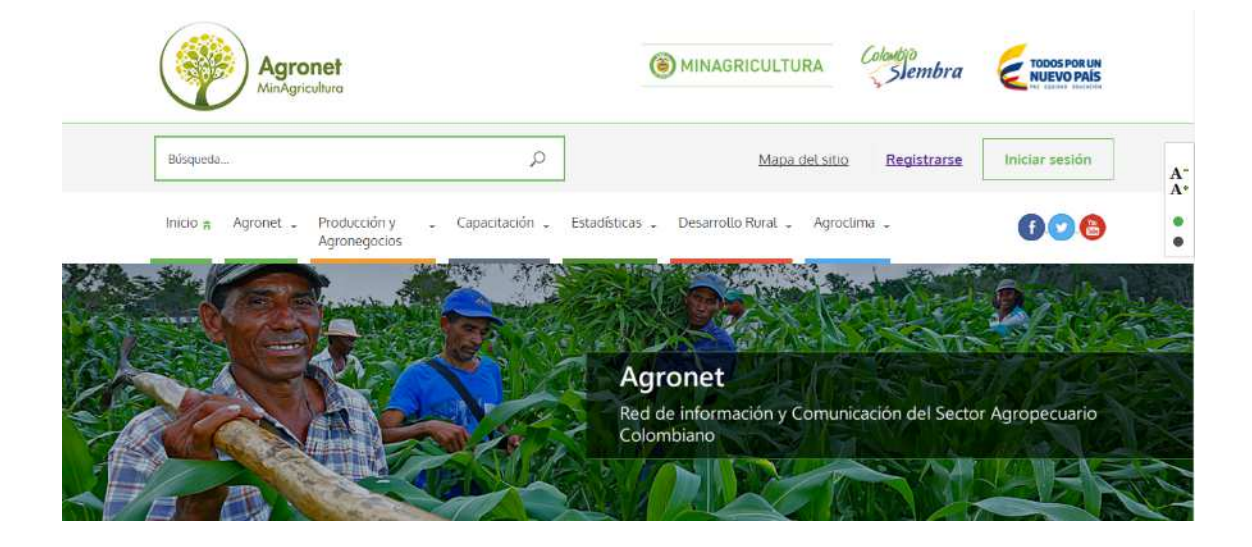

### 4.2 Noticias destacadas

La sección de noticias destacadas le mostrara una serie de noticias relevantes para la industria del agro en Colombia y el mundo las cuales podrán ser vistas en detalle por los usuarios del sistema **Agronet.** 

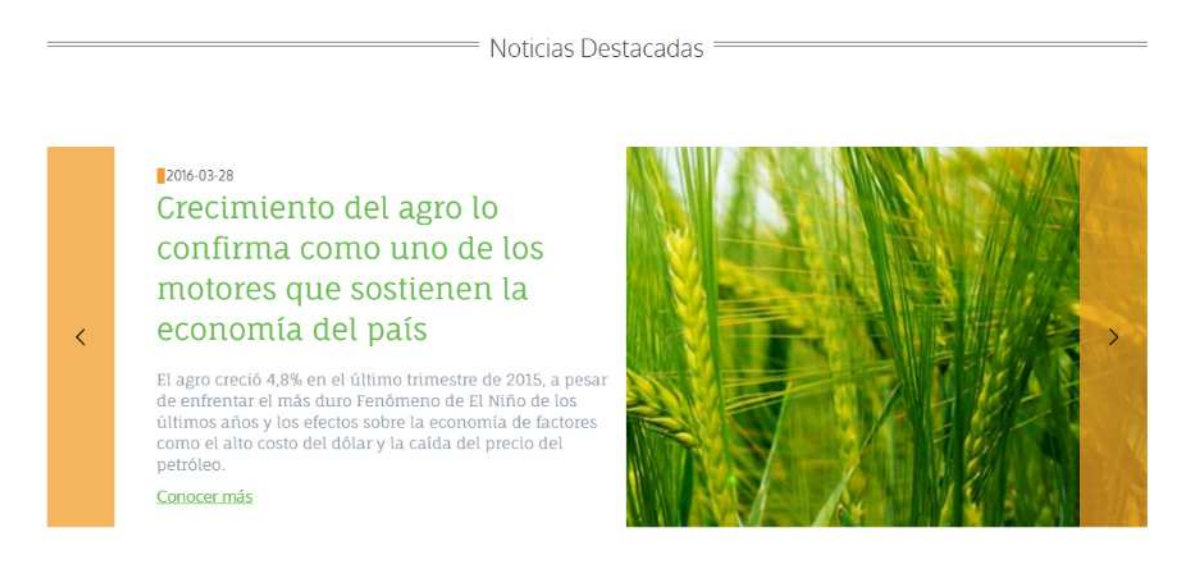

|                | MANUAL                 | VERSIÓN<br>2                    |
|----------------|------------------------|---------------------------------|
| MINAGRICULTURA | Haven's Dantal Annanat | MN-GCO-03                       |
|                | Usuario Portal Agronet | FECHA EDICIÓN<br>27 – 10 - 2017 |

En este Banner Rotador se pueden apreciar las Noticias, Articulos y Contenidos mas destacados, y a traves de los botones de desplazamiento de Izquierda o Derecha, se puede mover entre las diferentes publicaciones, revisar el titulo alucivo a la imagen que se presenta, leer la descripcion, ver la fecha de publicacion y si desea, ir al contenido completo picando en el boton **"Conocer Más"**.

### 4.3 Conozca sobre

En esta sección el usuario obtendrá una descripción más profunda sobre cada uno de los servicios que ofrece el sistema **Agronet**.

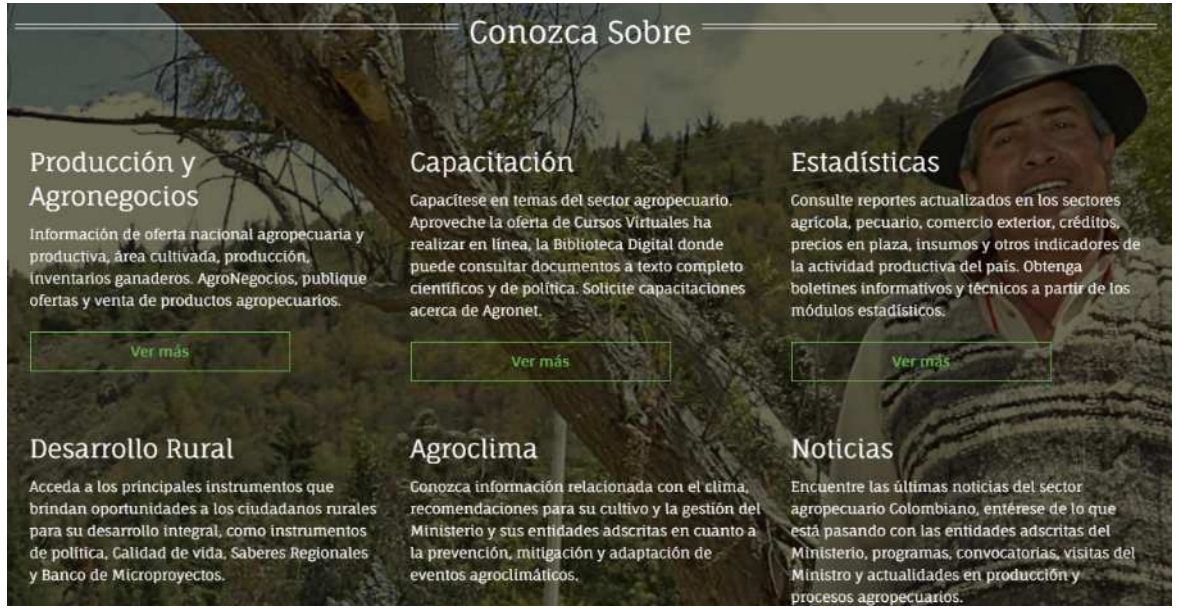

## 4.4 Transferencia de tecnología para productores

El usuario puede visualizar una variedad de videos relacionados con nuevas tecnologías y procedimientos para los productores.

|                | MANUAL                 | VERSIÓN<br>2                    |
|----------------|------------------------|---------------------------------|
| MINAGRICULTURA | Heneric Dertel Agreet  | MN-GCO-03                       |
|                | Usuario Portal Agronet | FECHA EDICIÓN<br>27 – 10 - 2017 |

Transferencia de tecnología para productores

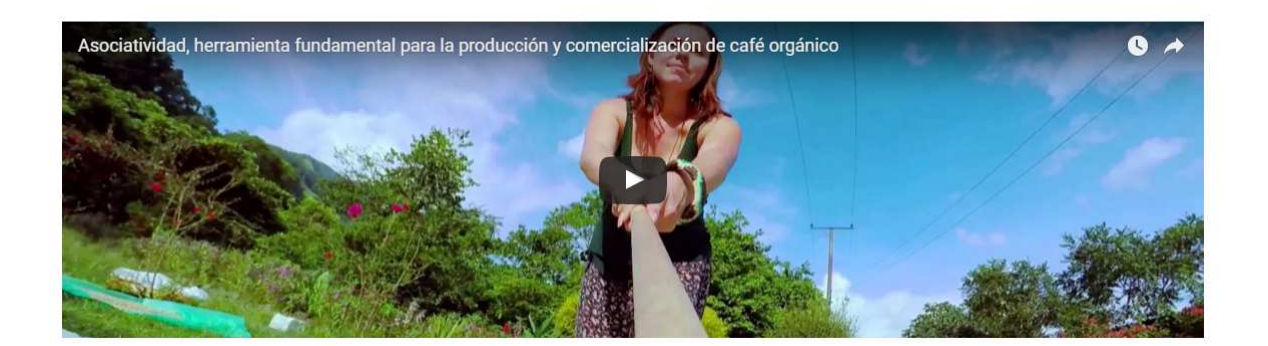

### 4.5 Panorama estadístico

El sistema le mostrara al usuario una serie de indicadores que muestran el valor de diferentes variables que afectan el valor de los productos agrícolas de interés.

| Panorama estadístico                            |                            |                                  |                                    |  |
|-------------------------------------------------|----------------------------|----------------------------------|------------------------------------|--|
| Tasa de cambio(\$/USD)<br>Banco de la Republica | Soya (USD/Ton)<br>Fenalce. | Trigo HRW (USD/Ton)<br>Fenalce . | Maíz Amarillo (USD/Ton)<br>Fenalce |  |
| 2.986                                           | 386                        | 151                              | 134                                |  |
| 2016-07-08 11:48:12                             | 2016-07-08 11:49:13        | 2016-07-08 11:49:24              | 2016-07-08 11:49:37                |  |

Estas estadísticas son obtenidas de los principales mercados internacionales y son actualizadas periódicamente para ofrecerles de esta manera una información fiable a los usuarios.

## 4.6 estadísticas de categorías agropecuarias

Si el usuario desea acceder a estadísticas más elaboradas sobre temáticas específicas del sector agropecuario lo podrá hacer por medio de los accesos directos de esta sección.

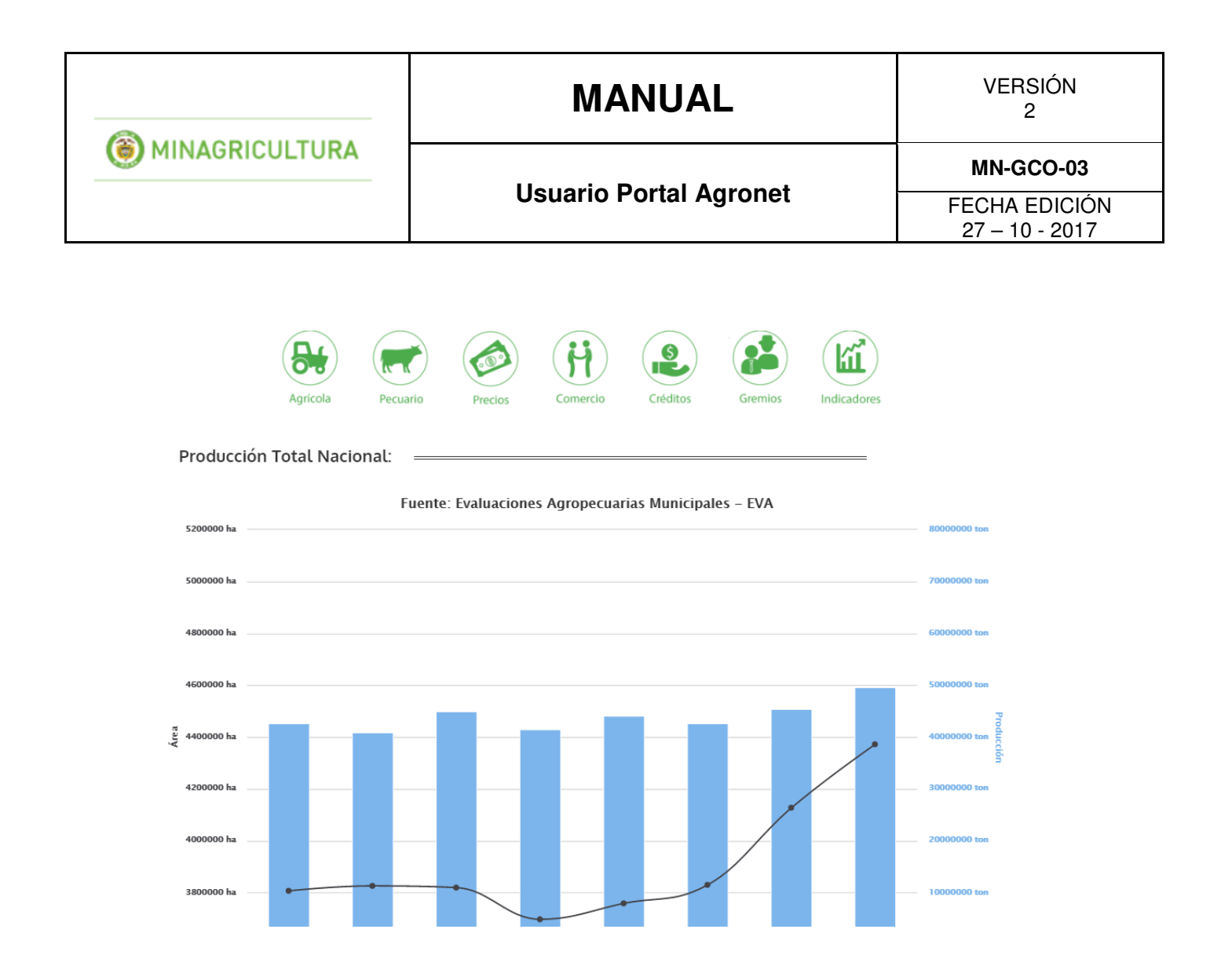

## 4.7 Portales aliados

Por medio de los portales aliados el usuario podrá acceder a otros sistemas que pueden proveer servicios e información suplementaria a los ofertados por el sistema **Agronet.** 

|                                                                                                    |                                                                                                    | MAN                                                                                                    | UAL                                                                                                    |                                                                       | VERSIÓN<br>2                   |
|----------------------------------------------------------------------------------------------------|----------------------------------------------------------------------------------------------------|----------------------------------------------------------------------------------------------------|----------------------------------------------------------------------------------------------------|-----------------------------------------------------------------------|--------------------------------|
| MINAGRICULTURA                                                                                                    |                                                                                                    | Usuario Po                                                                                                    | tal Agronet                                                                                                    |                                                                       | MN-GCO-03                      |
|                                                                                                    |                                                                                                    |                                                                                                    |                                                                                                    | F                                                                     | ECHA EDICION<br>27 – 10 - 2017 |
|                                                                                                    | slembra                                                                                                    | Portales aliado                                                                                                    | <ul> <li>MinDefenso</li> <li>MinDefenso</li> <li>MinDifenso</li> <li>MinDifenso</li> <li>MinDifenso</li> <li>MinDifenso</li> </ul> | uagraria<br>EINAGRO<br>• MinReiacones<br>• MinSejuctura<br>• MinSajud | <b>2</b> >                     |
| <b>O</b> ODBIERNO DE CO                                                                                                    |                                                                                                    | <ul> <li>Minlusticia</li> <li>MinComercio</li> <li>MinVivienda</li> </ul>                                                                                                    | <ul> <li>MinInterior</li> <li>MinCuttura</li> <li>MinTrabajo</li> </ul>                                                            | MinHaclenda     MinAmbiente                                           |                                |
| Red de información y Comunicación del<br>Sector Agropecuario Colombiano que<br>centraliza información y servicios, para la<br>toma de decisiones de productores y<br>usuarios del sector. | Naestras aplicaciones mi<br>Descargue las aplicaci<br>por el Ministerio de Ag<br>generas planes de rieg<br>vigeties y la detta de<br>productos agropecuari<br>Con el apoyo de | Sviles Encuéntem<br>ones desarrolladas Dirección:<br>nicultura para Avenida Jir<br>o, conocer tràmites Bogota Col<br>venta y compra de<br>os. <u>Descàrgoelas aou</u><br>PEX:<br>(-5/1125433<br>Horano de a<br><u>Concerenas</u> Lunes a vie | s en<br>nenez Nº, 74 - 17.<br>orobia<br>tención:<br>mes de 8.00am a 5.00 pm                                                        | Ministerio de Agricul*                                                |                                |

## **5. REGISTRO DE USUARIO**

Para poder acceder a ciertos servicios del sistema **Agronet** como por ejemplo el diseño de planes de riego, la creación de ofertas de compra y ofertas de venta de productos agrícolas y la suscripción a planes de capacitación.

## 5.1 Registro de usuario independiente

Para registrarse como un usuario independiente siga los siguientes pasos:

• Seleccione la opción Registrarse en la pantalla de inicio.

|                | MANUAL                  | VERSIÓN<br>2                    |
|----------------|-------------------------|---------------------------------|
| MINAGRICULTURA | Housen's Doutel Annount | MN-GCO-03                       |
|                | Usuario Portal Agronet  | FECHA EDICIÓN<br>27 – 10 - 2017 |

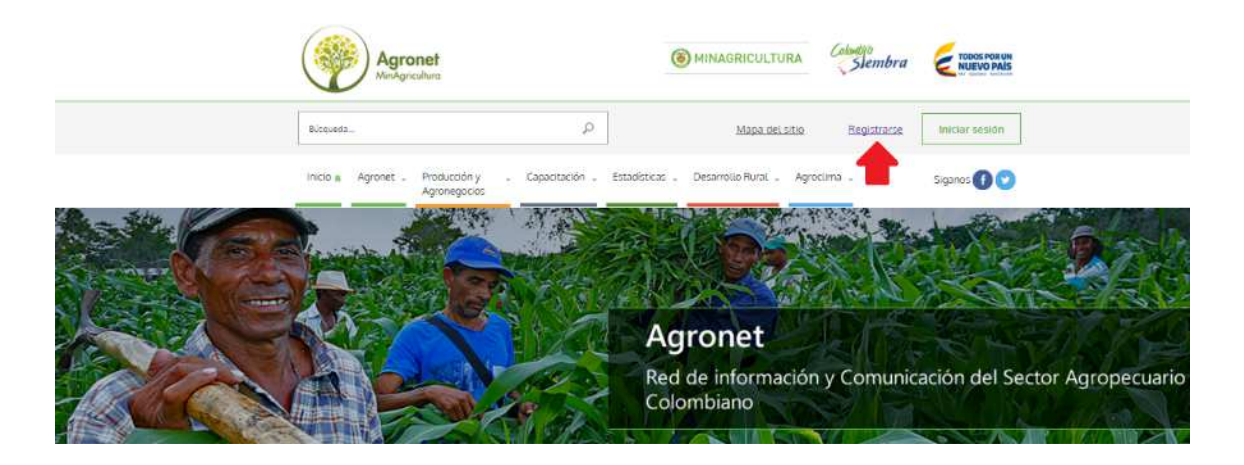

• Seleccione la opción Soy Independiente.

| Soy independiente | Soy una asociación | Soy una institución |
|-------------------|--------------------|---------------------|
|                   |                    |                     |

El sistema le mostrara un formulario el cual debe ser diligenciado de la siguiente manera:

| Soy independiente                                                                                                    | Soy una asociación                                    | Soy una institución |
|----------------------------------------------------------------------------------------------------|-------------------------------------------------------|---------------------|
| Correo Electrónico                                                                                                    | Nombre y apellido                                     |                     |
| Clave (minimo 6 caracteres)                                                                                           | Repetir Clave                                         |                     |
| La clave debe contener únicamente letras y núr<br>y la longitud de la clave debe ser mayor a ó car<br>No soy un robot | neros,<br>acteres y menor a 20<br><b>Crear Cuenta</b> |                     |

|                | MANUAL                 | VERSIÓN<br>2  |
|----------------|------------------------|---------------|
| MINAGRICULTURA | House's Doutel Annoust | MN-GCO-03     |
|                | Usuario Portal Agronet | FECHA EDICIÓN |

- Correo Electrónico: Ingrese su correo electrónico personal
- Nombre y Apellidos: Escriba su nombre y sus apellidos
- Clave: Escriba la clave con la cual desea registrarse, La clave debe contener únicamente letras y números, y la longitud de la clave debe ser mayor a 6 caracteres y menor a 20.
- **Repetir Clave:** Escriba nuevamente la clave que selecciono.
- Al haber llenado su formulario escriba el código que aparece en la imagen.

| Correo Electrónico                           | Nombre y apellido |  |
|----------------------------------------------|-------------------|--|
| Clave (minimo 6 caracteres)                  | Repetir Clave     |  |
| La clave debe contener únicamente letras y r | úmeros.           |  |

• Por ultimo haga clic en el botón Crear Cuenta.

| Soy independiente                                                                                                    | Soy una asociación                             | Soy una institución |
|----------------------------------------------------------------------------------------------------|------------------------------------------------|---------------------|
| Correo Electrónico                                                                                                    | Nombre y apellido                              |                     |
| Clave (minimo 6 caracteres)                                                                                           | Repetir Clave                                  |                     |
| La clave debe contener únicamente letras y núr<br>y la longitud de la clave debe ser mayor a 6 car<br>No soy un robot | neros,<br>acteres y menor a 20<br>Crear Cuenta |                     |

|                | MANUAL                 | VERSIÓN<br>2                    |
|----------------|------------------------|---------------------------------|
| MINAGRICULTURA | House's Doutel Annonet | MN-GCO-03                       |
|                | Usuario Portal Agronet | FECHA EDICIÓN<br>27 – 10 - 2017 |

• Luego el sistema le mostrara un mensaje que indica que el registro se ha realizado satisfactoriamente.

| Registro Exitoso                                                                | × |
|---------------------------------------------------------------------------------|---|
| Su cuenta se ha creado exitosamente,<br>Recibirá un mensaje de confirmación a s | u |

## 5.2 Registro de asociación

Para registrarse como un usuario independiente siga los siguientes pasos:

• Seleccione la opción **Registrarse** en la pantalla de inicio.

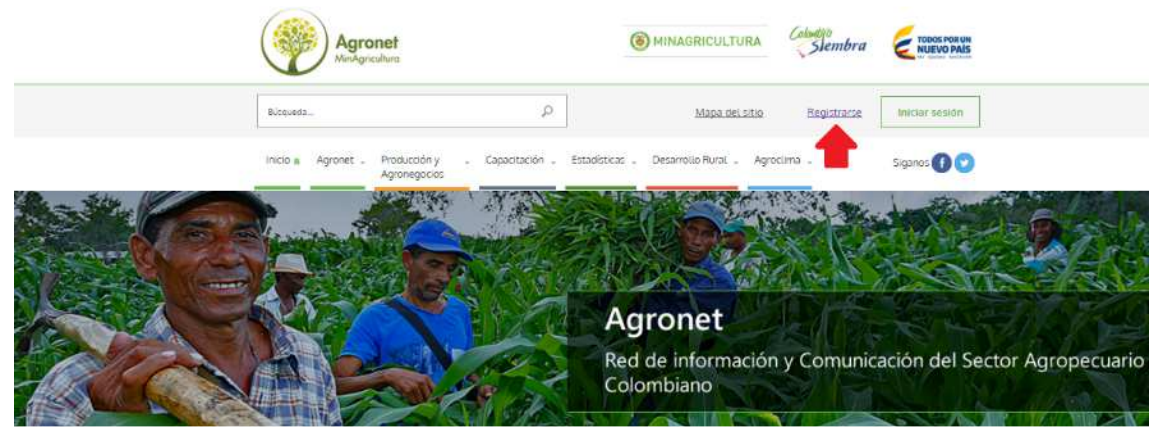

• Seleccione la opción Soy una Asociación.

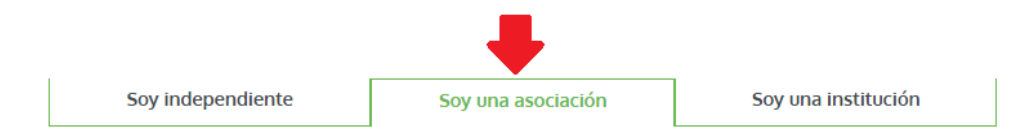

El sistema le mostrara un formulario el cual debe ser diligenciado de la siguiente manera:

|                | MANUAL                  | VERSIÓN<br>2                    |
|----------------|-------------------------|---------------------------------|
| MINAGRICULTURA | Herrenia Dental Annonet | MN-GCO-03                       |
|                | Usuario Portal Agronet  | FECHA EDICIÓN<br>27 – 10 - 2017 |

| Soy indeper            | ndiente                                        | Soy una asociación                                                        | Soy una institución |
|------------------------|------------------------------------------------|---------------------------------------------------------------------------|---------------------|
| 1. Datos Generales     | Proporcione la inform                          | nación general de la asociación                                           |                     |
| Datos de la Asociación | Correo Electrónico                             |                                                                           |                     |
| 3. Miembros            | Clave (minimo 6 cara                           | acteres)                                                                  | Repetir Clave       |
|                        | La clave debe conter<br>y la longitud de la cl | ner únicamente letras y números,<br>ave debe ser mayor a ó caracteres y m | ienor a 20          |
|                        | No soy un robot                                | reCAPTCHA<br>Priscidat - Conficiences                                     | Siguiente           |

Llene los campos de la siguiente manera.

- **Correo Electrónico**: Ingrese el correo de contacto con la asociación.
- Clave: Escriba la clave con la cual desea registrarse, La clave debe contener únicamente letras y números, y la longitud de la clave debe ser mayor a 6 caracteres y menor a 20.
- **Repetir Clave:** Escriba nuevamente la clave que selecciono.
- Escriba el texto que ve en la imagen de seguridad.

| Soy indeper            | ndiente                                        | Soy una asociación                                                    | Soy una institución |
|------------------------|------------------------------------------------|-----------------------------------------------------------------------|---------------------|
| 1. Datos Generales     | Proporcione la infor                           | nación general de la asociación                                       |                     |
| Datos de la Asociación | Correo Electrónico                             |                                                                       |                     |
| 3. Miembros            | Clave (minimo 6 cara                           | acteres)                                                              | Repetir Clave       |
|                        | La clave debe conter<br>y la longitud de la cl | ner únicamente letras y números,<br>ave debe ser mayor a 6 caractere: | s y menor a 20      |
|                        | No soy un robot                                | reCAPTCHA<br>Privacidad - Condiciones                                 | Siguiente           |

- Pág. 17 -

|                | MANUAL                  | VERSIÓN<br>2                    |
|----------------|-------------------------|---------------------------------|
| MINAGRICULTURA | Herreria Devial Agreent | MN-GCO-03                       |
|                | Usuario Portal Agronet  | FECHA EDICIÓN<br>27 – 10 - 2017 |

• Haga clic en el botón Siguiente.

| Soy indepen               | diente              | Soy una asociació                   | n Soy una institución |
|---------------------------|---------------------|-------------------------------------|-----------------------|
| 1. Datos Generales        | Proporcione la inf  | formación general de la asociación  |                       |
| 2. Datos de la Asociación | Correo Electrónic   | o                                   |                       |
| 3. Miembros               | Clave (minimo 6 d   | aracteres)                          | Repetir Clave         |
|                           | La clave debe cor   | atener únicamente letras y números  | s,                    |
|                           | y la longitud de la | a clave debe ser mayor a 6 caracter | res y menor a 20      |
|                           | No soy un ro        | bot                                 | Siguiente             |

El sistema le mostrara un formulario que se debe llenar con la información de la asociación.

|                | MANUAL                    | VERSIÓN<br>2                    |
|----------------|---------------------------|---------------------------------|
| MINAGRICULTURA | Housevie Devial Agreement | MN-GCO-03                       |
|                | Usuario Portal Agronet    | FECHA EDICIÓN<br>27 – 10 - 2017 |

Agregue la información del representante legal de la asociación

| Nombre de la Asociación                       | Tipo de Asociación             |
|-----------------------------------------------|--------------------------------|
|                                               |                                |
| Nit                                           | Actividad Productiva           |
|                                               | -                              |
| Producto                                      |                                |
| Adjunte los documentos de Radicación          |                                |
| Adjuntar Documentos                           | Nombre del Representante Legal |
| Elegir archivas Ningún archivo seleccionado 7 |                                |
| Tipo Documento                                | Numera de Documento            |
| Ubicación de la Asociación                    |                                |
| Departamento                                  | Municipio                      |
| Dirección                                     | Número de Telefono             |
|                                               |                                |
| Número Celular                                |                                |
| Anterior                                      | Sigutente                      |

- Nombre de la Asociación: Escriba el nombre de la asociación.
- Tipo de Asociación: Escoja el tipo de asociación
- NIT: Escriba el Número de Identificación Tributaria NIT de la asociación
- Actividad Productiva: Elija la actividad productiva a la cual se dedica la asociación
- **Producto:** Elija el producto principal que produce la asociación
- **Nombre del representante legal:** Escriba el nombre del representante legal de la asociación.
- **Tipo de Documento:** Elija el tipo de documento del representante legal.
- Número de Documento: Escriba el número de documento de identificación del representante legal.

- Pág. 19 -

|                | MANUAL                  | VERSIÓN<br>2                    |
|----------------|-------------------------|---------------------------------|
| MINAGRICULTURA | Housen's Doutel Annount | MN-GCO-03                       |
|                | Usuario Portal Agronet  | FECHA EDICIÓN<br>27 – 10 - 2017 |

- **Departamento:** Seleccione el departamento en el cual se localiza la asociación.
- **Municipio:** Seleccione el municipio en el cual se encuentra a asociación.
- **Dirección:** Escriba la dirección en la cual está la sede de la asociación.
- o Teléfono: Escriba el teléfono de la sede de la asociación
- **Numero Celular:** Escriba el numero celular de la asociación.
- En el campo de **Adjuntar Documentos** seleccione el documento de constitución de la empresa haciendo clic en el botón **Elegir Archivos**.

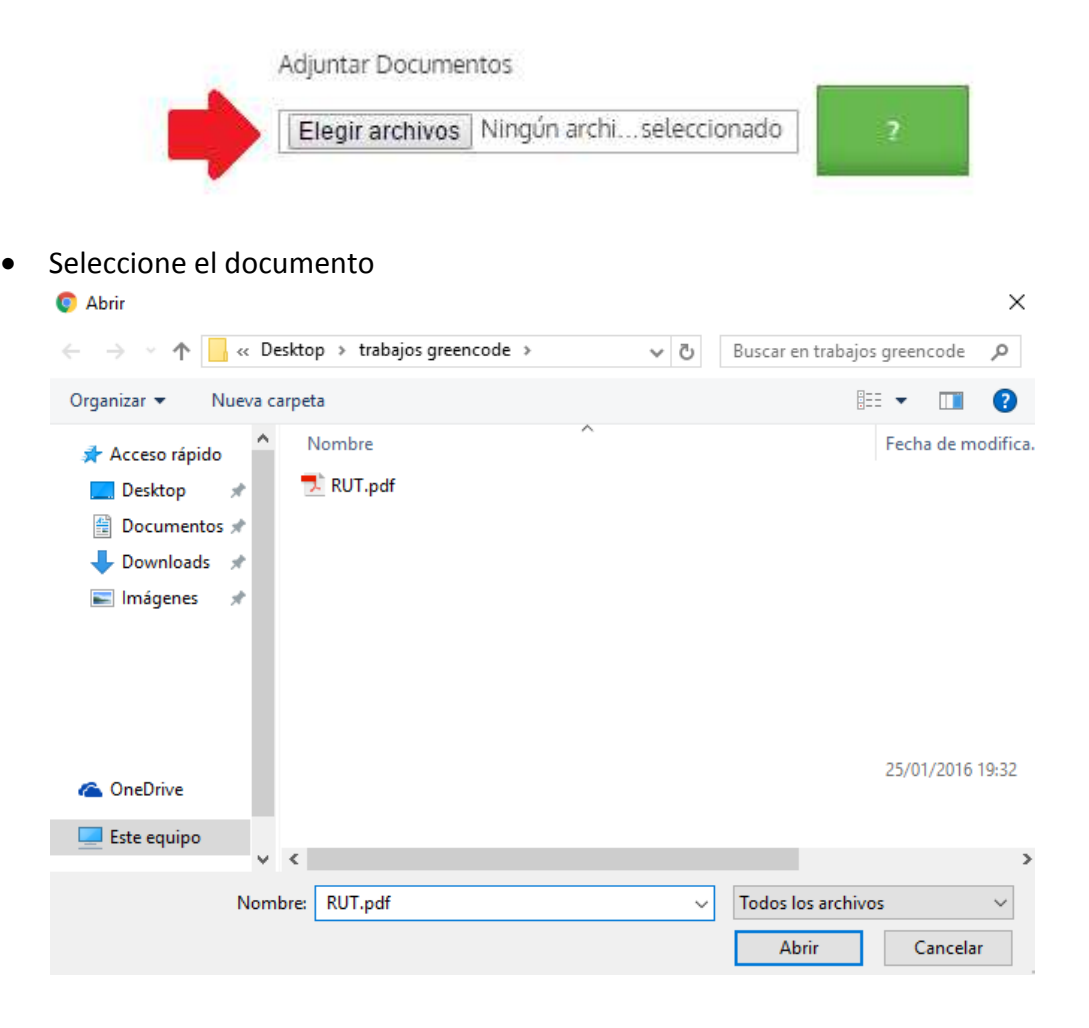

|                  | MANUAL                   | VERSIÓN<br>2                    |
|------------------|--------------------------|---------------------------------|
| ( MINAGRICULTURA | Housesia Destal Assessed | MN-GCO-03                       |
|                  | Usuario Portal Agronet   | FECHA EDICIÓN<br>27 – 10 - 2017 |

• Haga clic en el botón Abrir.

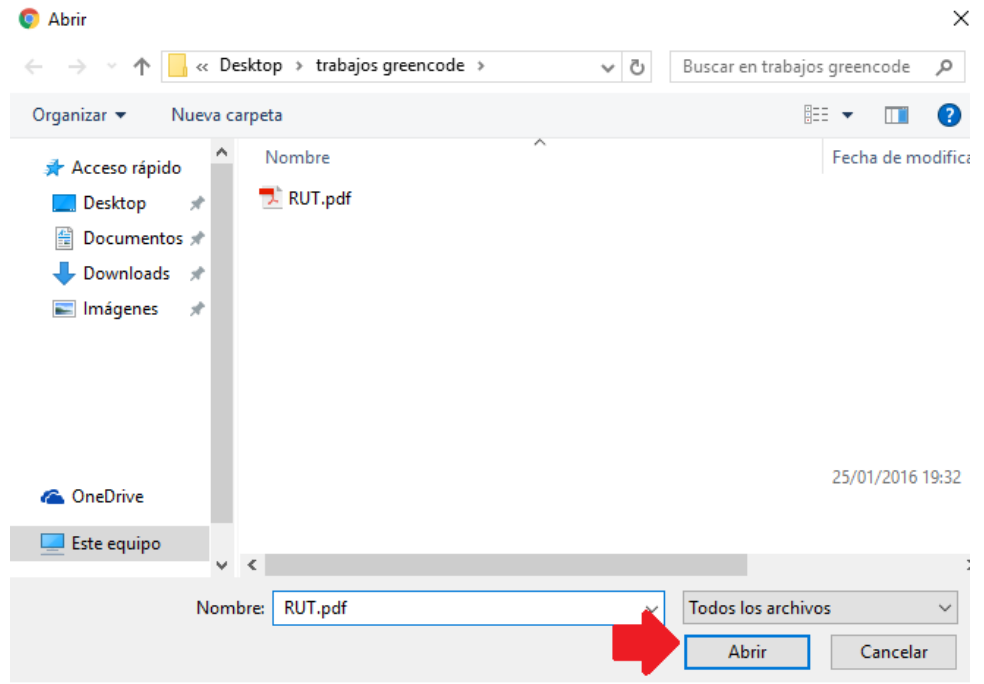

• Haga clic en el botón Siguiente.

|                                    | MANUAL                        | VERSIÓN<br>2                    |
|------------------------------------|-------------------------------|---------------------------------|
| MINAGRICULTURA                     | House's Dortol Agreed         | MN-GCO-03                       |
|                                    | Usuario Portal Agronet        | FECHA EDICIÓN<br>27 – 10 - 2017 |
|                                    |                               |                                 |
| Nombre de la Asociación            | tipo de Asociación            |                                 |
| asociación de paperos del cocuy    | Asociación tipo I             | •                               |
| Nit                                | Actividad Productiva          |                                 |
| 8808800808                         | Productival                   | 18 J                            |
| Producto                           |                               |                                 |
| Producto Uno                       |                               |                                 |
| Adjunte los documentos de Radicaci | in .                          |                                 |
| Adjuntar Documentos                | Nombre del Representante Lega | əl                              |
| [Elegin anchivos] RUT.pdf          | Oscar roncancio               |                                 |
| Tipo Documento                     | Numero de Documento           |                                 |
| Cedula Ciudadania                  | • 199877364                   |                                 |
| Ubicación de la Asociación         |                               |                                 |
| Departamento                       | Municipio                     |                                 |
| Boyará                             | * ELCocuv                     |                                 |

Número de Telefono

3567876

## 5.3 Registro de institución

Dirección

call1#14

Número Celular 3107654321

Anterio

Para realizar el registro en el sistema **Agronet** como una institución siga los siguientes pasos:

• Seleccione la opción Registrarse en la pantalla de inicio.

|                | MANUAL                 | VERSIÓN<br>2                    |
|----------------|------------------------|---------------------------------|
| MINAGRICULTURA | Heneria Dertal Annonet | MN-GCO-03                       |
|                | Usuario Portal Agronet | FECHA EDICIÓN<br>27 – 10 - 2017 |

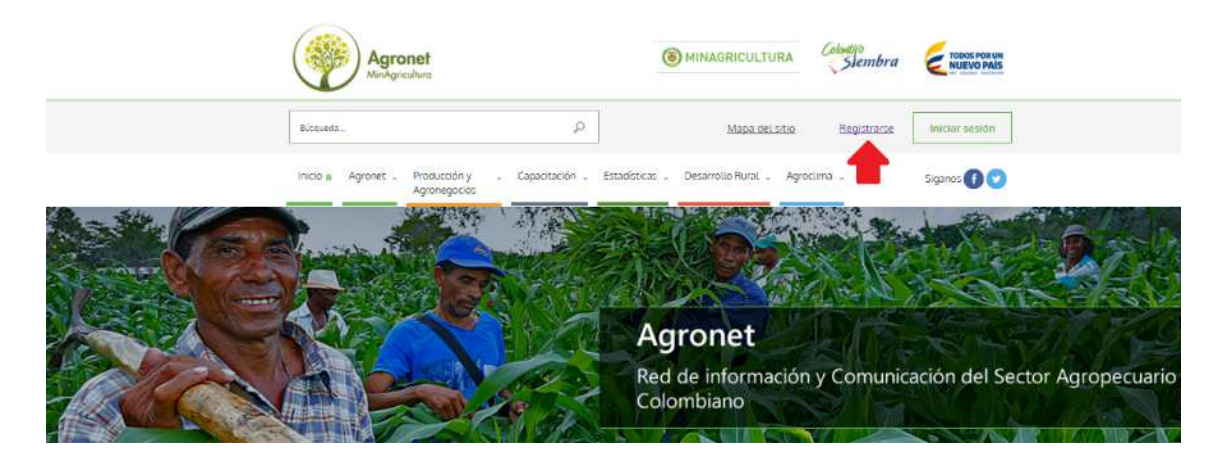

• El sistema le mostrara el siguiente formulario:

| Soy indeper                                      | ndiente                                         | Soy una asociació                                                   | ón Soy una institución |
|--------------------------------------------------|-------------------------------------------------|---------------------------------------------------------------------|------------------------|
| 1. Datos Generales<br>2. Datos de la Institución | Ingrese la siguiente i<br>Correo Electrónico    | nformación para crear el usuario                                    |                        |
|                                                  | Clave (minimo 6 cara                            | cteres)                                                             | Repetir Clave          |
|                                                  | La clave debe conten<br>y la longitud de la cla | er únicamente letras y números,<br>ave debe ser mayor a 6 caractere | ,<br>es y menor a 20   |
|                                                  | No soy un robot                                 | reCAPTCHA<br>Privacidad - Cendiciones                               | Siguiente              |

Llene los campos de la siguiente manera.

- **Correo Electrónico**: Ingrese el correo de contacto de la institución.
- Clave: Escriba la clave con la cual desea registrarse, La clave debe contener únicamente letras y números, y la longitud de la clave debe ser mayor a 6 caracteres y menor a 20.
- **Repetir Clave:** Escriba nuevamente la clave que selecciono.

|                | MANUAL                 | VERSIÓN<br>2                    |
|----------------|------------------------|---------------------------------|
| MINAGRICULTURA | Harris David America   | MN-GCO-03                       |
|                | Usuario Portal Agronet | FECHA EDICIÓN<br>27 – 10 - 2017 |

Cuando haya completado los datos generales escriba lo que se visualiza en la imagen de seguridad.

| Soy indepen                                                                 | diente                                       | Soy una asociación                                                                                                    | Soy una institución                  |
|-----------------------------------------------------------------------------|----------------------------------------------|----------------------------------------------------------------------------------------------------|--------------------------------------|
| 1. Datos Generales                                                          | Ingrese la siguiente                         | e información para crear el usuario                                                                                                    |                                      |
| . Datos de la Institución                                                   | Correctionico                                |                                                                                                    |                                      |
|                                                                             | Clave (minimo 6 ca                           | racteres)                                                                                                    | Repetir Clave                        |
|                                                                             | La clave debe conte<br>y la longitud de la e | ener únicamente letras y números,<br>clave debe ser mayor a 6 caracteres y menor a                                                                                    | a 20                                 |
|                                                                             | No soy un robo                               | nt reCAPTCHA<br>Privatidad - Conditiones                                                                                                    | Siguiente                            |
|                                                                             |                                              |                                                                                                    |                                      |
| Seleccione     Soy indepen                                                  | el botón <b>Sigui</b><br><sub>diente</sub>   | <b>ente.</b><br>Soy una asociación                                                                                                    | Soy una institución                  |
| Seleccione     Soy indepen                                                  | el botón <b>Sigui</b><br>diente              | <b>ente.</b><br>Soy una asociación                                                                                                    | Soy una institución                  |
| Seleccione     Soy indepen     Datos Generales                              | el botón <b>Sigui</b><br>diente              | ente.<br>Soy una asociación<br>e información para crear el usuario                                                                                                    | Soy una institución                  |
| Seleccione     Soy indepen      Datos Generales Datos de la Institución     | el botón <b>Sigui</b><br>diente              | ente.<br>Soy una asociación<br>e información para crear el usuario                                                                                                    | Soy una institución                  |
| Seleccione     Soy indepen     1. Datos Generales Datos de la Institución   | el botón Sigui<br>diente                     | ente.<br>Soy una asociación<br>e información para crear el usuario                                                                                                    | Soy una institución<br>Repetir Clave |
| Seleccione     Soy indepen     1. Datos Generales Datos de la Institución   | el botón <b>Sigui</b><br>diente              | ente.<br>Soy una asociación<br>e información para crear el usuario<br>racteres)                                                                                       | Soy una institución<br>Repetir Clave |
| Seleccione     Soy indepen     1. Datos Generales . Datos de la Institución | el botón Sigui<br>diente                     | ente.<br>Soy una asociación<br>e información para crear el usuario<br>racteres)<br>ener únicamente letras y números,<br>clave debe ser mayor a 6 caracteres y menor a | Soy una institución<br>Repetir Clave |

El sistema le mostrara el siguiente formulario en el cual se debe diligenciar la información de la institución.

|                                        | MAN               | UAL                            | VERSIÓN<br>2                    |
|----------------------------------------|-------------------|--------------------------------|---------------------------------|
| MINAGRICULTURA                         |                   |                                | MN-GCO-03                       |
|                                        | Usuario Poi       | rtal Agronet                   | FECHA EDICIÓN<br>27 – 10 - 2017 |
|                                        |                   |                                |                                 |
| Agregue la información complementaria  | de la Institución |                                |                                 |
| Nombre de la Institución               |                   | Nit. de la Institución         |                                 |
|                                        |                   |                                |                                 |
|                                        |                   |                                |                                 |
| Adjunte los documentos de Radicación   |                   |                                |                                 |
| Adjuntar Documentos                    |                   | Nombre del Representante Legal |                                 |
| Elegir archivos Ningún archivo selecci | onado 2           |                                |                                 |
|                                        |                   |                                |                                 |
| Ubicación de la Asociación             |                   |                                |                                 |
| Departamento                           |                   | Municipio                      |                                 |
|                                        |                   |                                |                                 |
|                                        |                   |                                |                                 |
| Dirección de la Institución            |                   | Número de Telefono             |                                 |
|                                        |                   |                                |                                 |
|                                        |                   |                                |                                 |
| Numero Celular                         |                   |                                |                                 |
|                                        |                   |                                |                                 |
|                                        |                   | Corres Counts                  |                                 |
| Antenor                                |                   | crear coenta                   |                                 |

Llene la información de la siguiente manera:

- **Nombre la Institución:** Escriba el nombre de la institución.
- **NIT de la Institución:** Escriba el número de identificación tributario NIT de la institución.
- **Nombre del Representante Legal:** Escriba el nombre del representante legal de la institución.
- **Departamento:** Seleccione el departamento en el cual se encuentra la institución.
- **Municipio:** Seleccione el municipio en el cual se encuentra la institución.
- **Dirección de la institución:** Escriba la dirección de la institución.
- **Número de Teléfono:** Escriba el número de teléfono de la institución.
- Numero Celular: Escriba el número de celular de la institución.

|                | MANUAL                 | VERSIÓN<br>2                    |
|----------------|------------------------|---------------------------------|
| MINAGRICULTURA | Harris Danish America  | MN-GCO-03                       |
|                | Usuario Portal Agronet | FECHA EDICIÓN<br>27 – 10 - 2017 |

#### Cuando haya diligenciado la información el formulario se deberá ver de esta forma.

Agregue la información complementaria de la Institución

| Nombre de la Institución                 | Nit. de la Institución         |
|------------------------------------------|--------------------------------|
| Institucion ACF                          | 80098745345                    |
| Adjunte los documentos de Radicación     |                                |
| Adjuntar Documentos                      | Nombre del Representante Legal |
| Elegir archivos Ningún archiseleccionado | Alberto Ramirez                |
| Ubicación de la Asociación               | -                              |
| Departamento                             | Municipio                      |
| Cauca ·                                  | El Tambo •                     |
| Dirección de la Institución              | Número de Telefono             |
| Calle 1 # 34-45                          | 7653987                        |
| Número Celular                           |                                |
| 3129965432                               |                                |
| Anterior                                 | Crear Cuenta                   |

• En el campo de **Adjuntar Documentos** seleccione el documento de constitución de la empresa haciendo clic en el botón **Elegir Archivos**.

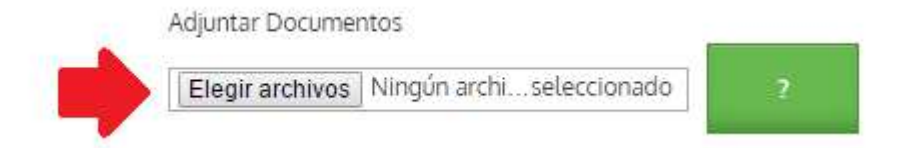

|                | MANUAL                  | VERSIÓN<br>2                    |
|----------------|-------------------------|---------------------------------|
| MINAGRICULTURA | Herrerie Dentel Annonet | MN-GCO-03                       |
|                | Usuario Portal Agronet  | FECHA EDICIÓN<br>27 – 10 - 2017 |

• Seleccione el documento

| O Abrir                                                                                                    |     | ×                                            |
|----------------------------------------------------------------------------------------------------|-----|----------------------------------------------|
| $\leftarrow$ $\rightarrow$ $\checkmark$ $\bigstar$ $\checkmark$ $\land$ Desktop $>$ trabajos greencode $>$  | √ Ō | Buscar en trabajos greencode 🛛 🔎             |
| Organizar 🔻 Nueva carpeta                                                                                   |     | :::                                          |
| <ul> <li>Acceso rápido</li> <li>Desktop</li> <li>Documentos</li> <li>Downloads</li> <li>Imágenes</li> </ul> |     | Fecha de modifica.                           |
| ConeDrive                                                                                                   |     | 25/01/2016 19:32                             |
| Este equipo                                                                                                 |     | >                                            |
| Nombre: RUT.pdf                                                                                             | ~   | Todos los archivos        Abrir     Cancelar |

• Haga clic en el botón Abrir.

|                | MANUAL                 | VERSIÓN<br>2                    |
|----------------|------------------------|---------------------------------|
| MINAGRICULTURA | Harris David America   | MN-GCO-03                       |
|                | Usuario Portal Agronet | FECHA EDICIÓN<br>27 – 10 - 2017 |

| 💿 Abrir                                                                                                    | ×                                  |
|----------------------------------------------------------------------------------------------------|------------------------------------|
| $\leftarrow$ $\rightarrow$ $\checkmark$ $\uparrow$ $\bullet$ $\checkmark$ $\bullet$ $\bullet$ $\bullet$ $\bullet$ $\bullet$ $\bullet$ $\bullet$ $\bullet$ $\bullet$ $\bullet$ | Buscar en trabajos greencode 🛛 🔎   |
| Organizar 🔻 Nueva carpeta                                                                                                    | ::: - 🔟 ?                          |
| <ul> <li>★ Acceso rápido</li> <li>▲ Desktop</li> <li>★ Documentos</li> <li>★ Downloads</li> <li>★ Imágenes</li> </ul>                                                         | Fecha de modifica                  |
| ConeDrive                                                                                                    | 25/01/2016 19:32                   |
| Liste equipo                                                                                                    | :                                  |
| Nombre: RUT.pdf                                                                                                    | Todos los archivos  Abrir Cancelar |

• Seleccione el botón Crear Cuenta.

|                                                                                           | MANUAL                                             |          | VERSIÓN<br>2                    |
|-------------------------------------------------------------------------------------------|----------------------------------------------------|----------|---------------------------------|
| MINAGRICULTURA                                                                            |                                                    |          | MN-GCO-03                       |
|                                                                                           | Usuario Portai Agr                                 | onet     | FECHA EDICIÓN<br>27 – 10 - 2017 |
| Agregue la información complementaria de                                                  | e la Institución                                   |          |                                 |
| Nombre de la Institución                                                                  | Nit. de la Ins                                     | titución |                                 |
| Institucion ACF                                                                           | 800987453                                          | 45       |                                 |
| Ubicación de la Asociación                                                                |                                                    |          |                                 |
| Departamento                                                                              | Municipio                                          |          |                                 |
| Departamento<br>Cauca                                                                     | Municipio EL Tambo                                 | 2        |                                 |
| Departamento<br>Cauca<br>Dirección de la Institución                                      | Municipio EL Tambo Número de T                     | elefono  |                                 |
| Departamento<br>Cauca<br>Dirección de la Institución<br>Calle 1 # 34-45                   | Municipio     EL Tambo     Número de T     7653987 | elefono  |                                 |
| Departamento<br>Cauca<br>Dirección de la Institución<br>Calle 1 # 34-45<br>Número Celular | Municipio     El Tambo     Número de 1     7653987 | elefono  | ,                               |

EL sistema mostrara el siguiente mansaje diciendo que se realizó un registro exitoso de la institución.

×

Registro Exitoso

Su cuenta se ha creado exitosamente, Recibirá un mensaje de confirmación a su

|                | MANUAL                 | VERSIÓN<br>2  |
|----------------|------------------------|---------------|
| MINAGRICULTURA |                        | MN-GCO-03     |
|                | Usuario Portal Agronet | FECHA EDICIÓN |

## **6. INFORMACION AGRONET**

Consolidar la Red de Información y Comunicación del Sector Agropecuario – AGRONET, como plataforma para la gestión de la información y el conocimiento del sector agropecuario.

Para obtener información más detallada sobre el sistema **Agronet** siga los siguientes pasos.

• Seleccione el botón Agronet en el menú principal.

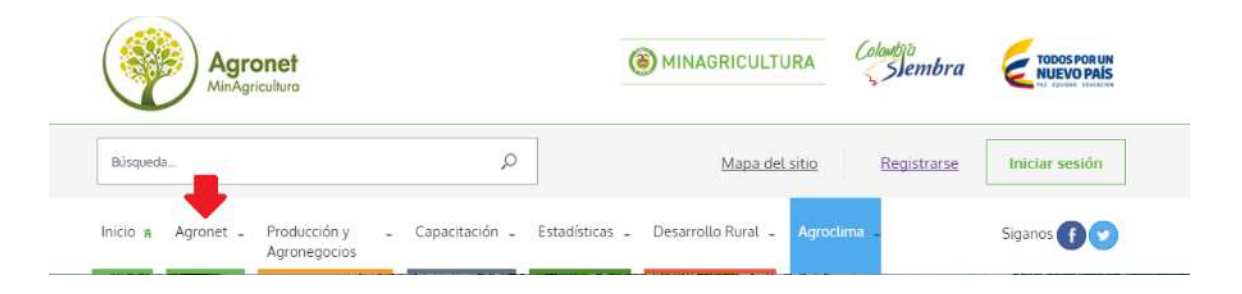

### 6.1 Acerca de Agronet

Si desea tener más información sobre la misión y el modelo conceptual del sistema **Agronet** seleccione la opción **Acerca de Agronet** en el menú de **Agronet**.

| Inicio 🛪 Agronet - Producción y - Ca<br>Agronegocios | ipacitación - Estadísticas - Des | arrollo Rural 🖌 Agroclima 🖕 | Siganos 🕞 🕑 |
|------------------------------------------------------|----------------------------------|-----------------------------|-------------|
| YZCARZONEZ                                           | Acerca de Agronet                | +                           |             |
| Agronet                                              | CeluAgronet                      |                             |             |
| Red de Información y Comunicación del Sector         | Preguntas Frecuentes             |                             |             |
| Agropecuario Colombiano                              | Protección de Datos              |                             |             |
|                                                      | Términos y Condiciones           |                             |             |
| and the second second                                | Mapa del Sitio                   |                             |             |
|                                                      | Contáctenos                      |                             |             |

El sistema le mostrara la información general de Agronet.

- Pág. 30 -

## MANUAL

VERSIÓN 2

MN-GCO-03

#### Usuario Portal Agronet

FECHA EDICIÓN 27 – 10 - 2017

#### Acerca de Agronet

(i) MINAGRICULTURA

Agronet > Agronet

Es la Red de Información y Comunicación del Sector Agropecuario de Colombia, liderada por el Ministerio de Agricultura y Desarrollo Rural y con el apoyo de la Organización de las Naciones Unidas para la Agricultura y la Alimentación FAO. Centraliza y difunde información del sector, para apoyar la toma de decisiones. Por ello, establece sinergias con otras unidades de gestión de información sectorial nacional y regional, tales como instituciones descentralizadas, entidades gubernamentales, centros de investigación, universidades y proyectos de campo en ejecución a cargo de diferentes organizaciones nacionales o internacionales.

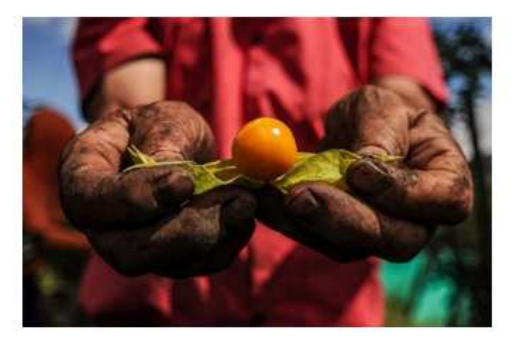

#### Antecedentes

Dada la importancia de la información para la toma de decisiones, Agronet fue concebida por el Ministerio de Agricultura y Desarrollo Rural con el apoyo de la Organización de las Naciones Unidas para la Agricultura y la Alimentación (FAO) a través del Proyecto TCP/COL/2902 del ano 2005, e inicia su funcionamiento con el portal.

El propósito era conformar una red de información y comunicación integrada y descentralizada que pudiera proveer información estratégica oportuna y sintética a los responsables de la toma de decisiones políticas del sector, brindar a los diversos actores con especial enfasis en los productores, información agropecuaria regional y nacional que fortaleciera sus procesos productivos y de comercialización.

En el año 2011 se desarrolla CELUAGRONET, servicio de mensajería de texto gratuito, con el que se envía información relevante del sector a los usuarios registrados, pensando principalmente en los productores agropecuarios.

### 6.2 Celuagronet

CELUAGRONET es la iniciativa Vive Digital del sector agropecuario liderada por el Ministerio de Agricultura y Desarrollo Rural a partir del año 2011, con el fin de divulgar mediante mensajes de texto y de voz gratuitos, información relevante y especializada para los productores agropecuarios colombianos de forma oportuna. Para inscribirse en el servicio de CELUAGRONET.

• Seleccione la opción Celuagronet en el menú de Agronet.

|                | MANUAL                 | VERSIÓN<br>2                    |
|----------------|------------------------|---------------------------------|
| MINAGRICULTURA |                        | MN-GCO-03                       |
|                | Usuario Portal Agronet | FECHA EDICIÓN<br>27 – 10 - 2017 |
|                |                        |                                 |

| Inicio 🛪 Agronet - Producción y -<br>Agronegocios                                                                | Capacitación - Estadísticas - Desar                      | rollo Rural 💄 Agroclima 💄 | Siganos 👔 💟 |
|----------------------------------------------------------------------------------------------------|----------------------------------------------------------|---------------------------|-------------|
| Agronet<br>Red de Información y Comunicación del Sector                                                          | Acerca de Agronet<br>CeluAgronet<br>Preguntas Frecuentes | - 🔶                       |             |
| Agropecuario Colombiano                                                                                          | Protección de Datos<br>Términos y Condiciones            |                           |             |
| and the second second second second second second second second second second second second second second second | Mapa del Sitio<br>Contáctenos                            |                           |             |

• Seleccione la opción Suscribirme a Celuagronet

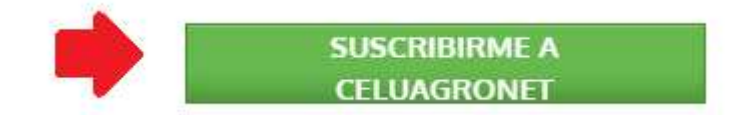

El sistema mostrara el siguiente formulario.

### Formulario Inscripción a Celuagronet

• Diligencie con cuidado el siguiente formulario asegurándose de incluir toda la información necesaria para enviarle mensajes de texto de gran utilidad para su actividad. Los campos obligatorios están marcados con asterisco \*

| Nombres *   |  |  |
|-------------|--|--|
| Apellidos * |  |  |
| Cedula *    |  |  |

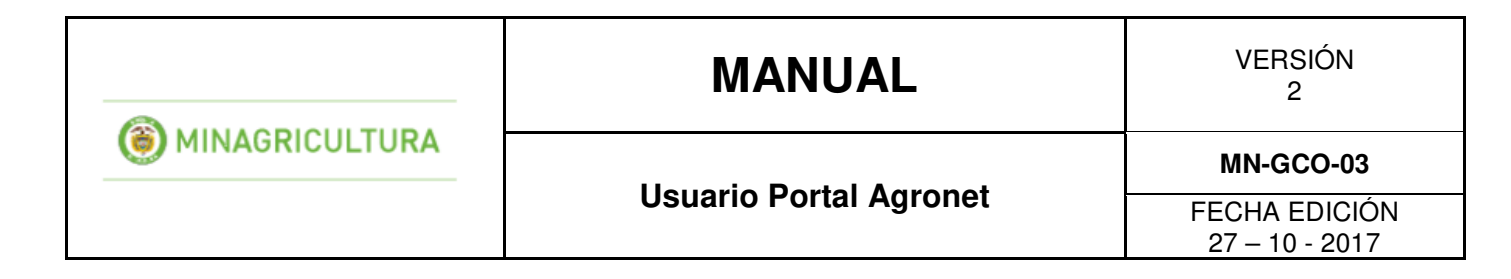

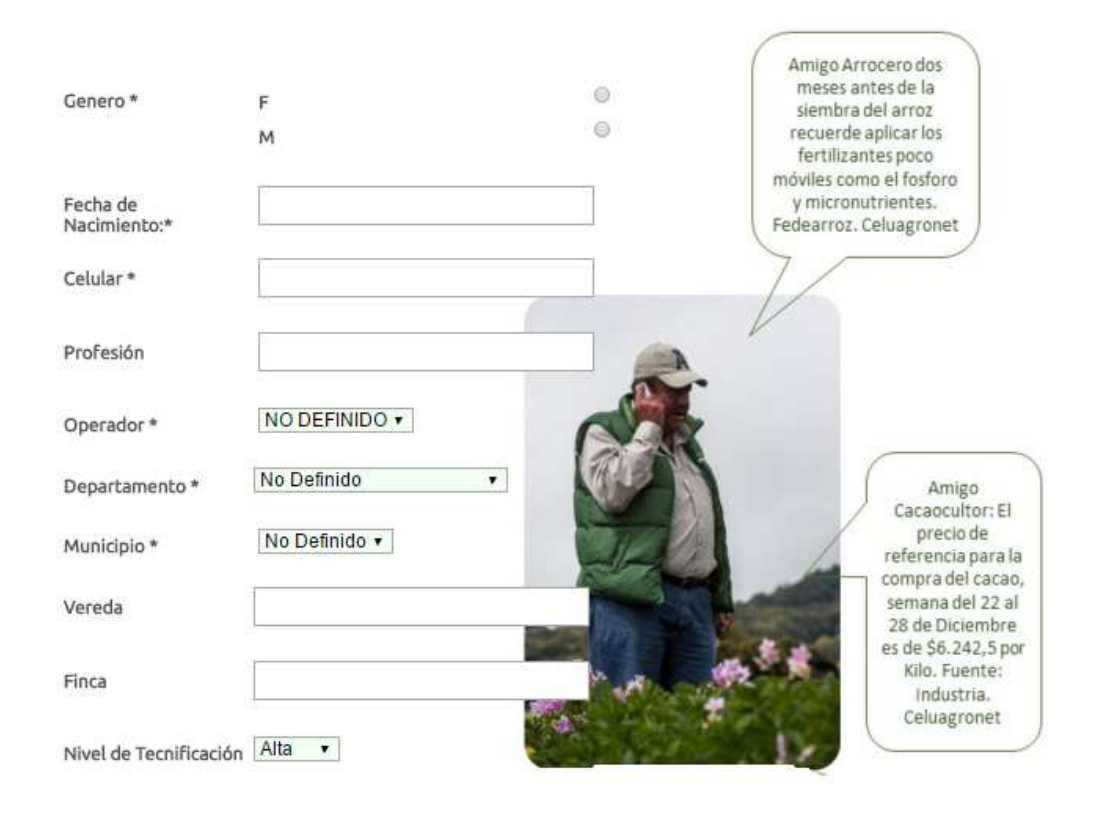

|                            | MANUAL                                | VERSIÓN<br>2                               |
|----------------------------|---------------------------------------|--------------------------------------------|
| MINAGRICULTURA             | Herewie Deutel America                | MN-GCO-03                                  |
|                            | Usuario Portal Agronet                | FECHA EDICIÓN<br>27 – 10 - 2017            |
| Asistente Técnico<br>Email | SI •<br>3ra Versión de                | la Feria                                   |
| Actividad Principal *      | No Definida    No Definida            | mologia<br>becuario,<br>D14;en<br>libertad |
| Productos *                | Abarco (Meta). × v20-<br>CORPOLE Cell | 22. Info:                                  |
|                            | Acacias                               | lagionet                                   |
|                            | Aceite de palma                       |                                            |
|                            | Aceite de soya                        |                                            |
|                            | Acelga                                |                                            |
|                            | Agraz                                 |                                            |
|                            | Aguacate                              |                                            |
|                            | Ab                                    |                                            |
| Acepto los témino          | s y condiciones de Celuagronet * =    |                                            |

Acepto los <u>téminos y condiciones</u> de Celuagronet \* \_

Inscribir

- Nombres: Escriba sus nombres
- Apellidos: Escriba sus apellidos
- Cedula: Escriba su número de cedula
- Género: Seleccione su genero
- Fecha de Nacimiento: Escriba su fecha de nacimiento
- **Profesión:** Escriba su profesión
- o Operador: Seleccione su operador celular
- **Departamento:** Seleccione el departamento donde vive
- Municipio: Seleccione el municipio donde vive
- Vereda: Escriba el nombre de la vereda(si aplica) donde vive
- Finca: Escriba el nombre de la finca( si aplica) donde vive
- Nivel de tecnificación: Seleccione el nivel de tecnificación que tiene su predio.
- Asistente Técnico: Seleccione si usted es asistente técnico
- Email: Escriba su email
- Actividad Principal: Seleccione su actividad económica principal

|                | MANUAL                  | VERSIÓN<br>2                    |
|----------------|-------------------------|---------------------------------|
| MINAGRICULTURA | Herrenia Dentel Annonet | MN-GCO-03                       |
|                | Usuario Portal Agronet  | FECHA EDICIÓN<br>27 – 10 - 2017 |

- **Productos:** Seleccione los productos sobre los cuales desea recibir las noticias a su celular.
- Por ultimo seleccione la casilla Acepto los términos y condiciones de Agronet.

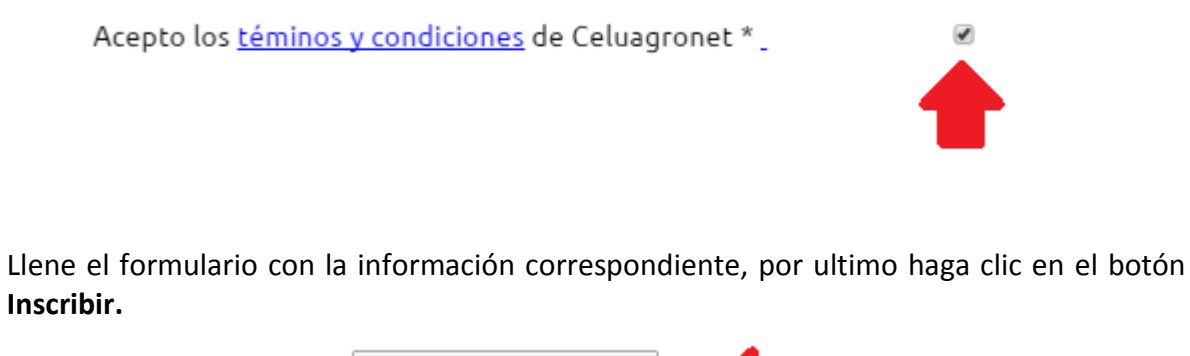

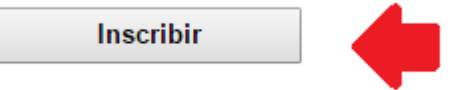

## 6.3 Preguntas frecuentes

Para ver las respuestas a las preguntas frecuentes sobre el sistema **Agronet** y sus servicios siga los siguientes pasos:

• Seleccione la opción Preguntas Frecuentes en el menú de Agronet.

| MINAGRICULTURA | MANUAL                 | VERSIÓN<br>2                    |
|----------------|------------------------|---------------------------------|
|                | Harris Danial America  | MN-GCO-03                       |
|                | Usuario Portal Agronet | FECHA EDICIÓN<br>27 – 10 - 2017 |

| Inicio 🛊 Agronet - Producción y - Capa<br>Agronegocios | citación – Estadísticas – Desarroll | o Rural 💄 Agroclima 🖕 | Siganos 👔 😒 |
|--------------------------------------------------------|-------------------------------------|-----------------------|-------------|
| V ZRANISSING                                           | Acerca de Agronet                   |                       |             |
| Agronet                                                | CeluAgronet                         |                       |             |
| Red de Información y Comunicación del Sector           | Preguntas Frecuentes                | •                     |             |
| Agropecuario Colombiano.                               | Protección de Datos                 |                       |             |
|                                                        | Términos y Condiciones              |                       |             |
| and the second second                                  | Mapa del Sitio                      |                       |             |
|                                                        | Contáctenos                         |                       |             |

El sistema le mostrara una lista con las preguntas más frecuentes correspondientes a varios temas del sistema **Agronet**.

#### Encuentre la información por temas

| mus comones  | ¿Cómo me registro en AgroNegocios?                                                                |     |
|--------------|---------------------------------------------------------------------------------------------------|-----|
| AgroNegocios | ¿Cuando publico una oferta de un producto en AgroNegocios, es seguro que voy a realizar la venta? |     |
| General      | ¿Cuántas veces puedo publicar una oferta de productos agropecuarios en AgroNegocios?              | -   |
| Capacitación | ¿Es obligatorio el registro en AgroNegocios para efectuar una publicación de oferta o demanda?    | 1 - |
| AgroClima    | ¿Es posible realizar el registro de una asociación en AgroNegocios?                               | -   |

Haga clic sobre la pregunta deseada para ver la respuesta.
|                | MANUAL                 | VERSIÓN<br>2                    |  |
|----------------|------------------------|---------------------------------|--|
| MINAGRICULTURA | Henerie Dertel Annonet | MN-GCO-03                       |  |
|                | Usuario Portal Agronet | FECHA EDICIÓN<br>27 – 10 - 2017 |  |

#### Encuentre la información por temas

Encuentre la información por temas

|              | ¿Cómo me registro en AgroNegocios?                                                                | -  |
|--------------|---------------------------------------------------------------------------------------------------|----|
| groNegocios  | ¿Cuando publico una oferta de un producto en AgroNegocios, es seguro que voy a realizar la venta? |    |
| General      | ¿Cuántas veces puedo publicar una oferta de productos agropecuarios en AgroNegocios?              | ~  |
| Capacitación | ¿Es obligatorio el registro en AgroNegocios para efectuar una publicación de oferta o demanda?    | 1~ |
| AgroClima    | ¿Es posible realizar el registro de una asociación en AgroNegocios?                               |    |

#### El sistema le mostrara la respuesta ampliando el cuadro de la pregunta.

| Mas Comunes                                   |                                                                                                    |            |
|-----------------------------------------------|----------------------------------------------------------------------------------------------------|------------|
| AgroNegocios                                  | ¿Cómo me registro en AgroNegocios?                                                                                                    |            |
| General                                       | Para registrarse en AgroNegocios usted podrá acceder a través del portal<br>www.agronet.gov.co/agronegocios y diligenciar la información del formulario; igualmente puedo<br>hacerlo desde su dispositivo móvil, a través de la aplicación AgroNegocios, disponible en AppSto         | e<br>ore o |
|                                               | CoogleDlay, on al yingula cuparies devecte. No aluide guarday les combies pays finalizay su segi                                                                                                    | entra en   |
| Capacitación                                  | GoogleMay, en el vinculo superior derecho, no olvide guardar los cambios para infanzar su regi                                                                                                    | stro.      |
| Capacitación<br>AgroClima                     | ¿Cuando publico una oferta de un producto en AgroNegocios, es seguro que voy a realizar la venta?                                                                                                    | stro.      |
| Capacitación<br>AgroClima                     | ¿Cuando publico una oferta de un producto en AgroNegocios, és seguro que voy a realizar la venta?<br>¿Cuántas veces puedo publicar una oferta de productos agropecuários en AgroNegocios?                                                                                             | stro.      |
| Capacitación<br>AgroClima<br>Desarrollo Rural | ¿Cuando publico una oferta de un producto en AgroNegocios, es seguro que voy a realizar la venta? ¿Cuántas veces puedo publicar una oferta de productos agropecuários en AgroNegocios? ¿Es obligatorio el registro en AgroNegocios para efectuar una publicación de oferta o demanda? |            |

Si usted no encuentra la respuesta a la pregunta que necesita responder puede escribirle al equipo de **Agronet** para obtener una respuesta pronta y luego haga clic en el botón **Enviar Solicitud.** 

Si no encuentra el tema, o la respuesta no es clara para usted, escribanos aquí

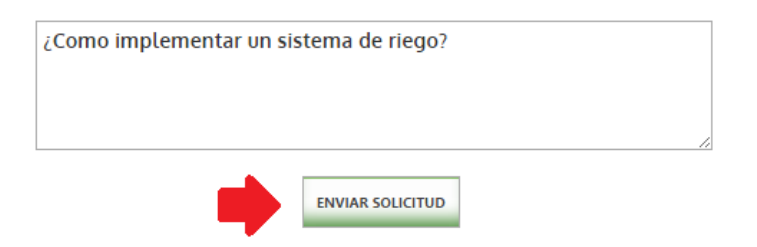

- Pág. 37 -

| <b>MINAGRICULTURA</b> | MANUAL                    | VERSIÓN<br>2  |  |
|-----------------------|---------------------------|---------------|--|
|                       | Housevie Devial Agreement | MN-GCO-03     |  |
|                       | Usuario Portai Agronet    | FECHA EDICIÓN |  |

## 6.4 Protección de datos

Para poder los términos y condiciones del sistema **Agronet** sobre la protección de sus datos personales siga los siguientes pasos:

#### • Seleccione la opción Protección Datos en el menú Agronet.

| Inicio a Agronet - Producción y<br>Agronegocios | - Capacitación - | Estadísticas 🕳 Desar | rollo Rural 🚽 Agroclima 🚽 | Siganos 🕜 😒 |
|-------------------------------------------------|------------------|----------------------|---------------------------|-------------|
| 1 / A A S 35 A                                  | Acerca d         | le Agronet           |                           |             |
| Agronet                                         | CeluAgr          | onet                 |                           |             |
| Red de Información y Comunicación del Sec       | ctor Pregunta    | as Frecuentes        |                           |             |
| Agropecuario Colombiano.                        | Protecci         | ón de Datos          |                           |             |
|                                                 | Término          | s y Condiciones      |                           |             |
| A MARS AND                                      | Mapa de          | el Sitio             |                           |             |
|                                                 | Contácto         | enos                 |                           |             |

El sistema le mostrara los contenidos relacionados con la confidencialidad de sus datos personales en **Agronet.** 

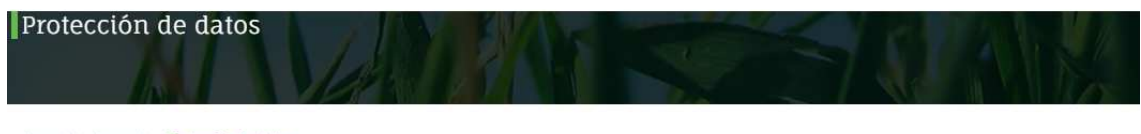

Agronet > Agronet > Protección de datos

Con la expedición de la ley 1581 de 2012 y el Decreto 1377 de 2013, entró en vigencia el Régimen General de Protección de Datos Personales el cual desarrolla el derecho constitucional que tienen todas las personas a conocer, actualizar y rectificar todo tipo de información recogida o que haya sido objeto de tratamiento de datos personales en bancos o bases de datos y en general en archivos de entidades públicas y/o privadas. Para dar cumplimiento a lo previsto en esta normatividad, el Ministerio de Ágricultura y Desarrollo Rural y Agronet como responsables del tratamiento de datos personales obtenidos a través de sus distintos canales de comunicación y contacto, solicita a sus usuarios, suscriptores, aliados de los programas AGRONET, Celuagronet y RIDAC, y en general, a toda persona natural cuya información personal reposa en las bases de datos de AGRONET y sus componentes asociados, la autorización para continuar con el tratamiento de sus datos personales conforme a las Políticas de Privacidad disponibles para consulta en <u>www.agronet.gov.co</u>. (DEBE DIRIGIR A LA PÁGINA DE TÉRMINOS Y CONDICIONES)

La información y datos personales suministrados por usted podrán ser utilizados por el Ministerio de Agricultura y Desarrollo Rural y Agronet, sus componentes asociados y/o terceros que cuenten con acuerdos de trabajo asociados, para fines del desarrollo de las funciones propias de la prestación de sus servicios, tales como consulta, intercambio y suministro, así como para verificar el envío de mensajes de texto y demás beneficios que ofrecen los programas Agronet y Celuagronet, enviar Información de productos y/o servicios de información disponibles y entregar reportes a las autoridades de vigilancia y control.

| <b>MINAGRICULTURA</b> | MANUAL                  | VERSIÓN<br>2                    |  |
|-----------------------|-------------------------|---------------------------------|--|
|                       | Herreria Dentel Annonet | MN-GCO-03                       |  |
|                       | Usuario Portal Agronet  | FECHA EDICIÓN<br>27 – 10 - 2017 |  |

## 6.5 Términos y condiciones

Para poder ver los términos y condiciones del sistema Agronet siga los siguientes pasos:

• Seleccione la opción Términos y Condiciones en el menú Agronet.

| Inicio 🛪 Agronet - Producción y -<br>Agronegocios | Capacitación - Estadísticas - Desar | ollo Rural - Agroclima - | Siganos 🕜 🕑 |
|---------------------------------------------------|-------------------------------------|--------------------------|-------------|
| M AR AUDIO                                        | Acerca de Agronet                   |                          |             |
| Agronet                                           | CeluAgronet                         |                          |             |
| Red de Información y Comunicación del Sector      | Preguntas Frecuentes                |                          |             |
| Agropecuario Colombiano.                          | Protección de Datos                 |                          |             |
|                                                   | Términos y Condiciones              |                          |             |
| the little best sectors and                       | Mapa del Sitio                      |                          |             |
|                                                   | Contáctenos                         |                          |             |

#### El sistema le mostrara la información correspondiente.

| Terminos y condiciones |  |  |
|------------------------|--|--|
|                        |  |  |

Agronet > Agronet > Terminos y condiciones

La página Web del Agronet tiene como función principal recopilar, centralizar y divulgar la información del sector agropecuario a productores, asistentes técnicos, investigadores, diseñadores de política, estudiantes, entre otros Agronet solicita al visitante y al usuario de esta página, que lean detallada y juiciosamente estas condiciones y la política de privacidad, antes de iniciar su exploración o utilización, y en caso de no estar de acuerdo con estas condiciones o con cualquier disposición de la política de privacidad, le sugerimos que se abstenga de acceder o navegar por la página Web de nuestra entidad.

#### 1. Aceptación de Términos

Cuando un usuario accede a la página Web de Agronet lo hace bajo su total responsabilidad y por tanto, acepta plenamente y sin reservas el contenido de los términos y condiciones de uso de la página Web de la entidad estatal. Agronet se reserva, en todos los sentidos, el derecho de actualizar y modificar en cualquier momento y de cualquier forma, de manera unilateral y sin previo aviso, las presentes condiciones de uso y los contenidos de la página.

La prestación del servicio de la página de Agronet es de carácter libre y gratuito para los usuarios y se rige por los términos y condiciones que se incluyen a continuación, los cuales se entienden como conocidos y aceptados por los usuarios del sitio;

#### 2. Copyright

Los usuarios pueden recuperar, exhibir, imprimir, copiar o descargar cualquier material de este sitio exclusivamente para uso personal y no comercial, siempre y cuando se haga expresa mención de la propiedad en cabeza de Agronet.

Con respecto a los contenidos que aparecen en la página Web del Agronet, el usuario se obliga a:

Usar los contenidos de forma diligente, correcta y lícita.

- Pág. 39 -

| <b>MINAGRICULTURA</b> | MANUAL                  | VERSIÓN<br>2                    |  |
|-----------------------|-------------------------|---------------------------------|--|
|                       | Herreria Dentel Annonet | MN-GCO-03                       |  |
|                       | Usuario Portal Agronet  | FECHA EDICIÓN<br>27 – 10 - 2017 |  |

# 6.6 Mapa del sitio

Para poder ver el mapa del sitio Agronet siga los siguientes pasos:

• Seleccione la opción Mapa del Sitio

| Inicio 🛪                    | Agronet .                               | Producción y<br>Agronegocios   | - ( | Capacitación 🖕 Estadísticas 💄 Des                                                                                                    | arrollo Rural 💄 Agroclima 🖕 | Siganos 👔 😒 |
|-----------------------------|-----------------------------------------|--------------------------------|-----|----------------------------------------------------------------------------------------------------|-----------------------------|-------------|
| Agro<br>Red de l<br>Agropec | net<br>nformación y C<br>uario Colombia | iomunicación del Sector<br>ano |     | Acerca de Agronet<br>CeluAgronet<br>Preguntas Frecuentes<br>Protección de Datos<br>Términos y Condiciones<br>Mapa del Sitio<br>Contáctenos |                             |             |

El sistema le mostrara la estructura de la plataforma Agronet.

# MANUAL

VERSIÓN 2

## MINAGRICULTURA

#### **Usuario Portal Agronet**

MN-GCO-03

FECHA EDICIÓN 27 – 10 - 2017

#### INICIO

Red de Información y Comunicación del Sector Agropecuario Colombiano

#### AGRONET

Consolidar la Red de Información y Comunicación del Sector Agropecuario – AGRONET, como plataforma para la gestión de la información y el conocimiento del sector agropecuario.

- Inicio
- <u>Celuagronet</u>
- Preguntas Frecuentes
- Protección de Datos
- <u>Términos y Condiciones</u>
- Mapa del Sitio
- Contáctenos

#### PRODUCCIÓN Y AGRONEGOCIOS

Este módulo consolida la información estadística sobre la oferta nacional agropecuaria y productiva, comprende área cultivada, producción nacional, inventarios ganaderos, producción pecuaria.

- Inicio
- Producción Nacional
- <u>Agronegocios</u>
- Directorio de Organizaciones

## 6.7 Contáctenos

Para poder contactarse con el equipo de apoyo de Agronet siga los siguientes pasos:

• Seleccione la opción **Contáctenos** en el menú de **Agronet.** 

|                | MANUAL                 | VERSIÓN<br>2                    |  |
|----------------|------------------------|---------------------------------|--|
| MINAGRICULTURA |                        | MN-GCO-03                       |  |
|                | Usuario Portal Agronet | FECHA EDICIÓN<br>27 – 10 - 2017 |  |

| Inicio 🛪 Agro   | net Producción y<br>Agronegocios | - Capacitad | ción 🕳 Estadístic   | as 🖕 Desarr | ollo Rural 💄 🖌 | Agroclima 🖕 | Siganos 👔 💟 |
|-----------------|----------------------------------|-------------|---------------------|-------------|----------------|-------------|-------------|
| YZZ             |                                  |             | Acerca de Agronet   |             |                |             |             |
| Agronet         |                                  |             | CeluAgronet         |             |                |             |             |
| Red de Informad | ción y Comunicación del Sector   |             | Preguntas Frecuent  | es          |                |             |             |
| Agropecuario Co | olombiano.                       | 1           | Protección de Dato  | s           |                |             |             |
|                 | 4.)- A. A. A.                    | <u>)</u>    | Términos y Condició | ones        |                |             |             |
|                 | n altri                          |             | Mapa del Sitio      |             |                |             |             |
|                 |                                  |             | Contáctenos         |             |                |             |             |

El sistema le mostrara las diferentes maneras en las cuales se podrá contactar con el equipo de Agronet.

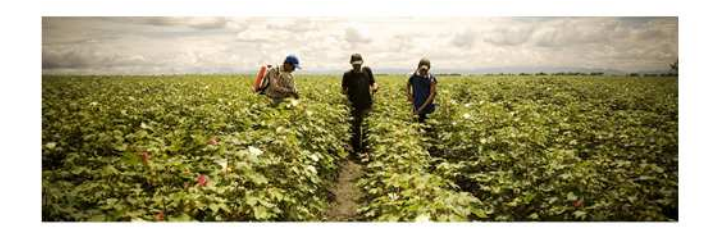

Agronet y El Ministerio de Agricultura y Desarrollo Rural, invitan a la ciudadanía en general, a comunicarse con el Ministerio a través de los siguientes canales de contacto

| 副》      | Telefónico        |
|---------|-------------------|
| Lines C | ratuita Nacional: |

01 8000 51 00 50 y desde Bogotá al 6067122

| Ì  | Escrito |
|----|---------|
| J. | Locinco |

Correspondencia dirigida al Ministerio en la dirección: Carrera 8 Nro.12B - 31,

Edificio Bancol - Piso 5, Bogotá, D. C, Horario de atención: Lunes a Viernes 8:00 a.m. a 4:00 p.m. Jornada Continua

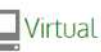

Cuenta en twitter: @AgronetMADR Cuenta en Facebook: Agronet. Portal web Agronet: atención: Lunes a <u>Formulario de Peticiones, Quejas</u>, Viernes 8:00 a.m. a 5:00 Portal web Agronet:

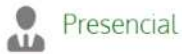

Oficina de Atencion al Ciudadano: Carrera 8 Nro.12B - 31, Edificio Bancol – Piso 5, Bogotá, D. C, Horario de Reclamos, Denuncias y Solicitudes de p.m. Jornada Continua

# 7. PRODUCCION Y AGRONEGOCIOS

Información

|                | MANUAL                 | VERSIÓN<br>2                    |  |  |
|----------------|------------------------|---------------------------------|--|--|
| MINAGRICULTURA | Henerie Dertel Annonet | MN-GCO-03                       |  |  |
|                | Usuario Portal Agronet | FECHA EDICIÓN<br>27 – 10 - 2017 |  |  |

Este módulo consolida la información estadística sobre la oferta nacional agropecuaria y productiva, comprende área cultivada, producción nacional, inventarios ganaderos, producción pecuaria.

# 7.1 Inicio

Para ir al inicio de la sección de **Inicio** en Producción y Agronegocios siga los siguientes pasos:

#### • Seleccione la opción Inicio.

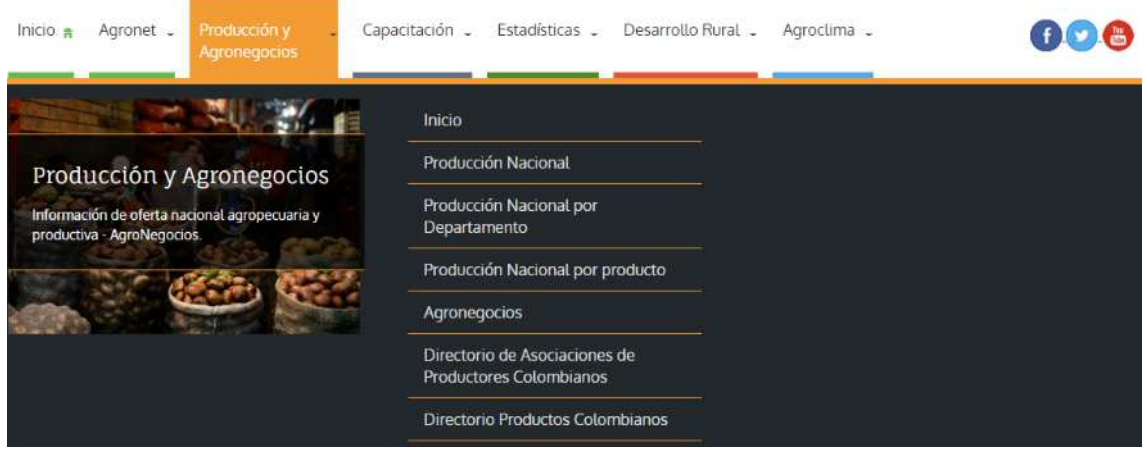

El sistema le mostrara la siguiente ventana.

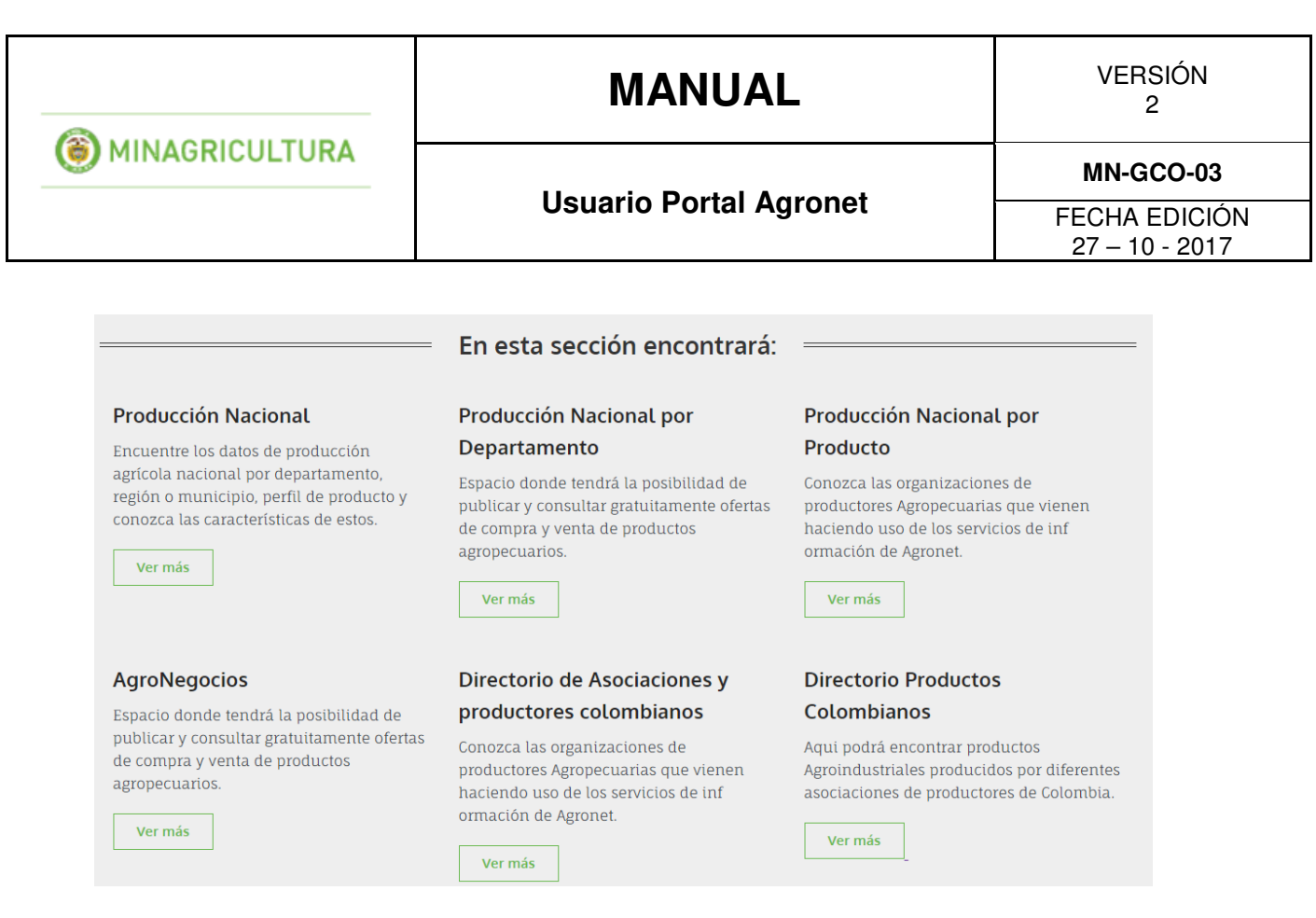

# 7.2 Producción nacional

Encuentra los datos de producción agrícola nacional por departamento, región o municipio, encuentre el perfil de producto y conozca las características de estos.

Para ver las estadísticas de la producción nacional siga los siguientes pasos:

• Seleccione la opción Producción Nacional en el menú Producción y Agronegocios.

| Inicio 🔒 Agronet - Producción y - Ca<br>Agronegocios                        | apacitación _ Estadísticas _ Desarrollo F                | Rural _ Agroclima _ | 000 |
|-----------------------------------------------------------------------------|----------------------------------------------------------|---------------------|-----|
|                                                                             | Inicio                                                   |                     |     |
| Producción y Agronegocios                                                   | Producción Nacional                                      |                     |     |
| Información de oferta nacional agropecuaria y<br>productiva - AgroNegocios. | Producción Nacional por<br>Departamento                  |                     |     |
| 11 12 12 12 12 12 12 12 12 12 12 12 12 1                                    | Producción Nacional por producto                         |                     |     |
|                                                                             | Agronegocios                                             |                     |     |
|                                                                             | Directorio de Asociaciones de<br>Productores Colombianos |                     |     |
|                                                                             | Directorio Productos Colombianos                         |                     |     |

|                  | MANUAL                  | VERSIÓN<br>2  |  |  |
|------------------|-------------------------|---------------|--|--|
| ( MINAGRICULTURA | House's Dowtol Assessed | MN-GCO-03     |  |  |
|                  | Usuario Portal Agronet  | FECHA EDICIÓN |  |  |

El sistema le mostrará el PIB nacional discriminado por producto, municipio o departamento.

27 - 10 - 2017

|                         |              | PIB de la producción                    | agropecuaria nacional                 |                                        |
|-------------------------|--------------|-----------------------------------------|---------------------------------------|----------------------------------------|
|                         | VALOR AGRE   | GADO SECTOR AGRICULTURA                 | , GANADERIA, CAZA, SILVICU            | JLTURA Y PESCA                         |
|                         | A pre        | ecios Constantes - Series Desestacional | lizadas por trimestre para el año 201 | 6 y 2017<br>Miles de millones de nesos |
|                         |              |                                         |                                       | miles de millones de pesos             |
|                         |              | 14 AF                                   |                                       |                                        |
|                         | Cultivo Cafe | Cultivo de otros                        | Producción pecuaria y                 | Silvicultura, extracción               |
|                         |              | productos agrícolas                     | caza                                  | de madera y pesca                      |
| 2016 - 1                | \$ 1.035     | \$ 3.383                                | \$ 3.092                              | \$ 455                                 |
| 2016 - <mark>I</mark> I | \$ 1.087     | \$ 3.425                                | \$ 3.103                              | \$ 455                                 |
| 016 - 111               | \$ 1.009     | \$ 3.652                                | \$ 3.065                              | \$ 447                                 |
| 016 - IV                | \$ 1.132     | \$ 3.758                                | \$ 3.045                              | \$ 435                                 |
| 017 - I                 | \$ 1.147     | \$ 3.808                                | \$ 3.181                              | \$ 450                                 |
| 017 - II                | \$ 932       | \$ 3.854                                | \$ 3.211                              | \$ 416                                 |
| uente: D.               | ANE          |                                         |                                       |                                        |

Cifras Revisadas a agosto 15 de 2017

# 7.3 Producción nacional por departamento

|                                                                             | catalinamartinezgonzalezn@gmail.com Cerrar Sesión 🍄 Mapa del sitio |
|-----------------------------------------------------------------------------|--------------------------------------------------------------------|
| Inicio a Agronet - Producción y - C<br>Agronegocios                         | apacitación - Estadísticas - Desarrollo Rural - Agroclima - 👔 🚱 😂  |
|                                                                             | Inicio                                                             |
| Producción y Agronegocios                                                   | Producción Nacional                                                |
| Información de oferta nacional agropecuaria y<br>productiva - AgroNegocios. | Producción Nacional por<br>Departamento                            |
| ST CARE CER                                                                 | Producción Nacional por producto                                   |
|                                                                             | Agronegocios                                                       |
|                                                                             | Directorio de Asociaciones de<br>Productores Colombianos           |
|                                                                             |                                                                    |

En la URL <u>http://www.agronet.gov.co/Paginas/ProduccionNacionalDpto.aspx</u> Puede encontrar la información de la producción nacional por departamento.

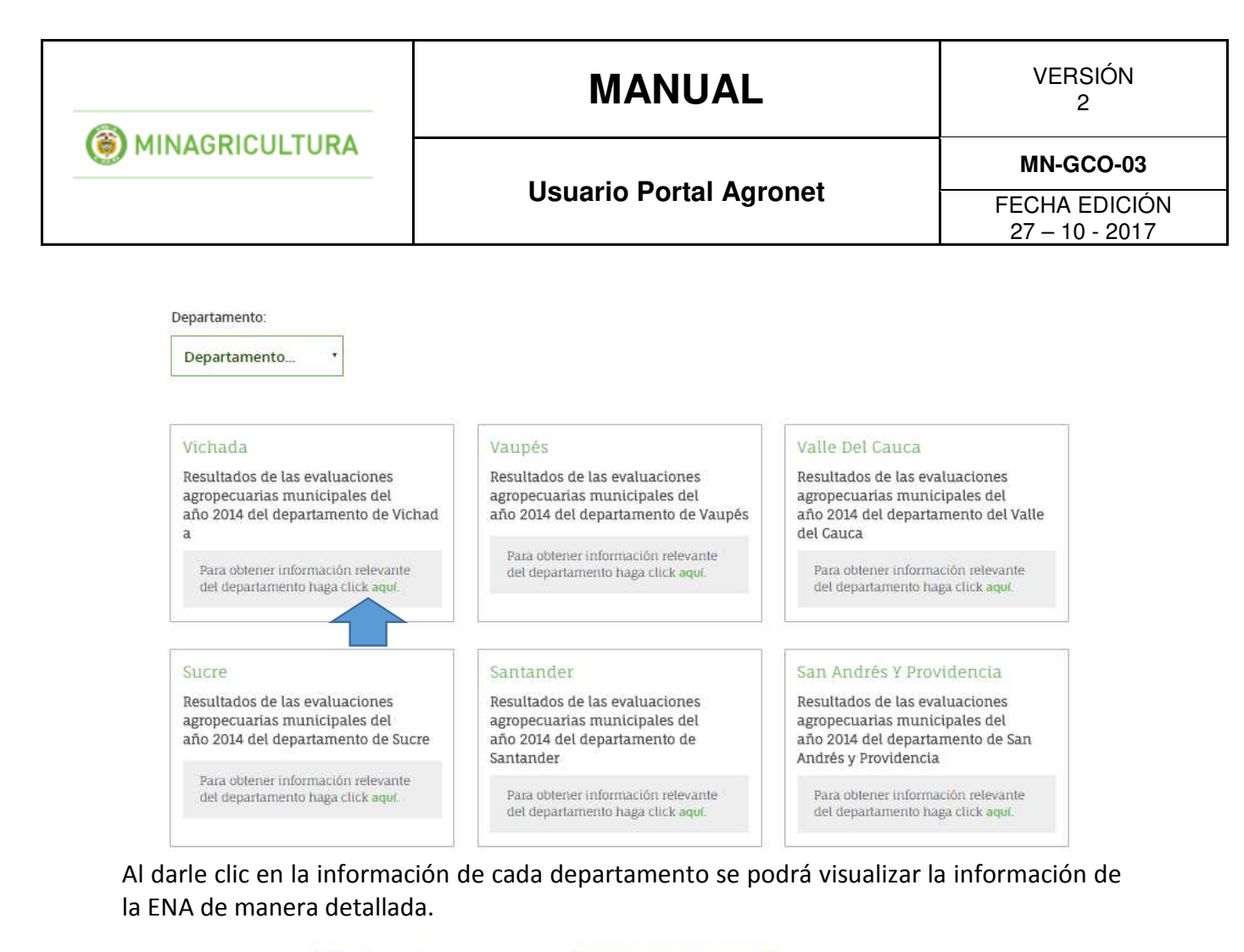

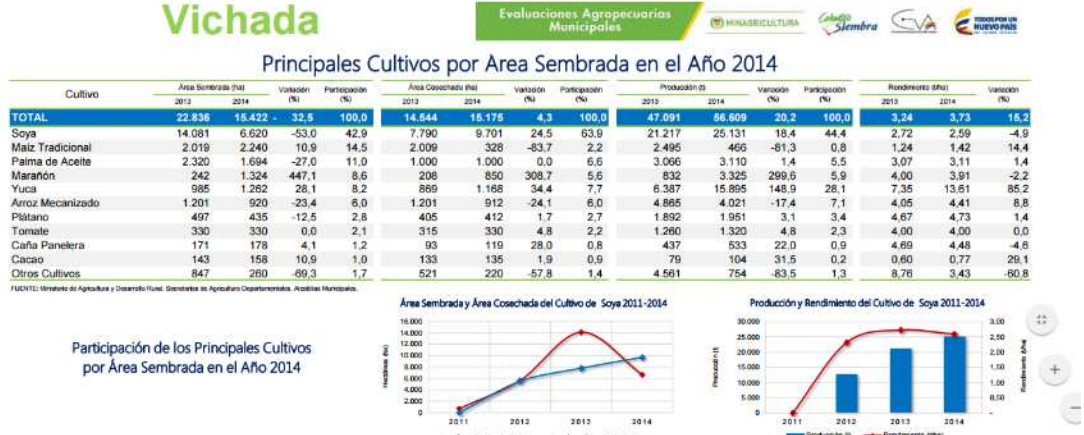

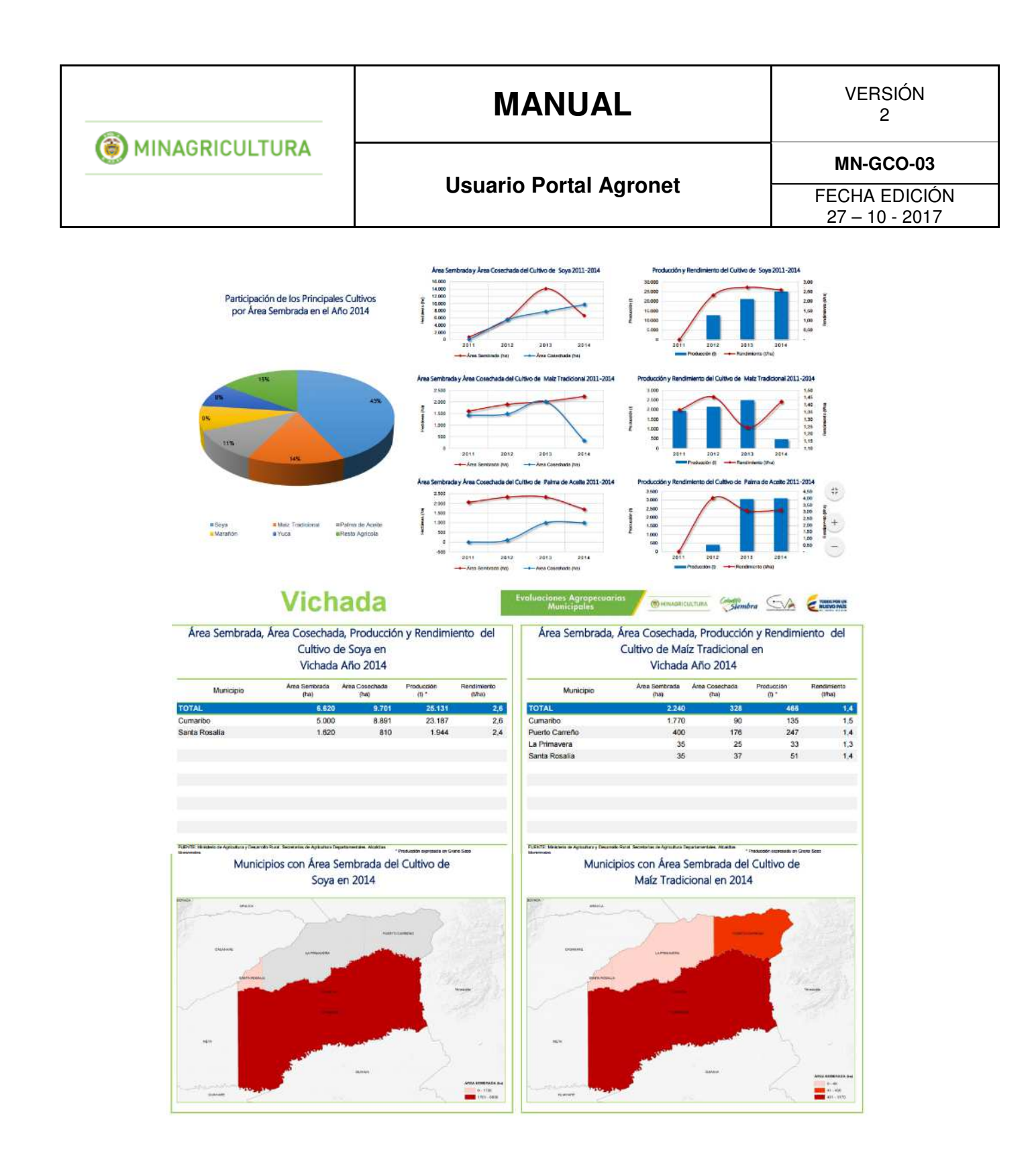

| MINAGRICULTURA | MANUAL                 | VERSIÓN<br>2                    |
|----------------|------------------------|---------------------------------|
|                | Heneric Dertel Agreet  | MN-GCO-03                       |
|                | Usuario Portal Agronet | FECHA EDICIÓN<br>27 – 10 - 2017 |

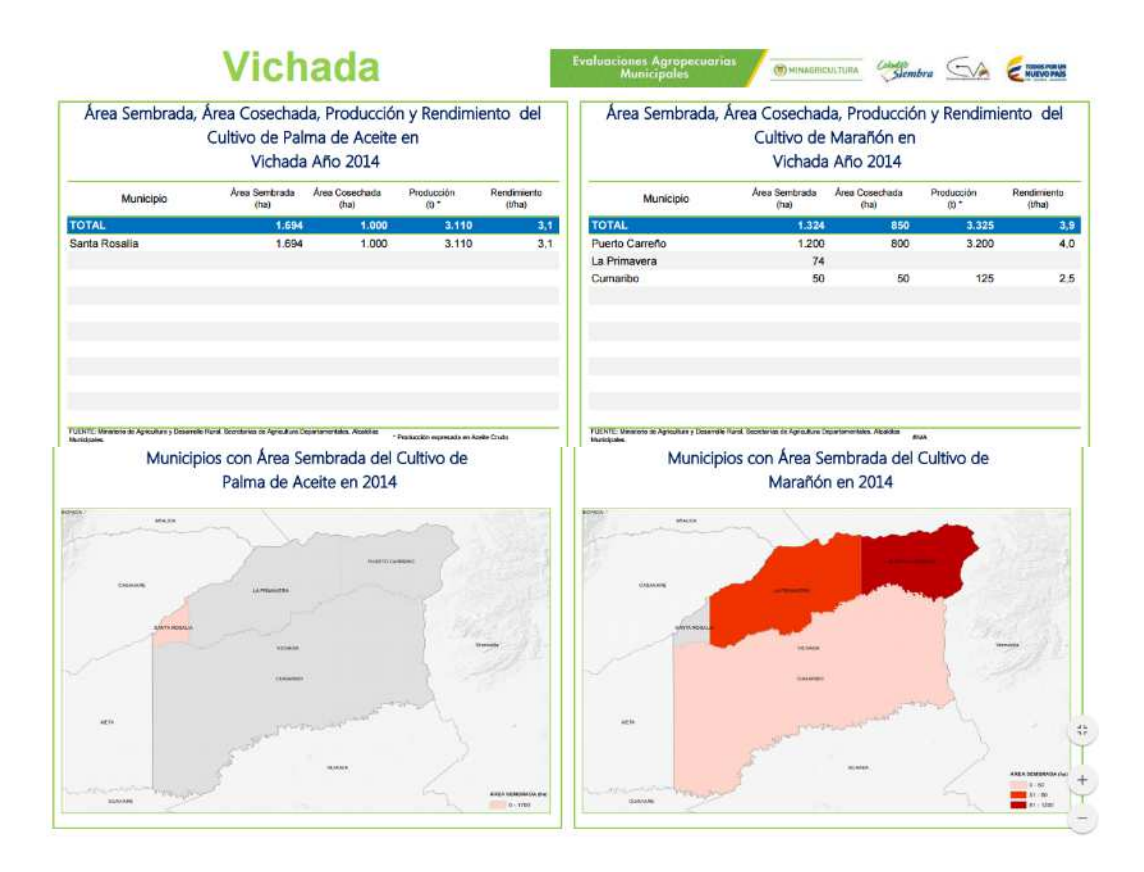

# 7.4 Producción nacional por producto

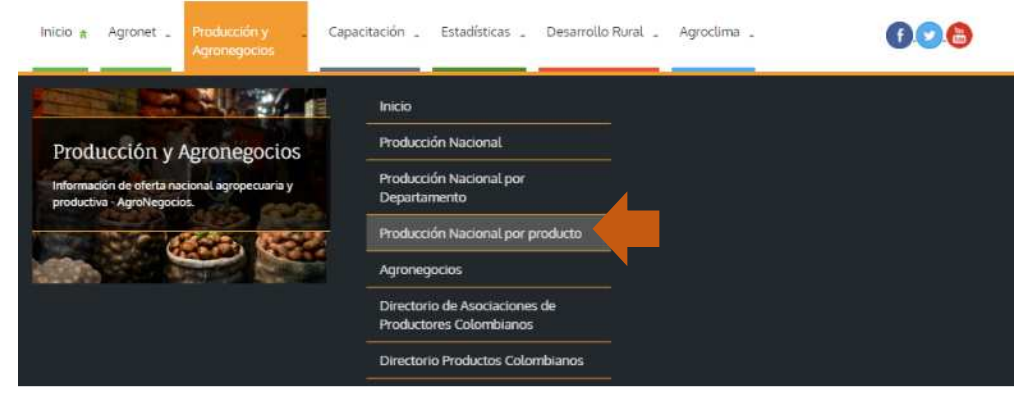

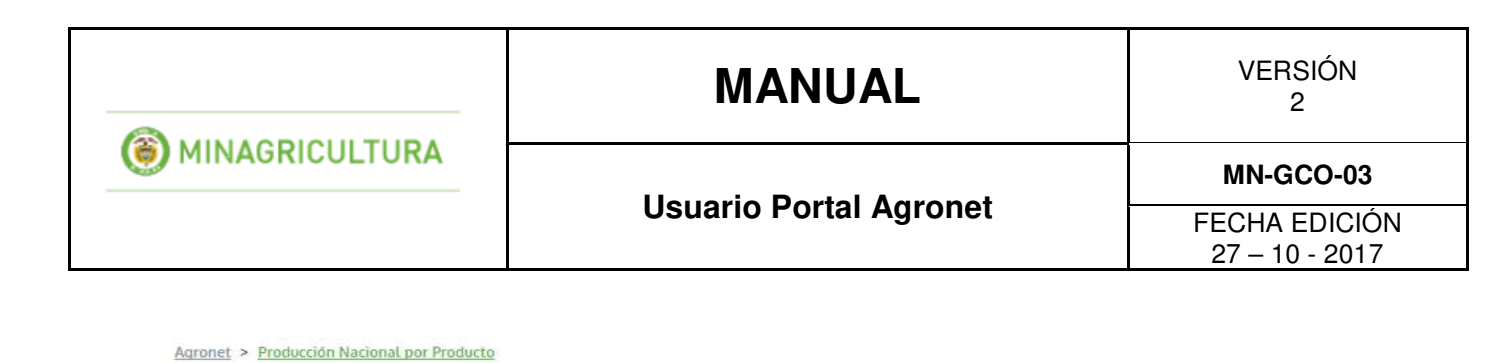

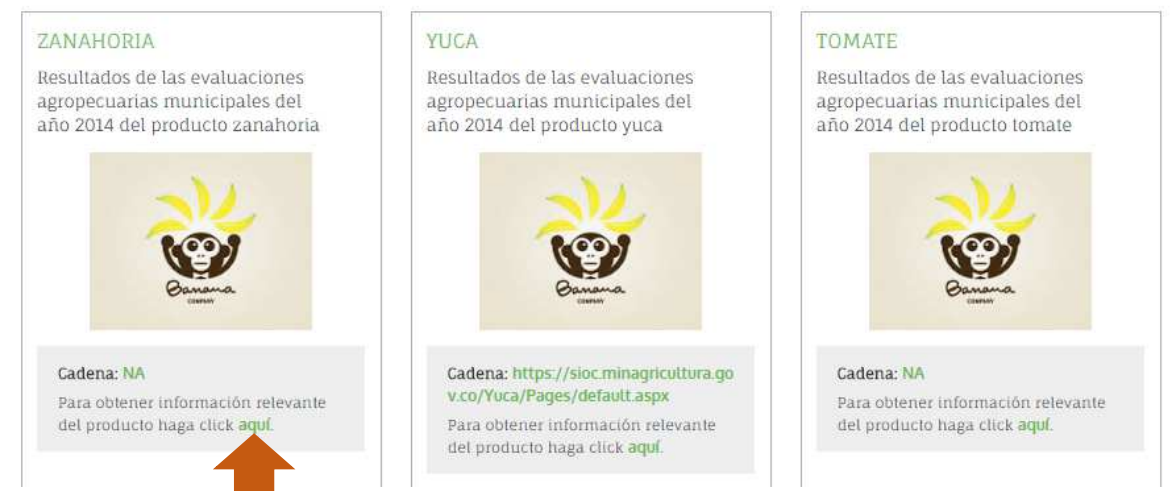

Al darle clic en la información de cada producto podrá visualizar la información de manera detallada.

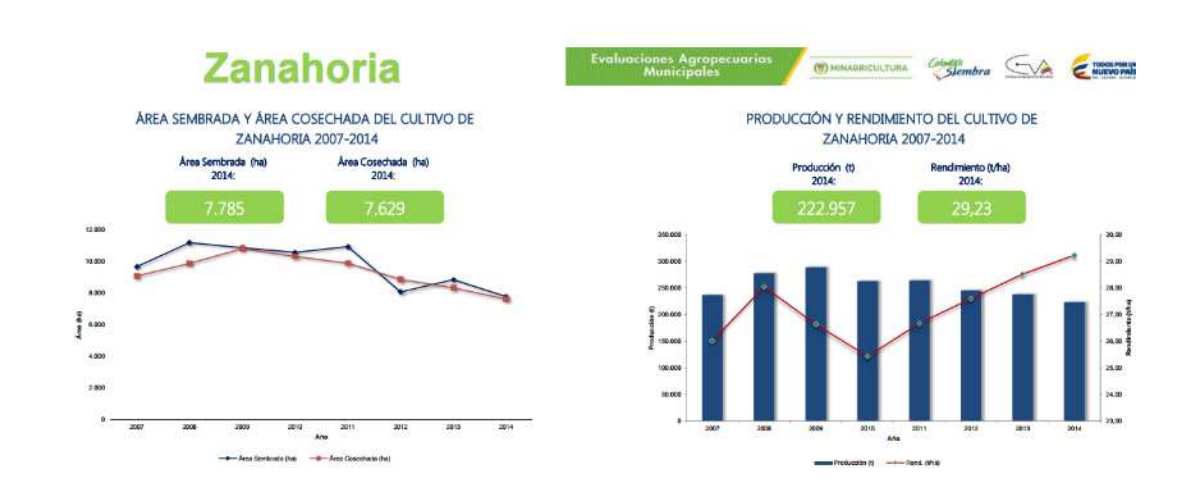

# MANUAL

VERSIÓN 2

#### Usuario Portal Agronet

MN-GCO-03

FECHA EDICIÓN 27 – 10 - 2017

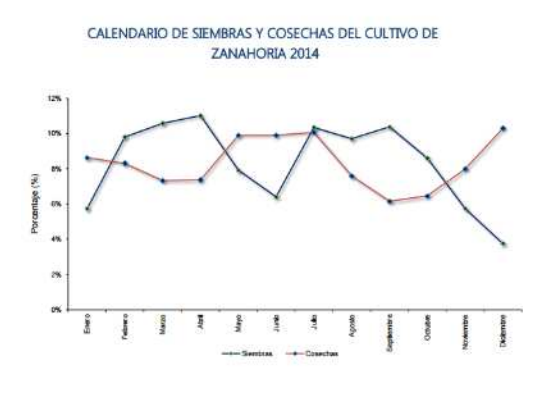

MINAGRICULTURA

| ÁREA SEMBRADA, ÁREA COSECHADA, PRODUCCIÓN Y RENDIMIENTO |
|---------------------------------------------------------|
| DEL CULTIVO DE ZANAHORIA                                |
| 2007-2014                                               |

| 2007                                   | 0.000                                                                     | 0.000                                                                | 222 404                                                     | 00.04                      |
|----------------------------------------|---------------------------------------------------------------------------|----------------------------------------------------------------------|-------------------------------------------------------------|----------------------------|
| 2007                                   | 9.000                                                                     | 9.092                                                                | 230.494                                                     | 20,01                      |
| 2008                                   | 11.205                                                                    | 9.895                                                                | 277.460                                                     | 28,04                      |
| 2009                                   | 10.883                                                                    | 10.834                                                               | 288.521                                                     | 26,63                      |
| 2010                                   | 10.584                                                                    | 10.330                                                               | 262.633                                                     | 25,43                      |
| 2011                                   | 10.952                                                                    | 9.901                                                                | 264.033                                                     | 26,67                      |
| 2012                                   | 8.077                                                                     | 8.875                                                                | 244.924                                                     | 27,60                      |
| 2013                                   | 8.857                                                                     | 8.347                                                                | 238.031                                                     | 28,52                      |
| 2014                                   | 7.785                                                                     | 7.629                                                                | 222.957                                                     | 29,23                      |
| asseria de Agrico<br>acchiada y la pro | atura y Decatolio Raral. Secretaria<br>ducción de un eño, provienen de la | a de Agricultura Departamentaren<br>a semitivas del secundo semestro | Alcalitias Maricipalas.<br>del año antesior y de las sierré | riss del primer temestre d |

🖉 🖱 ынылалісицтина 🧐 🕬 🗲 🖬 👘 Карлонав

## Zanahoria

Municipales

#### ÁREA SEMBRADA, ÁREA COSECHADA, PRODUCCIÓN Y RENDIMIENTO DEL CULTIVO DE ZANAHORIA SEGÚN DEPARTAMENTO 2013-2014

|                    |             |                   |       |                    | Productions inclusion of a subset of the subset of the state |           |               |             |            |           |               |           |        |           |               |            |         |           |
|--------------------|-------------|-------------------|-------|--------------------|--------------------------------------------------------------|-----------|---------------|-------------|------------|-----------|---------------|-----------|--------|-----------|---------------|------------|---------|-----------|
| Departamento       | Area Sembra | Ama Sembrada (ha) |       | Area Sembrada (ha) | Ansa Sembrada (ha)                                           | Variación | Participación | Ame Cosechi | da (hit) * | Variación | Participación | Producció | u 40 . | Variación | Participación | Rendimient | 0 (190) | Variackin |
|                    | 2013        | 2014              | (%)   | (%)                | 2053                                                         | 2014      | (%)           | (%)         | 2013       | 2014      | (%)           | [%]       | 2013   | 2014      | (%)           |            |         |           |
| TOTAL              | 8.857       | 7.785             | -12,1 | 100,0              | 8.347                                                        | 7.629     | -8,6          | 100,0       | 238.031    | 222.957   | -6,3          | 100,0     | 28,52  | 29,23     | 2,5           |            |         |           |
| Cundinamarca       | 2.906       | 2.581             | -11,2 | 33,2               | 2.878                                                        | 2.527     | -12,2         | 33,1        | 79.068     | 74.682    | -5,5          | 33,5      | 27,47  | 29,55     | 7,6           |            |         |           |
| Antioquia          | 2.432       | 2.281             | -6,2  | 29.3               | 2 221                                                        | 2.055     | -7,5          | 26,9        | 84.678     | 81.645    | -3,6          | 36,6      | 38,13  | 39,73     | 4,2           |            |         |           |
| Boyacá             | 1.765       | 1.839             | 4,2   | 23.6               | 1.345                                                        | 1.789     | 33.0          | 23,5        | 28.110     | 40.695    | 44,8          | 18,3      | 20,90  | 22,75     | 8,9           |            |         |           |
| Nariño             | 1.258       | 548               | -56.4 | 7,0                | 1.316                                                        | 756       | -42.5         | 9,9         | 35.158     | 17.765    | -49,5         | 8,0       | 26,72  | 23,50     | -12,1         |            |         |           |
| Norte de Santander | 228         | 252               | 10,5  | 3,2                | 222                                                          | 246       | 11,2          | 3,2         | 4.951      | 5.355     | 8,1           | 2,4       | 22.35  | 21,74     | -2.7          |            |         |           |
| Valle del Cauca    | 156         | 148               | -4,8  | 1,9                | 154                                                          | 149       | -3.6          | 1,9         | 1.479      | 1.404     | -5,1          | 0,6       | 9,60   | 9,45      | -1,6          |            |         |           |
| Tolima             | 49          | 57                | 16,3  | 0,7                | 118                                                          | 49        | -58,5         | 0,6         | 3.170      | 805       | -74,6         | 0,4       | 26,86  | 16,43     | -38,6         |            |         |           |
| Cauca              | 43          | 50                | 15,1  | 0,6                | 16                                                           | 37        | 138,7         | 0,5         | 126        | 173       | 37,8          | 0,1       | 8,10   | 4,68      | -42.3         |            |         |           |
| Santander          | 17          | 17                |       | 0,2                | 15                                                           | 15        |               | 0,2         | 345        | 360       | 4,3           | 0,2       | 23,00  | 24,00     |               |            |         |           |
| Caldas             | 2           | 7                 | 273.7 | 0,1                | 62                                                           | 3         | -94,5         | 0,0         | 923        | 51        | -94,5         | 0,0       | 15,00  | 14,97     | -b.           |            |         |           |
| Caquetă            |             | 2                 |       | 0,0                |                                                              | ÷.,       | -             | -           | -          | ÷         | ÷             | -         | -      |           |               |            |         |           |
| Risaralda          | 2           | 2                 |       | 0,0                | 2                                                            | 2         |               | 0,0         | 24         | 10        | -57,6         | 0,0       | 14,75  | 6,25      | -5-           |            |         |           |
| Quindia            |             | 1                 |       | 0.0                | 1.2                                                          | 1         |               | 0.0         | -          | 13        | -             | 0.0       |        | 25.00     | 100           |            |         |           |

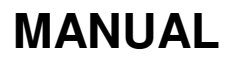

VERSIÓN 2

**Usuario Portal Agronet** 

MN-GCO-03

FECHA EDICIÓN 27 – 10 - 2017

## Zanahoria

MINAGRICULTURA

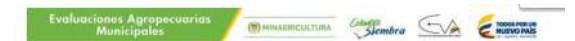

PARTICIPACIÓN PRINCIPALES DEPARTAMENTOS

ÁREA SEMBRADA, ÁREA COSECHADA, PRODUCCIÓN Y RENDIMIENTO DEL CULTIVO DE ZANAHORIA PRINCIPALES MUNICIPIOS PRODUCTORES

| Area Sem | trada (fw)                                                                                                    | Variación                                                                                                    | Area Casech                                                                                                    | ada (ha) *                                                                                                    | Vatación                                                                                                    | Produccia                                                                                                    | = (0 *                                                                                                    | Variación                                                                                                    | Participación                                                                                                    | Rendimier                                                                                                    | 10 (174)                                                                                                    | Manhael Man                                                                                                    |
|----------|----------------------------------------------------------------------------------------------------|----------------------------------------------------------------------------------------------------|----------------------------------------------------------------------------------------------------|----------------------------------------------------------------------------------------------------|----------------------------------------------------------------------------------------------------|----------------------------------------------------------------------------------------------------|----------------------------------------------------------------------------------------------------|----------------------------------------------------------------------------------------------------|----------------------------------------------------------------------------------------------------|----------------------------------------------------------------------------------------------------|----------------------------------------------------------------------------------------------------|----------------------------------------------------------------------------------------------------|
| 2013     |                                                                                                    |                                                                                                    |                                                                                                    |                                                                                                    |                                                                                                    |                                                                                                    |                                                                                                    | 1001                                                                                                    |                                                                                                    |                                                                                                    |                                                                                                    | VARDER                                                                                                    |
|          | 2014                                                                                                    | (%)                                                                                                    | 2013                                                                                                    | 2014                                                                                                    | 040                                                                                                    | 2013                                                                                                    | 2014                                                                                                    | (NI                                                                                                    | (N)                                                                                                    | 2013                                                                                                    | 2014                                                                                                    | (%)                                                                                                    |
| 8.857    | 7.785                                                                                                    | -12,1                                                                                                    | 8.347                                                                                                    | 7.629                                                                                                    | -8,6                                                                                                    | 238.031                                                                                                    | 222.967                                                                                                    | +6,3                                                                                                    | 100,0                                                                                                    | 28,52                                                                                                    | 29,23                                                                                                    | 2,5                                                                                                    |
| 1.095    | 1.085                                                                                                    | -0,9                                                                                                    | 1.075                                                                                                    | 1.085                                                                                                    | 0,9                                                                                                    | 43.000                                                                                                    | 43.400                                                                                                    | 0,9                                                                                                    | 19,5                                                                                                    | 40,00                                                                                                    | 40,00                                                                                                    | 7.40                                                                                                    |
| 710      | 605                                                                                                    | -28,9                                                                                                    | 720                                                                                                    | 580                                                                                                    | +19,4                                                                                                    | 23.205                                                                                                    | 19.556                                                                                                    | -15,7                                                                                                    | 8,8                                                                                                    | 32,23                                                                                                    | 33,72                                                                                                    | 4,6                                                                                                    |
| 750      | 470                                                                                                    | -37,3                                                                                                    | 700                                                                                                    | 410                                                                                                    | -41,4                                                                                                    | 22.940                                                                                                    | 13.200                                                                                                    | -42,5                                                                                                    | 5,9                                                                                                    | 32,77                                                                                                    | 32,20                                                                                                    | -1,8                                                                                                    |
| 540      | 700                                                                                                    | 29,6                                                                                                    | 480                                                                                                    | 660                                                                                                    | 35,4                                                                                                    | 8.560                                                                                                    | 13.000                                                                                                    | 51,9                                                                                                    | 5,8                                                                                                    | 17,83                                                                                                    | 20,00                                                                                                    | 12,1                                                                                                    |
| 350      | 380                                                                                                    | 8,8                                                                                                    | 170                                                                                                    | 360                                                                                                    | 111,8                                                                                                    | 5.100                                                                                                    | 11.520                                                                                                    | 125,9                                                                                                    | 5,2                                                                                                    | 30,00                                                                                                    | 32,00                                                                                                    | 6,7                                                                                                    |
| 230      | 288                                                                                                    | 25,2                                                                                                    | 147                                                                                                    | 164                                                                                                    | 11,6                                                                                                    | 9.590                                                                                                    | 11.480                                                                                                    | 19,7                                                                                                    | 5,1                                                                                                    | 65,24                                                                                                    | 70,00                                                                                                    | 7,3                                                                                                    |
| 380      | 347                                                                                                    | -8,7                                                                                                    | 456                                                                                                    | 340                                                                                                    | -25,4                                                                                                    | 12.506                                                                                                    | 9.320                                                                                                    | -25,5                                                                                                    | 4,2                                                                                                    | 27,43                                                                                                    | 27,41                                                                                                    | -0,1                                                                                                    |
| 255      | 319                                                                                                    | 25,1                                                                                                    | 185                                                                                                    | 308                                                                                                    | 66,5                                                                                                    | 5.550                                                                                                    | 9.240                                                                                                    | 66,5                                                                                                    | 4,1                                                                                                    | 30,00                                                                                                    | 30,00                                                                                                    |                                                                                                    |
| 165      | 160                                                                                                    | -3,0                                                                                                    | 155                                                                                                    | 160                                                                                                    | 3,2                                                                                                    | 5.350                                                                                                    | 6.800                                                                                                    | 27,1                                                                                                    | 3,0                                                                                                    | 34,52                                                                                                    | 42,50                                                                                                    | 23,1                                                                                                    |
| 218      | 185                                                                                                    | +15,1                                                                                                    | 218                                                                                                    | 193                                                                                                    | +11,5                                                                                                    | 6.736                                                                                                    | 6.176                                                                                                    | -8,3                                                                                                    | 2,8                                                                                                    | 30,90                                                                                                    | 32,00                                                                                                    | 3,6                                                                                                    |
| 228      | 220                                                                                                    | -3,5                                                                                                    | 181                                                                                                    | 233                                                                                                    | 28,6                                                                                                    | 4.320                                                                                                    | 6.071                                                                                                    | 40,5                                                                                                    | 2,7                                                                                                    | 23,84                                                                                                    | 26,06                                                                                                    | 9,3                                                                                                    |
| 490      | 1000                                                                                                    | -100,0                                                                                                    | 575                                                                                                    | 200                                                                                                    | -65,2                                                                                                    | 19.230                                                                                                    | 5.400                                                                                                    | -71,9                                                                                                    | 2,4                                                                                                    | 33,44                                                                                                    | 27,00                                                                                                    | -19,3                                                                                                    |
| 130      | 110                                                                                                    | -15,4                                                                                                    | 120                                                                                                    | 120                                                                                                    |                                                                                                    | 4.800                                                                                                    | 4.800                                                                                                    | / ÷.                                                                                                    | 2,2                                                                                                    | 40,00                                                                                                    | 40,00                                                                                                    |                                                                                                    |
| 68       | 105                                                                                                    | 54,4                                                                                                    | 63                                                                                                    | 75                                                                                                    | 19.0                                                                                                    | 2.646                                                                                                    | 4,161                                                                                                    | 57.3                                                                                                    | 1.9                                                                                                    | 42.00                                                                                                    | 55,48                                                                                                    | 32,1                                                                                                    |
| 315      | 273                                                                                                    | -13,3                                                                                                    | 329                                                                                                    | 263                                                                                                    | -20,1                                                                                                    | 4.935                                                                                                    | 4,154                                                                                                    | -15,8                                                                                                    | 1,9                                                                                                    | 15,00                                                                                                    | 15,79                                                                                                    | 5,3                                                                                                    |
| 130      | 135                                                                                                    | 3.8                                                                                                    | 120                                                                                                    | 115                                                                                                    | -4.2                                                                                                    | 3.000                                                                                                    | 3.770                                                                                                    | 25.7                                                                                                    | 1.7                                                                                                    | 25.00                                                                                                    | 32.78                                                                                                    | 31.1                                                                                                    |
| 420      | 200                                                                                                    | -52.4                                                                                                    | 420                                                                                                    | 190                                                                                                    | -54.8                                                                                                    | 7.980                                                                                                    | 3.610                                                                                                    | -54.8                                                                                                    | 1,6                                                                                                    | 19,00                                                                                                    | 19,00                                                                                                    |                                                                                                    |
| 88       | 104                                                                                                    | 18.2                                                                                                    | 40                                                                                                    | 89                                                                                                    | 122.5                                                                                                    | 600                                                                                                    | 2.906                                                                                                    | 384.3                                                                                                    | 1.3                                                                                                    | 15.00                                                                                                    | 32.65                                                                                                    | 117.7                                                                                                    |
| 152      | 80                                                                                                    | -47.4                                                                                                    | 88                                                                                                    | 87                                                                                                    | -1.1                                                                                                    | 3.080                                                                                                    | 2.823                                                                                                    | -8.3                                                                                                    | 1.3                                                                                                    | 35.00                                                                                                    | 32.45                                                                                                    | -7.3                                                                                                    |
| 168      | 98                                                                                                    | -41.8                                                                                                    | 120                                                                                                    | 95                                                                                                    | -20,6                                                                                                    | 2.880                                                                                                    | 2.735                                                                                                    | -5.0                                                                                                    | 1.2                                                                                                    | 24,00                                                                                                    | 28,70                                                                                                    | 19,6                                                                                                    |
| 66       | 114                                                                                                    | 72.7                                                                                                    | 66                                                                                                    | 64                                                                                                    | -3.0                                                                                                    | 3,168                                                                                                    | 2 720                                                                                                    | -14.1                                                                                                    | 1.2                                                                                                    | 48.00                                                                                                    | 42.50                                                                                                    | -11.5                                                                                                    |
| 86       | 85                                                                                                    | -1.2                                                                                                    | 80                                                                                                    | 82                                                                                                    | 2.3                                                                                                    | 2,160                                                                                                    | 2.209                                                                                                    | 2.3                                                                                                    | 1.0                                                                                                    | 27.00                                                                                                    | 27.00                                                                                                    |                                                                                                    |
| 87       | 92                                                                                                    | 5.7                                                                                                    | 97                                                                                                    | 87                                                                                                    | +10.3                                                                                                    | 2,425                                                                                                    | 2,175                                                                                                    | -10.3                                                                                                    | 1.0                                                                                                    | 25.00                                                                                                    | 25.00                                                                                                    |                                                                                                    |
| 80       | 110                                                                                                    | 37.5                                                                                                    | 100                                                                                                    | 80                                                                                                    | -20.0                                                                                                    | 2.000                                                                                                    | 2,150                                                                                                    | 7.5                                                                                                    | 1.0                                                                                                    | 20.00                                                                                                    | 26.88                                                                                                    | 34.4                                                                                                    |
| 125      | 80                                                                                                    | -36.0                                                                                                    | 120                                                                                                    | 100                                                                                                    | -16.7                                                                                                    | 2 400                                                                                                    | 2 120                                                                                                    | -117                                                                                                    | 10                                                                                                    | 20.00                                                                                                    | 21.20                                                                                                    | 6.0                                                                                                    |
| 30       | 100                                                                                                    | 233.3                                                                                                    | 27                                                                                                    | 95                                                                                                    | 251.9                                                                                                    | 789                                                                                                    | 2.060                                                                                                    | 161.1                                                                                                    | 0.9                                                                                                    | 29.22                                                                                                    | 21.68                                                                                                    | -25.8                                                                                                    |
| 65       | 55                                                                                                    | -15.4                                                                                                    | 68                                                                                                    | 61                                                                                                    | -10.3                                                                                                    | 1844                                                                                                    | 1 957                                                                                                    | 61                                                                                                    | 0.9                                                                                                    | 27.12                                                                                                    | 32.08                                                                                                    | 183                                                                                                    |
| nder 68  | 68                                                                                                    |                                                                                                    | 85                                                                                                    | 68                                                                                                    | 4.6                                                                                                    | 1.820                                                                                                    | 1 904                                                                                                    | 4.6                                                                                                    | 0.9                                                                                                    | 28.00                                                                                                    | 28.00                                                                                                    |                                                                                                    |
| 180      | 180                                                                                                    |                                                                                                    | 90                                                                                                    | 180                                                                                                    | 100.0                                                                                                    | 810                                                                                                    | 1.890                                                                                                    | 133.3                                                                                                    | 0.8                                                                                                    | 9.00                                                                                                    | 10.50                                                                                                    | 16.7                                                                                                    |
| 55       | 85                                                                                                    | 54.5                                                                                                    | 30                                                                                                    | 85                                                                                                    | 183.3                                                                                                    | 600                                                                                                    | 1.820                                                                                                    | 203.3                                                                                                    | 0.8                                                                                                    | 20.00                                                                                                    | 21.41                                                                                                    | 7.1                                                                                                    |
| 1 133    | 1 052                                                                                                    | .7.1                                                                                                    | 1 242                                                                                                    | 1.010                                                                                                    | -18 7                                                                                                    | 24 007                                                                                                    | 17 831                                                                                                    | -25.7                                                                                                    | 8.0                                                                                                    | 19.33                                                                                                    | 17.68                                                                                                    | .87                                                                                                    |
|          | 65<br>ander 68<br>180<br>55<br>1.133<br>familiare Accilian MacQuart.<br>anteste di ale priorite y de las carries | 65         55           ander         68         68           180         180         180           55         85         1.133         1.052           tamentame, micros primes parts         1.052         1.052         1.052 | 65         55         -15,4           inder         68         68         -           180         180         -         -           55         85         54,5         -         -           1.133         1.052         -7,1         -         -           tametas. Accidata Indepana.         -         -         -         -         -         -         -         -         -         -         -         -         -         -         -         -         -         -         -         -         -         -         -         -         -         -         -         -         -         -         -         -         -         -         -         -         -         -         -         -         -         -         -         -         -         -         -         -         -         -         -         -         -         -         -         -         -         -         -         -         -         -         -         -         -         -         -         -         -         -         -         -         -         -         -         -         - | 65         55         -15,4         88           Inder         68         68         -         65           180         180         -         90           55         85         54,5         30           1,133         1.052         -7,1         1.242 | 65         55         -15,4         68         61           inder         68         68         -         65         68           180         180         -         90         180           55         85         54,5         30         85           1.133         1.052         -7,1         1.242         1.010 | 05         55         -15,4         68         61         -10,3           inder         08         68         -         65         68         4,8           180         180         -         90         180         100,0           55         85         54,5         30         85         183,3           1.133         1.062         -7,1         1.242         1.010         -18,7 | 65         55         -15,4         68         61         -10,3         1,844           inder         68         68         6         68         4,8         1,820           180         180         -         90         180         100,0         810           55         85         54,5         30         85         183,3         600           1133         1.052         -7,1         1.242         1.010         -18,7         24,007           instrate and works a low stores and providents as to         1.242         1.010         -18,7         24,007 | 65         55         -15,4         68         61         -10,3         1,844         1,957           inder         68         68         -         65         68         4,6         1,820         1,904           180         180         -         90         180         100,0         810         1,890           55         85         54,5         30         85         183,3         600         1,820           1133         1,052         -7,1         1,242         1,010         -18,7         24,007         17,831           Instrume, Relative independent matches at det         54         54         54         54         56         54,55         56         54,55         50         85         183,3         600         1,820         1,820         1,820         1,820         1,820         1,820         1,820         1,820         1,820         1,820         1,820         1,820         1,820         1,820         1,820         1,820         1,820         1,820         1,820         1,820         1,820         1,820         1,820         1,820         1,820         1,820         1,820         1,820         1,820         1,820         1,820         1,820 | 65         55         -15,4         68         61         -10,3         1.844         1.957         6,1           inder         68         68         -         65         68         4,6         1.820         1.994         4,6           180         180         -         90         180         100,0         810         1.890         133,3           55         85         54,5         30         85         183,3         600         1.820         203,3           1.133         1.052         -7,1         1.242         1.010         -18,7         24.007         17.831         -25,7           1.134         1.052         1.242         1.010         -18,7         24.007         17.831         -25,7 | 65         55         -15,4         68         61         -10,3         1.844         1.957         6,1         0,9           inder         68         68         -         65         68         4,6         1.820         1.994         4,6         0,9           180         180         -         90         180         100,0         810         1.890         133,3         0,8           55         85         54,5         30         85         183,3         600         1.820         203,3         0,8           1.133         1.052         -7,1         1.242         1.010         -18,7         24.007         17.831         -25,7         8,0 | 65         55         -16,4         68         61         -10,3         1.844         1.957         6,1         0,9         27,12           inder         68         68         -         65         68         4,6         1,820         1.904         4,6         0,9         28,00           180         180         -         90         180         100,0         810         1.890         133,3         0,8         9,00           55         85         54,5         30         85         183,3         600         1.820         203,3         0,8         20,00           153         1.052         -7,1         1.242         1.010         -18,7         24.007         17.831         -25,7         8,0         19,33 | 65         55         -15,4         68         61         -10,3         1.844         1.957         6,1         0,9         27,12         32,08           Inder         68         68         -         65         68         4,8         1.820         1.904         4,6         0,9         27,12         32,08           180         180         -         90         180         100,0         810         1.890         133,3         0,8         9,00         10,50           55         85         54,5         30         85         183,3         600         1.820         20,33         0,8         20,00         21,41           1.313         1.052         -7,1         1.242         1.010         -18,7         24,007         17.831         -25,7         8,0         19,33         17,66           Namese         and the store and your works and works and your works and works and your works and works and your works and your works and yo |

#### Zanahoria

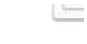

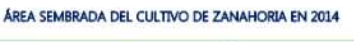

# PRODUCTORES DE ZANAHORIA EN 2014

|                | MANUAL                  | VERSIÓN<br>2                    |
|----------------|-------------------------|---------------------------------|
| MINAGRICULTURA | Housenia Dantal Annonat | MN-GCO-03                       |
|                | Usuario Portal Agronet  | FECHA EDICIÓN<br>27 – 10 - 2017 |

# 7.5 Agronegocios

**Agronegocios** es un espacio donde tendrá la posibilidad de publicar y consultar gratuitamente ofertas de compra y venta de productos agropecuarios, en cualquier lugar del país y conocer series de precios de referencia por producto y desagregación regional. Para poder acceder a los servicios de **Agronegocios** siga los siguientes pasos:

• Seleccione la opción Agronegocios en el menú de Producción y Agronegocios.

| Inicio 🛪 Agronet 🖕 Producción y 🔹 C<br>Agronegocios                      | apacitación 💄 Estadísticas 💄 Desarrollo                  | o Rural 💄 Agroclima 💄 | 608 |
|--------------------------------------------------------------------------|----------------------------------------------------------|-----------------------|-----|
|                                                                          | Inicio                                                   |                       |     |
| Producción y Agronegocios                                                | Producción Nacional                                      |                       |     |
| Información de oferta nacional agropecuaria y productiva - AgroNegocios. | Producción Nacional por<br>Departamento                  |                       |     |
| 12 12 1 1 1 1 1 1 1 1 1 1 1 1 1 1 1 1 1                                  | Producción Nacional por producto                         |                       |     |
| Carlo Carlo                                                              | Agronegocios                                             |                       |     |
|                                                                          | Directorio de Asociaciones de<br>Productores Colombianos |                       |     |
|                                                                          | Directorio Productos Colombianos                         |                       |     |

El sistema le mostrara una lista con las diferentes ofertas de compra y venta que se encuentran en la base de datos del sistema **Agronet.** 

| Total Ofertas Institucionales | Total Ofertas Compra                                             | Total Ofertas Venta                          |
|-------------------------------|------------------------------------------------------------------|----------------------------------------------|
| 24                            | 80                                                               | 38                                           |
| Oferta de Compra 🗹            | Seleccione el tipo de oferta que quiere ver<br>Oferta de Venta 🗹 | Oferta Institucional. 🗂                      |
| Añadir a favoritos 🛠          | usuario.diego@hotmail.comAñadir a favoritos 🕁                    | usuario.diego@hotmaiLcomAñadir a favoritos 😒 |
| Oferta de Compra              | Oferta de Compra                                                 | Oferta de Compra                             |
| 5000/Kg                       | 5455/Kg                                                          | 467/Kg                                       |
| La Dorada                     | Marulanda                                                        | La Dorada                                    |
| Ver más                       | Ver más                                                          | Ver más                                      |

|                | MANUAL                   | VERSIÓN<br>2                    |
|----------------|--------------------------|---------------------------------|
| MINAGRICULTURA | Housevia Doutel Agreenat | MN-GCO-03                       |
|                | Usuario Portai Agronet   | FECHA EDICIÓN<br>27 – 10 - 2017 |

#### 7.5.1 Oferta de compra

• Haga clic en el botón Publicar Oferta de Venta o Compra.

| Inicio 🕫                                              | Agronet 💄                                                                                | Producción y<br>Agronegocios                                              | - Capacitación                                                    | Estadísticas 🕳                                          | Desarrollo Rural   | - Agroclima - | Siganos 🕞 😒 |
|-------------------------------------------------------|------------------------------------------------------------------------------------------|---------------------------------------------------------------------------|-------------------------------------------------------------------|---------------------------------------------------------|--------------------|---------------|-------------|
| Agron<br>Espacio d<br>compra y<br>series de<br>Public | egocios<br>londe tendrá l<br>venta de pro<br>precios de ref<br>car Oferta de V<br>Compra | a posibilidad de pu<br>ductos agropecuar<br>rerencia por produc<br>enta o | ublicar y consultar<br>ios, en cualquier lu<br>cto y desagregació | r gratuitamente o<br>ugar del país y co<br>ón regional. | fertas de<br>nocer |               |             |

• Seleccione la opción Quiero Comprar.

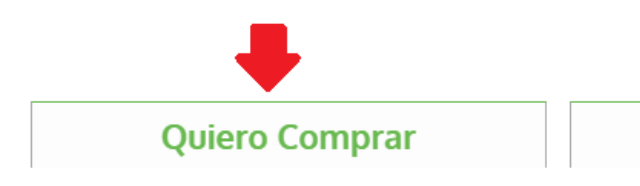

• El sistema le mostrara el siguiente formulario.

| Quiero Comprar                                      | Quiero Vender           |  |
|-----------------------------------------------------|-------------------------|--|
| Producto<br>Agrege la información general del produ | cto                     |  |
|                                                     |                         |  |
| roducto que quiero comprar.*                        | Variedad del producto.* |  |

SIGUIENTE >

**Quiero Vender** 

• Seleccione el producto que desea comprar.

|                  | MANUAL                  | VERSIÓN<br>2                    |
|------------------|-------------------------|---------------------------------|
| ( MINAGRICULTURA | Heneria Dental Annon at | MN-GCO-03                       |
|                  | Usuario Portal Agronet  | FECHA EDICIÓN<br>27 – 10 - 2017 |

| n    | Ej: Papa      |                                             |
|------|---------------|---------------------------------------------|
|      | ALCACHOFA     |                                             |
| _    | ALFALFA       |                                             |
| ut   | ALGODÓN       |                                             |
|      | APIO          |                                             |
|      | ARROZ         |                                             |
|      | ARVEJA        |                                             |
|      | AVENA         |                                             |
| rone | BANANO        |                                             |
|      | BERENJENA     |                                             |
|      | BROCOLI       |                                             |
|      | CALABACIN     |                                             |
|      | CAÑA          | /ender                                      |
|      | CAÑA          | render                                      |
|      | CEBADA        |                                             |
|      | CEBOLLA       |                                             |
|      | CEBOLLA BULBO |                                             |
|      | CEBOLLA JUNCA |                                             |
|      | COLIFLOR      |                                             |
|      | ESPARRAGOS    | <ul> <li>Variedad del producto:*</li> </ul> |
| ĺ    |               |                                             |
|      | CEBOLLA       | <ul> <li>Ej: Sabanera</li> </ul>            |
|      |               |                                             |

SIGUIENTE >

#### • Seleccione la variedad del producto que desea comprar.

| <sup>ón</sup><br>Publicar Oferta Compra o Venta                      | Ej: Sabanera<br>Repollo blanco<br>Cebolla cabezona blanca<br>Cebolla cabezona blanca bogotana<br>Cebolla cabezona blanca ecuatoriana<br>Cebolla cabezona blanca importada |
|----------------------------------------------------------------------|----------------------------------------------------------------------------------------------------|
| Igronet > Producción y Agronegocios > Publicar Oferta Compra o Venta | Cebolla cabezona blanca pastusa<br>Cebolla cabezona blanca peruana<br>Cebolla cabezona roja<br>Cebolla cabezona roja ecuatoriana                                          |
| Quiero Comprar Quiero V                                              | Cebolla cabezona roja ocañera<br>Cebolla cabezona roja peruana<br>Cebolla cabezona roja importada                                                                         |
| <b>Producto</b><br>Agrege la información general del producto        | Cebolla junca Aquitania<br>Cebolla junca Berlín<br>Cebolla junca pastusa<br>Cebolla junca Tenerife                                                                        |
| Producto que quiero comprar:*                                        | Cebolla puerro<br>Cebollín chino                                                                                                    |
| CEBOLLA                                                              | Ej: Sabanera 🔹                                                                                                    |

<u>SIGUIENTE ></u>

• Haga clic en el botón Siguiente.

|                                             | MANUAL                     | VERSIÓN<br>2                    |
|---------------------------------------------|----------------------------|---------------------------------|
| MINAGRICULTURA                              |                            | MN-GCO-03                       |
|                                             | Usuario Portal Agronet     | FECHA EDICIÓN<br>27 – 10 - 2017 |
|                                             |                            | ·                               |
| Quiero Comp                                 | orar Quiero Vender         |                                 |
| <b>Producto</b><br>Agrege la información ge | eneral del producto        |                                 |
| Droducto que quiere compre                  | rt Variadad dal producto t |                                 |

| CEBOLLA | <ul> <li>Cebolla cabezona roja</li> </ul> |  |
|---------|-------------------------------------------|--|
| OLLA    | Cebbila Cabezona roja                     |  |

## • Seleccione la medida del peso del producto.

| ntidad<br>lique la cantidad y costo de su produc | to                      |         |
|--------------------------------------------------|-------------------------|---------|
| Jnidad de medida:*                               | Cantidad:*              |         |
| Ej: Libras                                       | •                       |         |
| Ej: Libras                                       |                         |         |
| Kg                                               |                         |         |
|                                                  |                         |         |
|                                                  |                         |         |
| <ul> <li>Escriba o seleccione l</li> </ul>       | a cantidad que desea co | omprar. |
| Quiero Comprar                                   | Quiero Vender           |         |

| Quiero Comprar                                      | Quiero Ve | ender      |  |
|-----------------------------------------------------|-----------|------------|--|
| Cantidad<br>ndique la cantidad y costo de su produc | to        |            |  |
| Unidad de medida:*                                  |           | Cantidad:* |  |
| Kg                                                  | •         | 10         |  |
| Costo por Kg:*                                      |           |            |  |
|                                                     |           |            |  |

• Especifique el costo (COP) por unidad que está dispuesto a pagar por el producto.

|                | MANUAL                 | VERSIÓN<br>2                    |  |
|----------------|------------------------|---------------------------------|--|
| MINAGRICULTURA | Heneria Dertal Annonet | MN-GCO-03                       |  |
|                | Usuario Portal Agronet | FECHA EDICIÓN<br>27 – 10 - 2017 |  |

| Cantidad                                                                                                  | Quiero Ve  | ender      |
|----------------------------------------------------------------------------------------------------|------------|------------|
| Indique la cantidad y costo de su product                                                                 | to         |            |
| Unidad de medida:*                                                                                        |            | Cantidad.* |
| Kg                                                                                                    |            | 10         |
| Costo por Kg:*                                                                                            |            |            |
| 1000                                                                                                    |            |            |
| Quiero Comprar                                                                                            | Quiero Ver | nder       |
| intidad<br>dique la cantidad y costo de su producto<br>Unidad de medida.*                                 |            | Cantidad:* |
| intidad<br>dique la cantidad y costo de su producto<br>Unidad de medida.*<br>Kg                           |            | Cantidad:* |
| ntidad<br>dique la cantidad y costo de su producto<br>Unidad de medida:*<br>Kg<br>Costo por Kg:*          |            | Cantidad:* |
| Intidad<br>dique la cantidad y costo de su producto<br>Unidad de medida:*<br>Kg<br>Costo por Kg:*<br>1000 |            | Cantidad:* |

• Haga una breve descripción sobre el producto que desea comprar o las condiciones de compra que desea obtener.

Descripción:\*

| Necesito 100 kilos de cebolla roja de buena calidad |  |
|-----------------------------------------------------|--|
|                                                     |  |
|                                                     |  |
|                                                     |  |
|                                                     |  |
|                                                     |  |
|                                                     |  |

• Elija la fecha en la cual desea que se haga él envío del producto.

|                | MANUAL                  | VERSIÓN<br>2                    |
|----------------|-------------------------|---------------------------------|
| MINAGRICULTURA | Housenia Dontal Annonat | MN-GCO-03                       |
|                | Usuario Portal Agronet  | FECHA EDICIÓN<br>27 – 10 - 2017 |

Fecha deseada de envio:\*

| /06  | /201   | 6    | 4   | V   |     |    |
|------|--------|------|-----|-----|-----|----|
| unio | de 201 | 16 🔻 |     |     | 4   |    |
| lu.  | ma.    | mi.  | ju. | vi. | sá. | do |
| 30   | 31     | 1    | 2   | 3   | 4   | 5  |
| 6    | 7      | 8    | 9   | 10  | 11  | 12 |
| 13   | 14     | 15   | 16  | 17  | 18  | 19 |
| 20   | 21     | 22   | 23  | 24  | 25  | 26 |
| 27   | 28     | 29   | 30  | 1   | 2   | 3  |

• Seleccione la presentación en la cual quiere que sea entregado el producto.

Presentación del producto:\*

| Bolsa                         |
|-------------------------------|
| Ej: Canasta plastica de 25 kg |
| Bolsa                         |
| Bulto                         |
| Malla                         |
| Plástico                      |

• Especifique si usted provee el transporte para el producto.

Ofrece transporte:\*

| Ej: Si/No 🔻 |
|-------------|
| Ej: Si/No   |
| Si          |
| No          |

• Seleccione el departamento en el cual se va a recibir el pedido.

|                | MANUAL                 | VERSIÓN<br>2                    |
|----------------|------------------------|---------------------------------|
| MINAGRICULTURA | Harris David America   | MN-GCO-03                       |
|                | Usuario Portal Agronet | FECHA EDICIÓN<br>27 – 10 - 2017 |

| Amazonas     | * |
|--------------|---|
| Antioquia    |   |
| Arauca       |   |
| Atlántico    |   |
| Bolívar      |   |
| Boyacá       |   |
| Caldas       |   |
| Caquetá      |   |
| Casanare     |   |
| Саџса        |   |
| Cesar        |   |
| Chocó        |   |
| Cundinamarca |   |
| Córdoba      |   |
| Guainía      |   |
| Guaviare     |   |
| Huila        |   |
| La Guajira   |   |
| Magdalena    | • |
| Ej: Boyacá   | • |
|              |   |

• Seleccione el municipio donde se realizará la compra.

|                | MANUAL                 | VERSIÓN<br>2                    |
|----------------|------------------------|---------------------------------|
| MINAGRICULTURA |                        | MN-GCO-03                       |
|                | Usuario Portal Agronet | FECHA EDICIÓN<br>27 – 10 - 2017 |
|                |                        |                                 |
| Aguaz          | rul                    | Ē                               |
| Cham           | eza                    | _                               |
| Hato (         | Lorozal                |                                 |
| Ld Sdl<br>Mapí | INd                    |                                 |
| Monte          | array                  |                                 |
| Nunct          | nía                    |                                 |
| Orocu          | é                      |                                 |
| Paz de         | e Ariporo              |                                 |
| Pore           |                        |                                 |
| Recet          | or                     |                                 |
| Sabar          | nalarga                |                                 |
| San Lu         | uís de Palenque        |                                 |
| Sácan          | na                     |                                 |
| Taurai         | mena                   |                                 |
| Trinid         | ad                     |                                 |
| Lamai          | ra                     |                                 |
| Villan         | ueva                   |                                 |
| Yopal          |                        | <b>v</b>                        |
|                |                        |                                 |

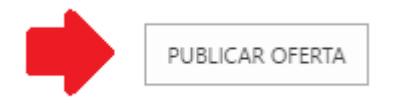

• La publicación se verá reflejada después de ser aprobada.

### 7.5.2 Ofertas de venta de productos

Para realizar una oferta de venta siga los siguientes pasos:

• Haga clic en el botón Publicar Oferta de Venta o Compra.

|                | MANUAL                 | VERSIÓN<br>2                    |
|----------------|------------------------|---------------------------------|
| MINAGRICULTURA | Harris David America   | MN-GCO-03                       |
|                | Usuario Portal Agronet | FECHA EDICIÓN<br>27 – 10 - 2017 |

| Inicio 🔒                                                     | Agronet 💄                                                                              | Producción y                                                                     | Capacitación 💄                                              | Estadísticas 🖕                                    | Desarrollo Rural 💄 | Agroclima 💄 |     | <b>f</b> . 💟 🛍 |
|--------------------------------------------------------------|----------------------------------------------------------------------------------------|----------------------------------------------------------------------------------|-------------------------------------------------------------|---------------------------------------------------|--------------------|-------------|-----|----------------|
| Agrone<br>Espacio do<br>compra y v<br>series de p<br>Publica | 2gOCIOS<br>Inde tendrá la p<br>venta de produc<br>rrecios de refere<br>ar Oferta de Ve | posibilidad de publ<br>ctos agropecuarios<br>encia por producto<br>enta o Compra | icar y consultar g<br>, en cualquier lug<br>y desagregación | ratuitamente of<br>ar del país y cor<br>regional. | ertas de<br>locer  |             |     |                |
| •                                                            | Seleccion                                                                              | e la opción                                                                      | Quiero Ve                                                   | nder                                              |                    | ₽           |     |                |
|                                                              | Quie                                                                                   | ero Comp                                                                         | orar                                                        |                                                   | Qui                | ero Vend    | ler |                |

Seleccione el tipo de producto que desea vender. ٠

| Ej: Papa      |   |
|---------------|---|
| ALCACHOFA     |   |
| ALFALFA       |   |
| ALGODÓN       |   |
| APIO          |   |
| ARROZ         |   |
| ARVEJA        |   |
| AVENA         |   |
| BANANO        |   |
| BERENJENA     |   |
| BROCOLI       |   |
| CALABACIN     |   |
| CAÑA          |   |
| CAÑA          |   |
| CEBADA        |   |
| CEBOLLA       |   |
| CEBOLLA BULBO | - |
|               |   |
| FI: Papa      |   |

Ej: Papa

• Seleccione la variedad del producto que va a vender.

|                                                                                                    | MANUAL                                                                                                    | VERSIÓN<br>2                                |  |
|----------------------------------------------------------------------------------------------------|----------------------------------------------------------------------------------------------------|---------------------------------------------|--|
| MINAGRICULTURA                                                                                                    | Usuario Portal Agronet                                                                                                    | MN-GCO-03<br>FECHA EDICIÓ<br>27 – 10 - 2017 |  |
| Repo<br>Cebo<br>Cebo<br>Cebo<br>Cebo<br>Cebo<br>Cebo<br>Cebo<br>Ceb                                                                                                    | llo blanco<br>lla cabezona blanca<br>lla cabezona blanca bogotana<br>lla cabezona blanca ecuatoriana<br>lla cabezona blanca eruatoriana<br>lla cabezona blanca pastusa<br>lla cabezona blanca peruana<br>lla cabezona roja ecuatoriana<br><b>lla cabezona roja ecuatoriana</b><br><b>lla cabezona roja peruana</b><br>lla cabezona roja peruana<br>lla cabezona roja importada<br>lla junca<br>lla junca Berlín<br>lla junca pastusa<br>lla junca Tenerife |                                             |  |
| Haga clic en el bo Quiero Comprar                                                                                                    | tón Siguiente. Quiero Vender                                                                                                    |                                             |  |
| <ul> <li>EJ: Sa</li> <li>Haga clic en el bo</li> <li>Quiero Comprar</li> <li>Producto</li> <li>Agrege la información general o</li> </ul>                                                                                                    | tón <b>Siguiente.</b> Quiero Vender                                                                                                    |                                             |  |
| EJ: Sa<br>• Haga clic en el bo<br>Quiero Comprar<br>Producto<br>Agrege la Información general o<br>Producto que quiero comprar.*<br>CEBOLLA                                                                                                    | tón Siguiente. Quiero Vender lel producto Variedad del producto:* Cebolla cabezona roja                                                                                                    | ·                                           |  |
| EJ: Sa<br>• Haga clic en el bo<br>Quiero Comprar<br>Producto<br>Agrege la información general o<br>Producto que quiero comprar.*<br>CEBOLLA<br>• Seleccione la me                                                                                                    | tón Siguiente. Quiero Vender  Iel producto Variedad del producto:* Cebolla cabezona roja edida del peso del producto.                                                                                                    | SIGUIENTE >                                 |  |
| EJ: Sa<br>• Haga clic en el bo<br>Quiero Comprar<br>Producto<br>Agrege la información general o<br>Producto que quiero comprar.*<br>CEBOLLA<br>• Seleccione la me<br>Quiero Comprar<br>Cantidad<br>Indique la cantidad y costo de su                                                         | tón Siguiente. Quiero Vender  Lel producto Variedad del producto* Cebolla cabezona roja  edida del peso del producto. Quiero Vender producto                                                                                                    | v<br>SIGUIENTE ≥                            |  |
| EJ: Sa<br>• Haga clic en el bo<br>Quiero Comprar<br>Producto<br>Agrege la información general o<br>Producto que quiero comprar:*<br>CEBOLLA<br>• Seleccione la me<br>Quiero Comprar<br>Cantidad<br>Indique la cantidad y costo de su<br>Unidad de medida:*                                   | tón Siguiente. Quiero Vender  Iel producto Variedad del producto:* Cebolla cabezona roja edida del peso del producto. Quiero Vender producto Cantidad:*                                                                                                    | SIGUIENTE ≥                                 |  |
| EJ: Sa<br>• Haga clic en el bo<br>Quiero Comprar<br>Producto<br>Agrege la información general o<br>Producto que quiero comprar:*<br>CEBOLLA<br>• Seleccione la me<br>Quiero Comprar<br>Cantidad<br>Indique la cantidad y costo de su<br>Unidad de medida:*                                   | tón Siguiente. Quiero Vender  Iel producto Variedad del producto:* Cebolla cabezona roja  edida del peso del producto. Quiero Vender producto                                                                                                    | ▼<br>SIGUIENTE >                            |  |
| EJ: Sa<br>• Haga clic en el bo<br>Quiero Comprar<br>Producto<br>Agrege la información general o<br>Producto que quiero comprar.*<br>CEBOLLA<br>• Seleccione la me<br>Quiero Comprar<br>Cantidad<br>Indique la cantidad y costo de su<br>Unidad de medida.*<br>Ej: Libras<br>Ej: Libras<br>Kg | tón Siguiente. Quiero Vender  tel producto Variedad del producto* Cebolla cabezona roja  edida del peso del producto. Quiero Vender producto                                                                                                    | SIGUIENTE >                                 |  |
| EJ: Sa<br>• Haga clic en el bo<br>Quiero Comprar<br>Producto<br>Agrege la Información general o<br>Producto que quiero comprar.*<br>CEBOLLA<br>• Seleccione la me<br>Quiero Comprar<br>Cantidad<br>Indique la cantidad y costo de su<br>Unidad de medida:*<br>Ej: Libras<br>Ej: Libras<br>Kg | tón Siguiente. Quiero Vender  Lel producto Variedad del producto:* Cebolla cabezona roja  edida del peso del producto. Quiero Vender producto                                                                                                    | SIGUIENTE >                                 |  |

|                | MANUAL                 | VERSIÓN<br>2                    |  |  |
|----------------|------------------------|---------------------------------|--|--|
| MINAGRICULTURA | Henerie Dertel Arrenet | MN-GCO-03                       |  |  |
|                | Usuario Portal Agronet | FECHA EDICIÓN<br>27 – 10 - 2017 |  |  |

• Escriba o seleccione la cantidad que desea vender.

| Quiero Comprar                                    | Quiero Vend | er        |  |
|---------------------------------------------------|-------------|-----------|--|
| antidad<br>dique la cantidad y costo de su produc | to          |           |  |
| Unidad de medida:*                                | Ca          | antidad:* |  |
| Kg                                                | •           | ol        |  |
| Costo por Kg:*                                    |             |           |  |
|                                                   |             |           |  |

• Especifique el costo (COP) por unidad que está dispuesto a cobrar por el producto.

• Describa brevemente las características de su producto a la venta,

Descripción:\*

| Vendo 100 kilos de cebolla de buena calidad                  |                                            |
|--------------------------------------------------------------|--------------------------------------------|
| Fecha Inicio Vigencia:*<br>dd/mm/aaaa                        | Fecha Fin Vigencia: <b>*</b><br>dd/mm/aaaa |
| Presentación del producto:*<br>Ej: Canasta plastica de 25 kg | Ofrece transporte:*                        |

• Seleccione la fecha desde la cual tendrá disponible la cantidad de producto que va a vender.

|                | MANUAL                 | VERSIÓN<br>2                    |
|----------------|------------------------|---------------------------------|
| MINAGRICULTURA | House's Doutel Annoust | MN-GCO-03                       |
|                | Usuario Portal Agronet | FECHA EDICIÓN<br>27 – 10 - 2017 |

#### Descripción:\*

| Vendo         | 100           | kilos         | de            | cebo         | lla de       | e buen        | dad                  |    |
|---------------|---------------|---------------|---------------|--------------|--------------|---------------|----------------------|----|
| Fecha I       | nicio<br>m/a  | ) Vige        | encia         | a: <b>*</b>  |              |               | Fecha Fin Vigencia:* | // |
| abril d       | e 201<br>ma.  | 6 ▼<br>mi.    | ju.           | vi.          | ∢ ●<br>sá.   | ►<br>do.      | Ofrece transporte:*  |    |
| 28<br>4<br>11 | 29<br>5<br>12 | 30<br>6<br>13 | 31<br>7<br>14 | 1<br>8<br>15 | 2<br>9<br>16 | 3<br>10<br>17 | Ej: Si/No            | •  |
| 18<br>25      | 19<br>26      | 20<br>27      | 21<br>28      | 22<br>29     | 23<br>30     | 24<br>1       |                      |    |

# • Seleccione la fecha hasta la cual tendrá disponible la cantidad de producto que va a vender.

Descripción:\*

| Vendo 100 kilos de cebolla de buena calidad |   |                    |        |      |       |     |     |     |        |
|---------------------------------------------|---|--------------------|--------|------|-------|-----|-----|-----|--------|
| -echa Inicio Vigencia:*                     |   | Fecha              | Fin V  | igen | cia:* |     |     |     |        |
| 14/04/2016                                  |   | <mark>23</mark> /0 | )4/20  | )16  |       |     |     |     | ¢<br>• |
| Presentación del producto:*                 |   | abril              | de 201 | 6 🕶  |       |     | •   | F   |        |
|                                             |   | lu.                | ma.    | mi.  | ju.   | Vİ. | sá. | do. |        |
| Ei: Canasta plastica de 25 kg               | • | 28                 | 29     | 30   | 31    | 1   | 2   | 3   | •      |
| Ej. cunusta plastica de 25 kg               |   | 4                  | 5      | 6    | 7     | 8   | 9   | 10  |        |
|                                             |   | 11                 | 12     | 13   | 14    | 15  | 16  | 17  |        |
|                                             |   | 18                 | 19     | 20   | 21    | 22  | 23  | 24  |        |
|                                             |   | 25                 | 26     | 27   | 28    | 29  | 30  | 1   |        |

• Seleccione la presentación en al cual desea vender su producto.

|                | MANUAL                  | VERSIÓN<br>2                    |
|----------------|-------------------------|---------------------------------|
| MINAGRICULTURA | Herrenia Dental Annonet | MN-GCO-03                       |
|                | Usuario Portal Agronet  | FECHA EDICIÓN<br>27 – 10 - 2017 |

Descripción:\*

| Vendo 100 kilos de cebolla de buena calidad |                      |
|---------------------------------------------|----------------------|
| Fecha Inicio Vigencia:*                     | Fecha Fin Vigencia:* |
| 14/04/2016                                  | 23/04/2016           |
| Presentación del producto:*                 | Ofrece transporte:*  |
| Ej: Canasta plastica de 25 kg 🔹             | Ej: Si/No 🔻          |
| Ej: Canasta plastica de 25 kg               |                      |
| Bolsa                                       |                      |
| Bulto                                       |                      |
| Malla                                       |                      |
| Plastico                                    |                      |

• Seleccione si usted ofrece o no el transporte del producto a la hora de la entrega.

Descripción:\*

| Vendo 100 kilos de cebolla de buena calidad |                      |
|---------------------------------------------|----------------------|
| Fecha Inicio Vigencia:*                     | Fecha Fin Vigencia:* |
| 14/04/2016                                  | 23/04/2016           |
| Presentación del producto:*                 | Ofrece transporte:*  |
| Ej: Canasta plastica de 25 kg 🔹             | Ej: Si/No            |
|                                             | Ej: Si/No            |
|                                             | No                   |

• Seleccione el departamento en el cual usted tiene el producto.

|                | MANUAL                 | VERSIÓN<br>2                    |
|----------------|------------------------|---------------------------------|
| MINAGRICULTURA | Usuario Portal Agronet | MN-GCO-03                       |
|                |                        | FECHA EDICIÓN<br>27 – 10 - 2017 |

| V Ej: Boyacá<br>Amazonas<br>Antioquia<br>Arauca | •                    |  |
|-------------------------------------------------|----------------------|--|
| Atlántico<br>Fe Bolívar<br>Bovacá               | Fecha Fin Vigencia.* |  |
| Caldas<br>Caquetá                               | 23/04/2016           |  |
| Casanare<br>Cauca<br>Pri Cesar                  | Ofrece transporte.*  |  |
| Chocó<br>Cundinamarca<br>Córdoba                | Ej: Si/No            |  |
| Guainía<br>De Guaviare<br>Huila                 |                      |  |
| La Guajira<br>Magdalena                         | - Municipio:*        |  |
| Ej: Boyacá                                      | ▼ Ej: Tunja          |  |

• Seleccione el municipio en el cual usted tiene su producto.

| Ej: Tunja            |                                                                                                    |
|----------------------|----------------------------------------------------------------------------------------------------|
| Aguazul              |                                                                                                    |
| Chámeza              |                                                                                                    |
| Hato Corozal         |                                                                                                    |
| La Salina            |                                                                                                    |
| Maní                 |                                                                                                    |
| <br>Monterrey        |                                                                                                    |
| Nunchía              |                                                                                                    |
| Orocué               |                                                                                                    |
| Paz de Ariporo       |                                                                                                    |
| Pore                 |                                                                                                    |
| Recetor              |                                                                                                    |
| Sabanalarga          |                                                                                                    |
| San Luís de Palengue | •                                                                                                    |
| Sácama               |                                                                                                    |
| Tauramena            |                                                                                                    |
| Tripidad             |                                                                                                    |
| Támara               |                                                                                                    |
| Villanueva           |                                                                                                    |
| Yonal                |                                                                                                    |
| Topoc                |                                                                                                    |
| Ej: Tunja            |                                                                                                    |
| ,                    | Ej: Tunja     Aguazul     Chámeza     Hato Corozal     La Salina     Maní     Monterrey     Nunchía     Orocué     Paz de Ariporo     Pore     Recetor     Sabanalarga     San Luís de Palenque     Sácama     Tauramena     Trinidad     Támara     Villanueva     Yopal     Ej: Tunja |

• Por ultimo haga clic en el botón Publicar Oferta.

|                | MANUAL                 | VERSIÓN<br>2                    |
|----------------|------------------------|---------------------------------|
| MINAGRICULTURA | Usuario Portal Agronet | MN-GCO-03                       |
|                |                        | FECHA EDICIÓN<br>27 – 10 - 2017 |

| _    | -   |       |     |    |
|------|-----|-------|-----|----|
| Doce | rir | n ciu | 'nn | -* |
| Desc | 116 | יושע  |     |    |

| Vendo 100 kilos de cebolla de buena calidad |                      |
|---------------------------------------------|----------------------|
|                                             |                      |
| Fecha Inicio Vigencia:*                     | Fecha Fin Vigencia:* |
| 14/04/2016                                  | 23/04/2016           |
| Presentación del producto:*                 | Ofrece transporte:*  |
| Ej: Canasta plastica de 25 kg 🔹             | Ej: Si/No            |
| Donde                                       |                      |
| Departamento:*                              | Municipio:*          |
| Casanare •                                  | Ej: Tunja 🔹          |
| Daría bonificación                          |                      |
| Si                                          | PUBLICAR OFERTA      |
| ANTERIOR                                    |                      |

• La publicación se verá reflejada después de ser aprobada.

## 7.6 Directorio de Asociaciones de Productores Colombianos

Para poder conocer a las organizaciones de productores que vienen haciendo uso de los servicios de información de Agronet y que han mejorado sus capacidades gracias a las tecnologías de la información y las comunicaciones.

Para poder ver el directorio de organizaciones siga los siguientes pasos:

- Pág. 66 -

|                | MANUAL                 | VERSIÓN<br>2                    |
|----------------|------------------------|---------------------------------|
| MINAGRICULTURA |                        | MN-GCO-03                       |
|                | Usuario Portal Agronet | FECHA EDICIÓN<br>27 – 10 - 2017 |

• Seleccione la opción Directorio de Organizaciones en el menú Producción y Agronegocios.

| inicio a Agronet - Producción y - Ca<br>Agronegocios                        | ipacitación 🗸 Estadísticas 🗸 Desarrollo Rural 🗸 Agroclima 🖕 | 000 |
|-----------------------------------------------------------------------------|-------------------------------------------------------------|-----|
|                                                                             | Inicio                                                      |     |
| Producción y Agronegocios                                                   | Producción Nacional                                         |     |
| Información de oferta nacional agropecuaria y<br>productiva - AgroNegocios. | Producción Nacional por<br>Departamento                     |     |
| 100 000 0000 0000                                                           | Producción Nacional por producto                            |     |
|                                                                             | Agronegocios                                                |     |
|                                                                             | Directorio de Asociaciones de<br>Productores Colombianos    |     |
|                                                                             | Directorio Productos Colombianos                            |     |

El sistema le mostrara la siguiente pantalla.

| Departamento:                                                                                                    | Categoría:                                                                                                    | Producto:                                                                                                    |
|----------------------------------------------------------------------------------------------------|----------------------------------------------------------------------------------------------------|----------------------------------------------------------------------------------------------------|
| Amazonas •                                                                                                    | AGROINDUSTRIAL                                                                                                    | Producto *                                                                                                    |
| "CIPAOTANCHE"<br>Municipio: Otanche<br>Telefono: 3107750604<br>Direccion: Carrera 8 No. 4-40<br>Celular: 3107750604<br>producto: CEBADA<br>Email: Sin dato           | Agropecuaria Y Ecoturistica<br>Futuro De Funes<br>Municipio: Funes<br>Telefono: 7789064<br>Direccion: Corregimiento de Chapal<br>Municipio de Funes<br>Celular: 3136167699<br>producto: BANANO<br>Email: Sin dato | AGROSILPA<br>Municipio: Colón<br>Telefono: 3117691425<br>Direccion: VEREDA SAN PEDRO<br>Celular: 3112674069<br>producto: BANANO<br>Email: Sin dato                                        |
| ARTEFICUR S A S<br>Municipio: San Juan del Cesar<br>Telefono: 3015082406<br>Direccion: cALIE 5 KR 8 25<br>Celular: 3136049696<br>producto: BANANO<br>Email: Sin dato | Asociacion Agropecuaria De<br>Campesinos Hernando Trochez<br>Municipio: Buenos Aires<br>Telefono: 2882424<br>Direccion: Finca Trochez<br>Celular: 3017565734<br>producto: ALGODÓN<br>Email: Sin dato              | Asociacion Agropecuaria<br>Segadores De Bendicion<br>Municipio: Popayán<br>Telefono: 3216128012<br>Direccion: vereda cajete<br>Celular: 3216128012<br>producto: BANANO<br>Email: Sin dato |

• Seleccione el departamento en el cual desea encontrar las organizaciones.

|                | MANUAL                 | VERSIÓN<br>2                    |
|----------------|------------------------|---------------------------------|
| MINAGRICULTURA | Heverie Dertel Annonet | MN-GCO-03                       |
|                | Usuario Portal Agronet | FECHA EDICIÓN<br>27 – 10 - 2017 |

| Coportamento. |   |
|---------------|---|
| Departamento  |   |
| Departamento  | * |
| Amazonas      |   |
| Antioquia     |   |
| Arauca        |   |
| Atlántico     |   |
| Bolívar       |   |
| Boyacá        |   |
| Caldas        |   |
| Caquetá       |   |
| Casanare      |   |
| Cauca         |   |
| Cesar         |   |
| Chocó         |   |
| Cundinamarca  |   |
| Córdoba       |   |
| Guainía       |   |
| Guaviare      |   |
| Huila         |   |
| La Guajira    |   |
|               |   |

• Seleccione la categoría sobre la cual quiere hacer la búsqueda.

| Departamento:                      |   |
|------------------------------------|---|
| Bolívar •                          |   |
| Categoria:                         |   |
| Seleccione                         |   |
| Seleccione                         |   |
| CAÑA                               |   |
| CEREALES                           |   |
| CULTIVOS TEXTILES                  |   |
| FORRAJES                           |   |
| FRUTAS                             |   |
| HORTALIZAS PEQUEÑAS                | 1 |
| HORTALIZAS PERENNES                |   |
| HORTALIZAS SOLANACES Y CUCURBITACE |   |
| LEGUMINOSAS                        |   |
| RAICES Y TUBERCULOS                |   |

| <b>MINAGRICULTURA</b> | MANUAL                 | VERSIÓN<br>2                    |
|-----------------------|------------------------|---------------------------------|
|                       | MN-GCO-03              | MN-GCO-03                       |
|                       | Usuario Portal Agronet | FECHA EDICIÓN<br>27 – 10 - 2017 |

• Seleccione los productos sobre los cuales quiere filtrar la información.

| [ | Departamento:       |   |
|---|---------------------|---|
|   | Bolívar             | • |
| ( | Categoria:          |   |
|   | HORTALIZAS PEQUEÑAS | • |
| F | Productos:          |   |
| ſ |                     |   |
|   | Seleccione          | • |
|   | Seleccione          | * |
|   | APIO                |   |
|   | BROCOLI             |   |
|   | CEBOLLA             |   |
| I | CEBOLLA BULBO       |   |
|   | CEBOLLA JUNCA       |   |
|   | COLIFLOR            |   |
| - | ESPINACA            |   |
| I | LECHUGA             |   |
|   | RABANO              |   |
|   | REMOLACHA           |   |
|   | TOMATE              | - |
|   |                     |   |

# 7.7 Directorio de productos Colombianos

| MINAGRICULTURA | MANUAL                 | VERSIÓN<br>2                    |
|----------------|------------------------|---------------------------------|
|                | MN-GCO-03              | MN-GCO-03                       |
|                | Usuario Portal Agronet | FECHA EDICIÓN<br>27 – 10 - 2017 |

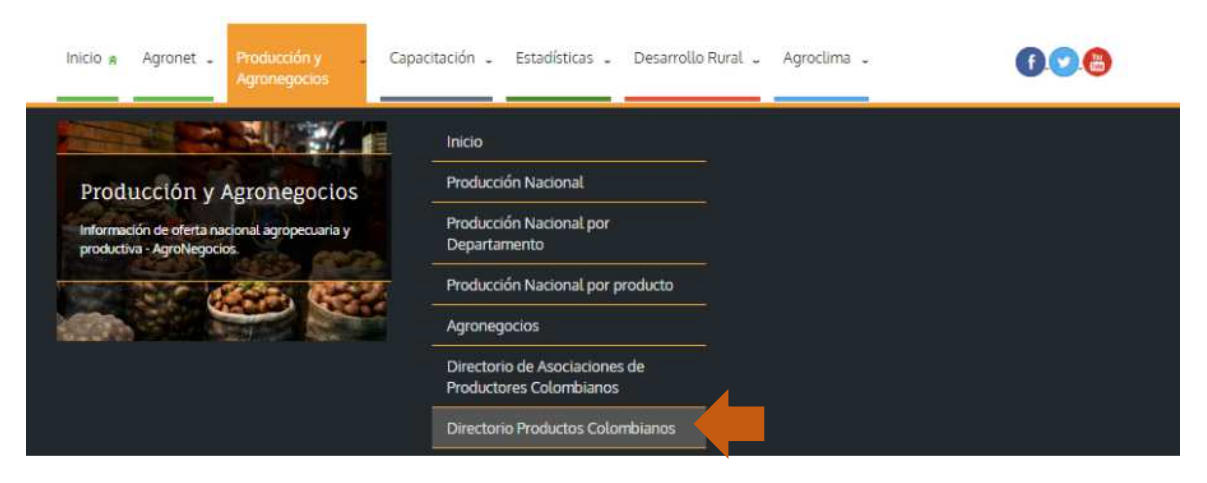

#### El sistema despliega la información del directorio de productos.

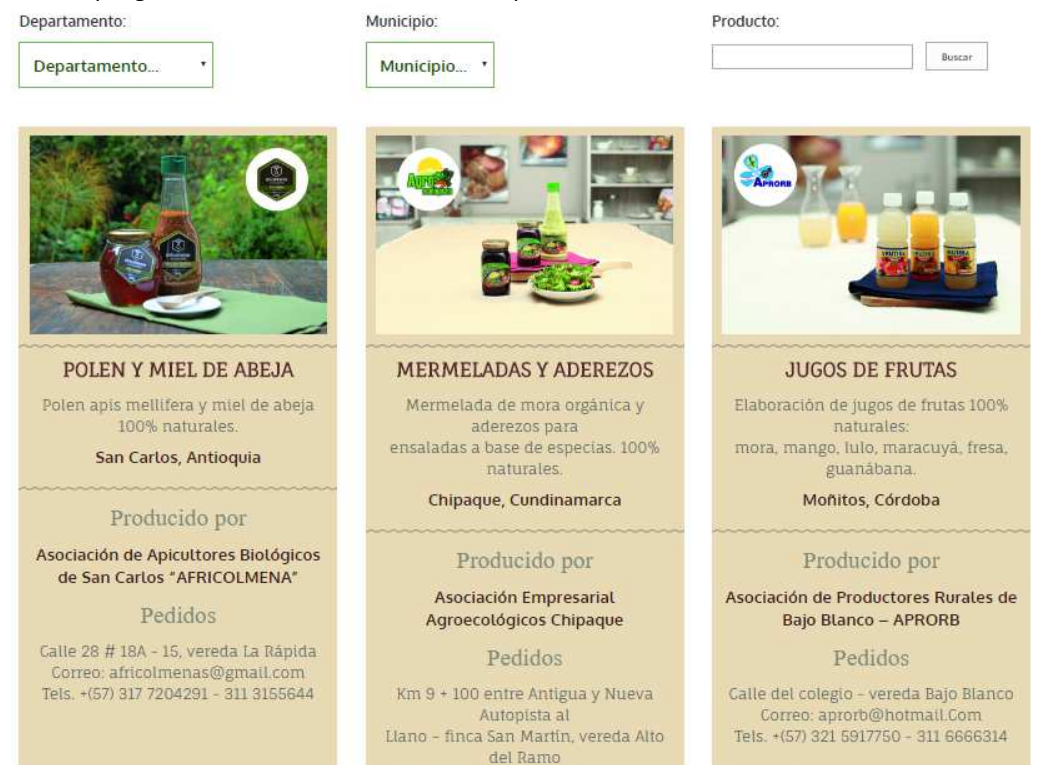

|                | MANUAL                 | VERSIÓN<br>2                    |
|----------------|------------------------|---------------------------------|
| MINAGRICULTURA | MN-GCO-03              | MN-GCO-03                       |
|                | Usuario Portal Agronet | FECHA EDICIÓN<br>27 – 10 - 2017 |

• Seleccione el departamento en el cual desea encontrar los productos

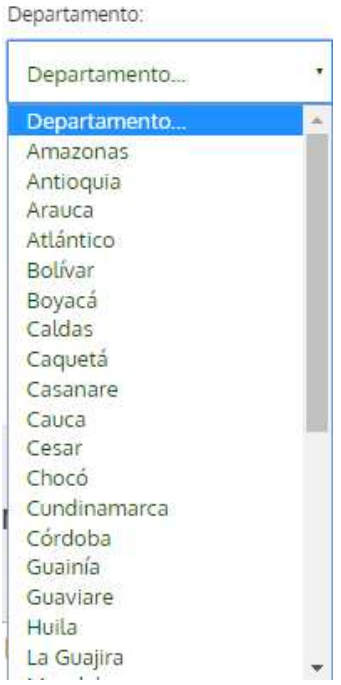

• Seleccione el municipio y el producto sobre la cual quiere hacer la búsqueda.

| <b>MINAGRICULTURA</b> | MANUAL                                               | VERSIÓN<br>2                    |
|-----------------------|------------------------------------------------------|---------------------------------|
|                       | Usuario Portal Agronet<br>FECHA EDIC<br>27 – 10 - 20 | MN-GCO-03                       |
|                       |                                                      | FECHA EDICIÓN<br>27 – 10 - 2017 |

Municipio: Achí Municipio ..... Achí Altos del Rosario Arenal Arjona Arroyohondo þ Barranco de Loba Calamar Cantagallo Cartagena Cicuco Clemencia Córdoba El Carmen de Bolívar El Guamo El Peñon Hatillo de Loba Magangué Mahates Ŧ

Producto:

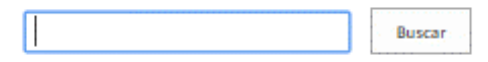

# 7.6 Crear productos

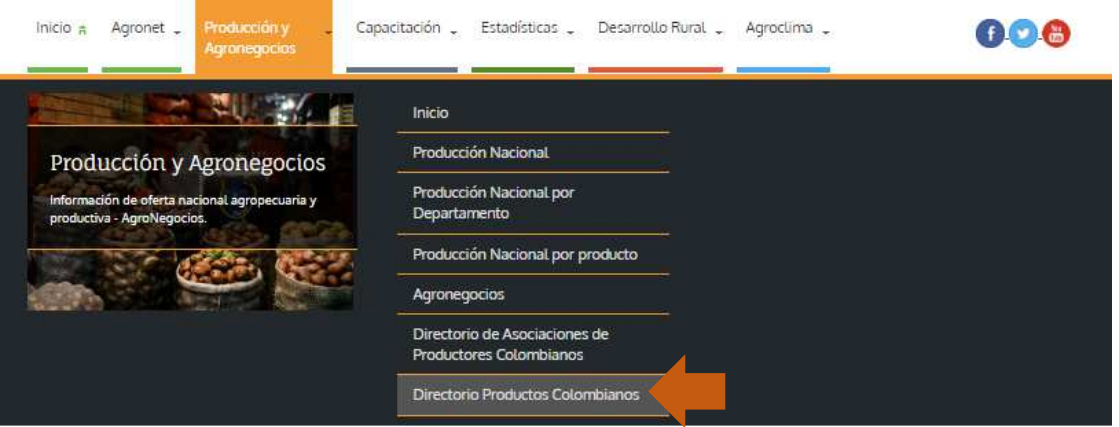

<sup>-</sup> Pág. 72 -
|                   | MANUAL                 | VERSIÓN<br>2                    |
|-------------------|------------------------|---------------------------------|
| (  MINAGRICULTURA | Henry Devial Annount   | MN-GCO-03                       |
|                   | Usuario Portal Agronet | FECHA EDICIÓN<br>27 – 10 - 2017 |

El sistema despliega la ventana con el formulario para crear un producto.

<u>Aqronet</u> > <u>Producción y Aqronegocios</u> > <u>RegistraProductosTerminados</u>

| Nombre del producto      |        | *                          |
|--------------------------|--------|----------------------------|
| Descripción del producto |        |                            |
| Departamento             | •      |                            |
| Municipio                | * •    |                            |
| Producido por            |        |                            |
| Pedidos                  |        | *                          |
| Imágen                   | Equiar | <sup>*</sup> Cargar imágen |
|                          | Enviar | * Campos obligatorios      |

Para terminar, se da clic en el botón "enviar".

|                | MANUAL                    | VERSIÓN<br>2                    |
|----------------|---------------------------|---------------------------------|
| MINAGRICULTURA | Housevie Devial Agreement | MN-GCO-03                       |
|                | Usuario Portal Agronet    | FECHA EDICIÓN<br>27 – 10 - 2017 |

# 8. CAPACITACIONES

Aproveche la oferta educativa que el Ministerio de Agricultura abre para los ciudadanos, conozca las políticas y normativas que rigen el agro en el país y utilice el material de consulta que hemos centralizado en nuestra biblioteca digital.

Para poder acceder a las capacitaciones siga los siguientes pasos:

• Seleccione la pestaña de Capacitaciones en el menú principal.

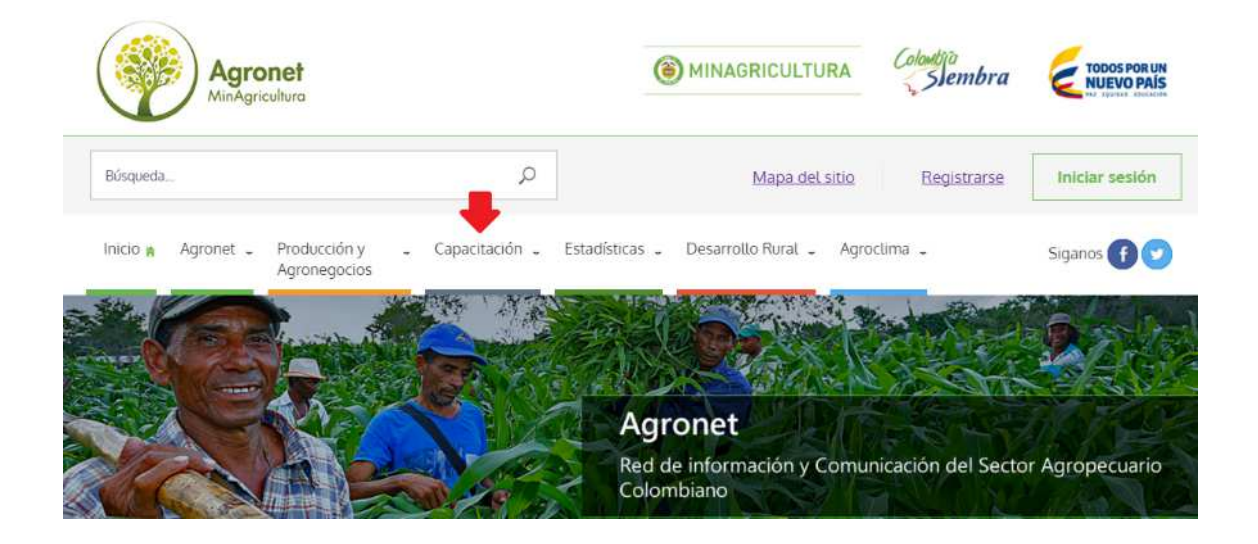

# 8.0 Inicio

Para ver una descripción de la oferta en término de capacitaciones que ofrece el portal **Agronet** siga los siguientes pasos:

• Seleccione la opción Inicio en el menú de Capacitaciones.

|                | MANUAL                 | VERSIÓN<br>2                    |
|----------------|------------------------|---------------------------------|
| MINAGRICULTURA |                        | MN-GCO-03                       |
|                | Usuario Portal Agronet | FECHA EDICIÓN<br>27 – 10 - 2017 |

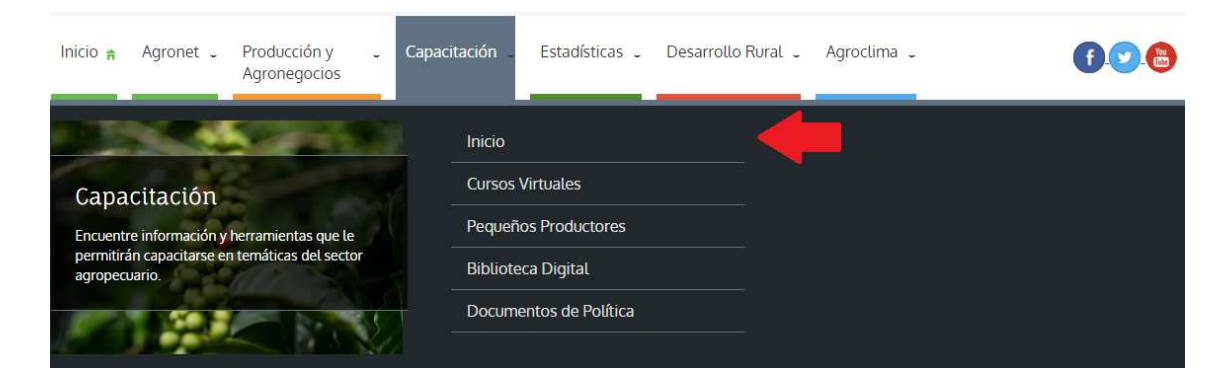

El sistema les mostrara una lista con una descripción breve de las capacitaciones disponibles a los usuarios de **Agronet.** 

| Cursos Virtuales                                                                                                    | Pequeños Productores                                                                                                    |
|----------------------------------------------------------------------------------------------------|----------------------------------------------------------------------------------------------------|
| En este módulo encontrará información y herramientas que le<br>permitirán capacitarse en temáticas y contenidos del sector<br>agropecuario. Aproveche las herramientas de formación<br>gratuitas que facilita Agronet.                   | Este es un espacio creado para que usted fortalezca su negocio,<br>sáquele el jugo a esta herramienta y siembre un terreno llenc<br>de oportunidades |
| Ver más                                                                                                    | Ver más                                                                                                    |
| Biblioteca digital                                                                                                    | Documentos de Política                                                                                                    |
| Consulte artículos, libros, cartillas y revistas sobre las<br>investigaciones, publicaciones y documentos de la política<br>pública, elaborados por entidades encargadas de generar<br>conocimiento en el sector agropecuario<br>Ver más | Consulte los documentos elaborados por el Ministerio de<br>Agricultura y Desarrollo Rural como parte del desarrollo de sus<br>actividades misionales |

| Capacitación<br>Solicite capacitación sobre el mane | jo de las herramientas tecnológicas de AGRONET y el uso de la información disponible. |
|-----------------------------------------------------|---------------------------------------------------------------------------------------|
| Solicitar Capacitación                              |                                                                                       |
| El sistema despliega el formulari                   | o a completar para solicitar capacitación.                                            |

|                | MANUAL                 | VERSIÓN<br>2                    |
|----------------|------------------------|---------------------------------|
| MINAGRICULTURA | Haven's Dantal Annount | MN-GCO-03                       |
|                | Usuario Portal Agronet | FECHA EDICIÓN<br>27 – 10 - 2017 |

Solicite capacitación sobre el manejo de las herramientas tecnológicas de AGRONET y el uso de la información disponible.

| Correo Electrónico                                                                                                    |  |
|----------------------------------------------------------------------------------------------------|--|
|                                                                                                    |  |
| Celular                                                                                                    |  |
| Gemplo: 380 306 2524                                                                                                    |  |
| Dónde desea que sea el evento?                                                                                                    |  |
| Departamento                                                                                                    |  |
| *.                                                                                                    |  |
| Municipio                                                                                                    |  |
| •.                                                                                                    |  |
|                                                                                                    |  |
| Detalle su solicitud                                                                                                    |  |
|                                                                                                    |  |
|                                                                                                    |  |
| Comment and the second second s |  |

Para terminar, se da clic en el botón "Solicitar capacitación".

## 8.1 Cursos virtuales

En este módulo encontrara información y herramientas que le permitirán capacitarse en temáticas y contenidos del sector agropecuario. Aproveche las herramientas de formación gratuitas que facilita Agronet.

Para poder acceder a los cursos virtuales siga los siguientes pasos:

• Seleccione la opción Cursos Virtuales en el menú de Capacitaciones.

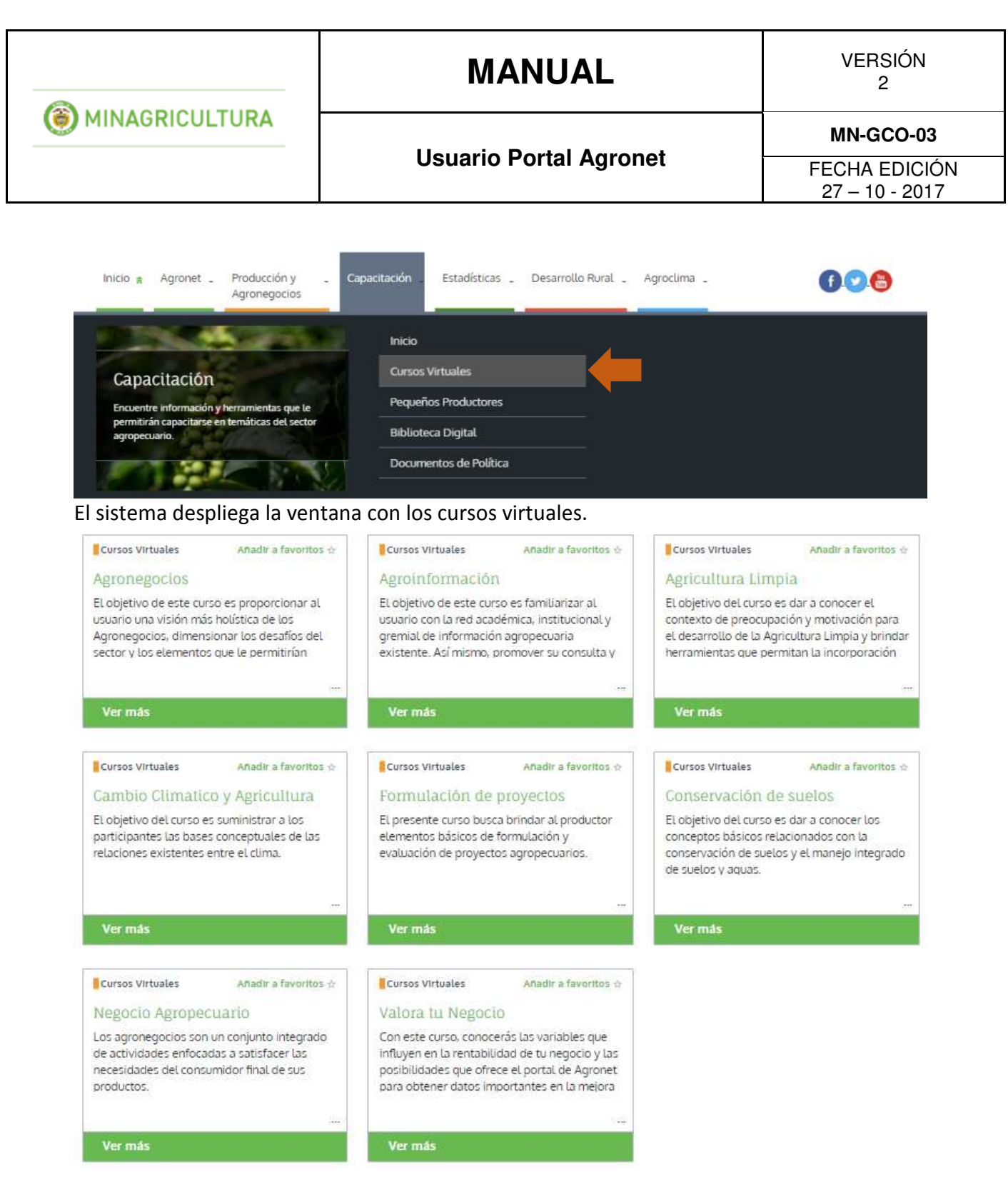

Por cada curso que el usuario seleccione, el sistema le muestra la información detallada.

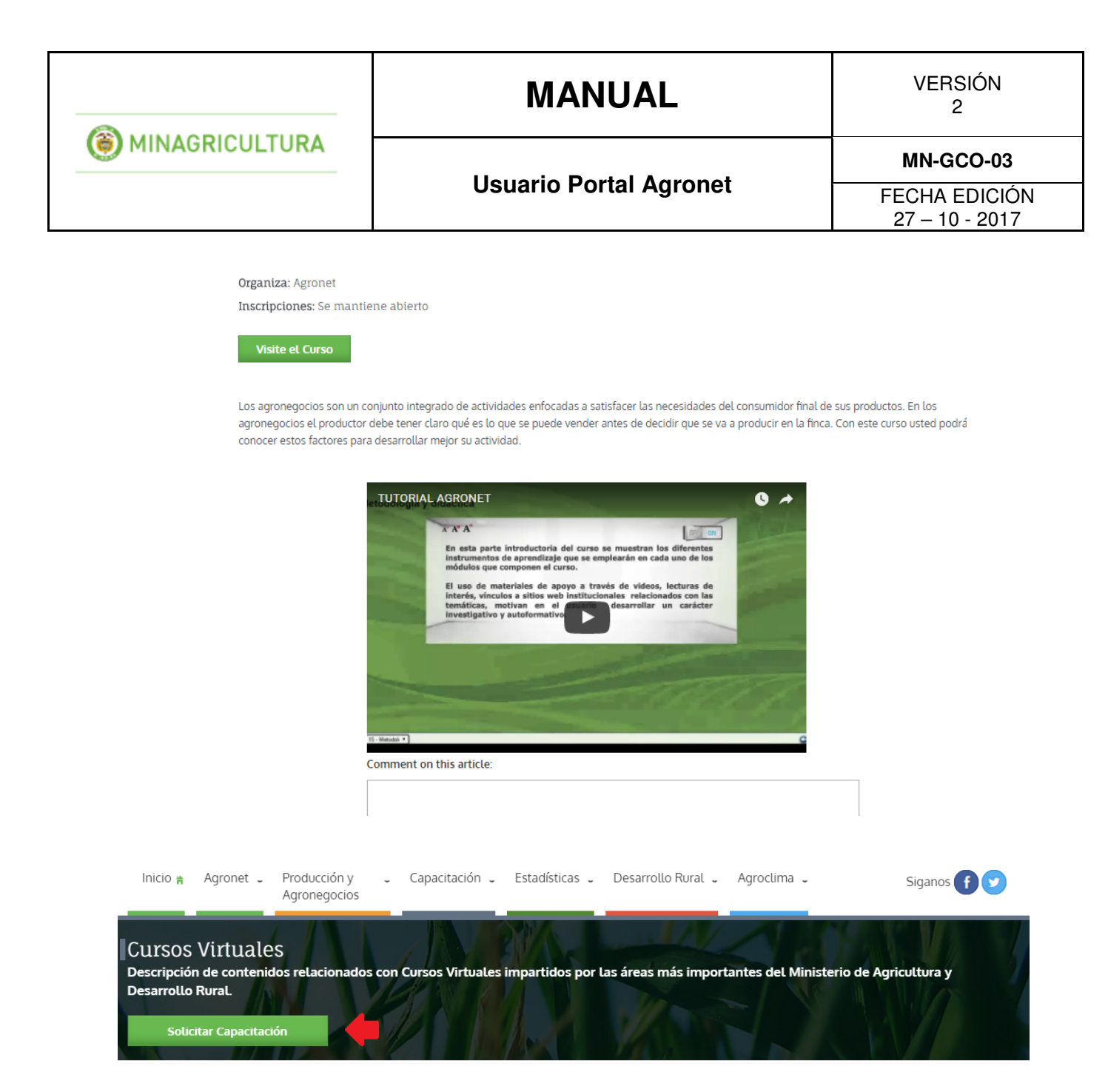

• Redacte una solicitud solicitando la capacitación en los contenidos del sistema **Agronet** y el equipo se contactara por medio del correo electrónico.

| (     MINAGRICULTURA | MANUAL                 | VERSIÓN<br>2                    |
|----------------------|------------------------|---------------------------------|
|                      | Usuario Portal Agronet | MN-GCO-03                       |
|                      |                        | FECHA EDICIÓN<br>27 – 10 - 2017 |

Para solicitar una capacitación sobre todos los contenidos y herramientas de Agronet en su municipio, envíenos la solicitud descrita y al finalizar de click SOLICITAR CAPACITACIÓN. Recibirá vía correo electrónico la respuesta a su sol

| Les hago la solicitud para capac | itarme en el manejo del sistema agronet: |
|----------------------------------|------------------------------------------|
|                                  |                                          |
|                                  |                                          |
|                                  |                                          |

## • Haga clic en el botón Enviar Solicitud.

Para solicitar una capacitación sobre todos los contenidos y herramientas de la Red Agronet en su municipio, envíenos la solicitud descrita y al finalizar de click en el botón SOLICITAR CAPACITACIÓN. Recibirá vía correo electrónico la respuesta a su solicitud.

| Los hago la solicitud para capacitarmo on  | al manaia dal cistama agrona  |
|--------------------------------------------|-------------------------------|
| Les hago la solicitor para capacitarine en | et manejo det sistema agroner |
|                                            |                               |
|                                            |                               |
|                                            |                               |
|                                            |                               |
|                                            |                               |

## 8.2 Pequeños Productores

Herramienta para pequeños productores con información de Agricultura Limpia, Negocio Agropecuario, Agronegocios, Crédito Agropecuario, etc.

Para poder acceder a los pequeños productores siga los siguientes pasos:

• Seleccione la opción Pequeños productores en la pestaña de Capacitaciones.

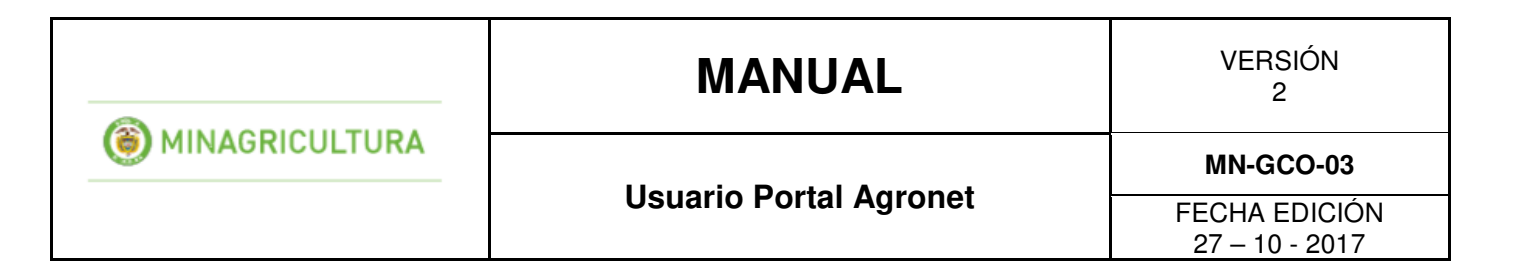

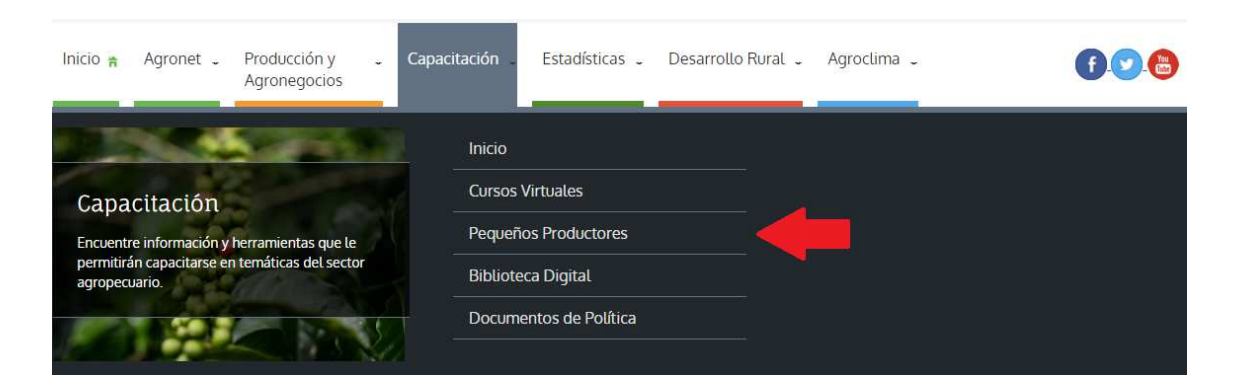

El sistema le mostrara la siguiente pantalla:

| Pequeños Productores: Todos                                                                                                    |                                                                                                    |                                                                                                    |
|----------------------------------------------------------------------------------------------------|----------------------------------------------------------------------------------------------------|----------------------------------------------------------------------------------------------------|
| Pequeños Productores       Añadir a favoritos ☆         Agronegocios       Agronegocios es un espacio creado para que usted pueda ampliar sus oportunidades de negocio. Podrá conocer la oferta y demanda de productos y servicios relacionados con su | Pequeños Productores         Añadir a favoritos ☆           Crédito Agropecuario           Conozca información básica sobre el crédito agropecuario y entérese de lo que se necesita para adquirirlo. Estos mecanismos de financiación qarantizan el fácil acceso de los | Pequeños Productores Añadir a favoritos ☆<br>CONOZCA los precios<br>En esta guía encontrará los pasos para hacer<br>la búsqueda del 'Precio al que se vende su<br>producto', en diferentes mercados del país.                                           |
| <br>Ver más                                                                                                    | <br>Ver más                                                                                                    | <br>Ver más                                                                                                    |
| Pequeños Productores       Añadir a favoritos ☆         Biblioteca Digital         Aprenda como consultar documentos de la biblioteca digital de Agronet, que le serán muy útiles a la hora de mejorar el desarrollo de su actividad productiva.       | Pequeños Productores Añadir a favoritos ☆<br>Agricultura limpia<br>Conozca conceptos básicos para desarrollar<br>agricultura limpia, las entidades que apoyan<br>este tipo de producción y sus funciones.                                                                | Pequeños Productores Añadir a favoritos ☆<br>El Negocio Agropecuario<br>Conozca herramientas que le permitirán ser<br>un empresario agropecuario exitoso, con<br>visión de futuro, que logra identificar<br>oportunidades de negocio y las lleva a cabo |
| Ver más                                                                                                    | Ver más                                                                                                    | Ver más                                                                                                    |

Por cada curso de pequeño productor que el usuario seleccione, el sistema le muestra la información detallada.

# MANUAL

VERSIÓN 2

## **Usuario Portal Agronet**

MN-GCO-03

FECHA EDICIÓN 27 – 10 - 2017

#### Crédito Agropecuario

(i) MINAGRICULTURA

Guardar Añadir a favoritos

Compartir<sup>®</sup>

Conozca información básica sobre el crédito agropecuario y entêrese de lo que se necesita para adquirirlo. Estos mecanismos de financiación garantizan el fácil acceso de los pequeños productores al crédito, de forma tal que puedan obtener recursos para desarrollar inversiones que pongan su negocio al nivel de las exigencias del mercado.

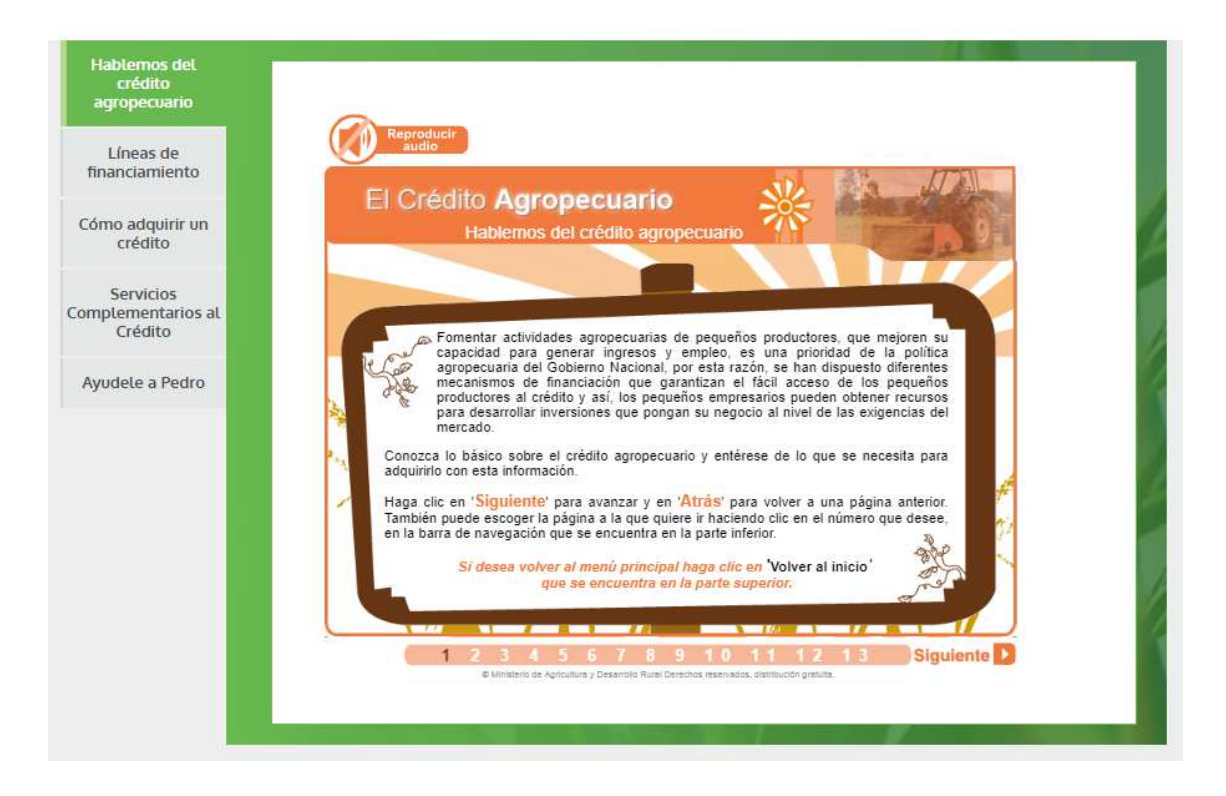

## 8.3 Biblioteca digital

Consulte artículos, libros, cartillas y revistas sobre las investigaciones, publicaciones y documentos de la política pública, elaborados por entidades encargadas de generar conocimiento en el sector agropecuario.

Para poder acceder a la biblioteca virtual siga los siguientes pasos:

• Seleccione la opción Biblioteca Virtual en la pestaña de Capacitaciones.

| <b>OMINAGRICULTURA</b> | MANUAL                 | VERSIÓN<br>2                    |
|------------------------|------------------------|---------------------------------|
|                        | Usuario Portal Agronet | MN-GCO-03                       |
|                        |                        | FECHA EDICIÓN<br>27 – 10 - 2017 |

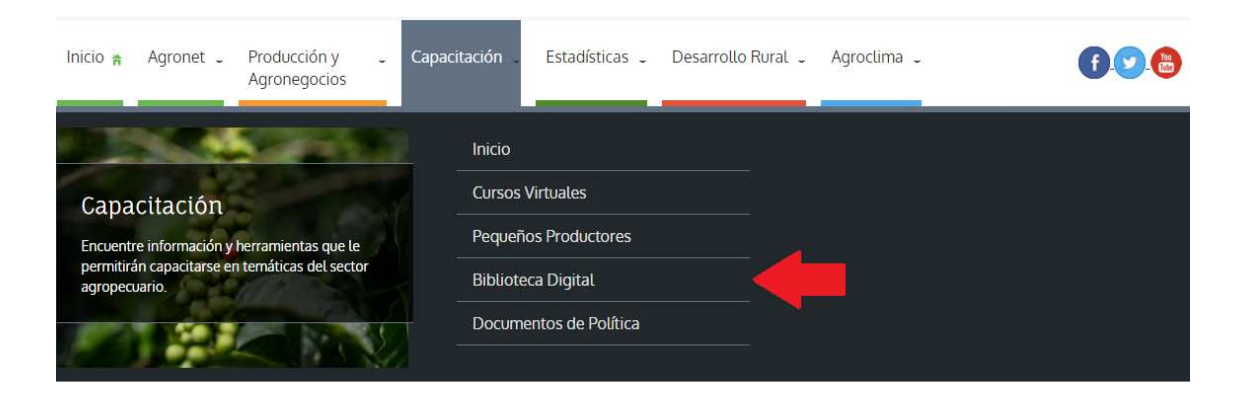

## El sistema le mostrara la siguiente pantalla:

Búsqueda en el repositorio:

| Listar por 👻                                            |                                      |                          |                         |
|---------------------------------------------------------|--------------------------------------|--------------------------|-------------------------|
| Si lo que busca es una frase e                          | ncierrela entre comillas ej. "papa s | abanera" haga click aqui | ٩                       |
| Ayuda                                                   |                                      |                          |                         |
| Comunidades y<br>Colecciones                            |                                      |                          |                         |
| Elija una comunidad para visualizar sus<br>colecciones. |                                      |                          |                         |
| Administración y Legislación                            | Anticultura General                  | Biocombustibles -        | Ciencia Producción y    |
| Ø                                                       |                                      | Biocarburantes 66        | Protección Animal (124) |
|                                                         |                                      |                          |                         |
| Ciencia Y Producción<br>Vegetal                         | Ciencias Forestales (35)             | Documentos RIDAC 65      | Educación, Extensión e  |

• Seleccione la categoría sobre la cual desea ver los documentos.

| MINAGRICULTURA | MANUAL                 | VERSIÓN<br>2                    |
|----------------|------------------------|---------------------------------|
|                | Usuario Portal Agronet | MN-GCO-03                       |
|                |                        | FECHA EDICIÓN<br>27 – 10 - 2017 |

### Búsqueda en el repositorio:

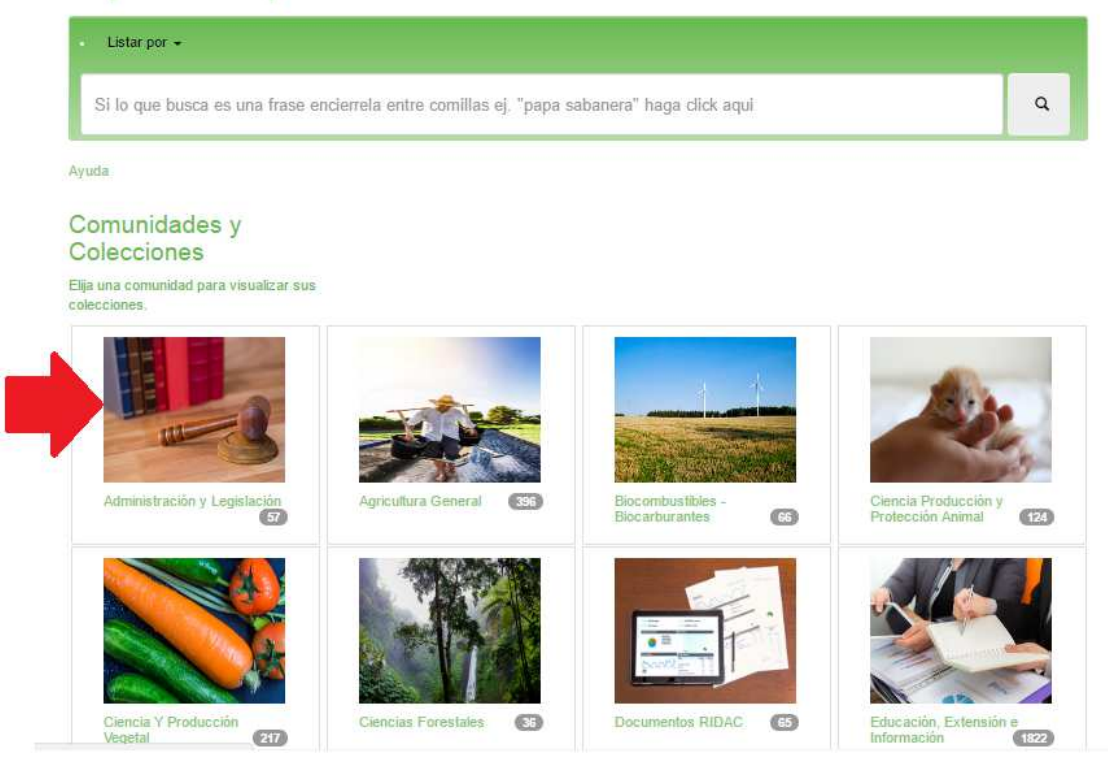

El sistema le mostrara la siguiente pantalla:

| <b>OMINAGRICULTURA</b> | MANUAL                  | VERSIÓN<br>2                    |
|------------------------|-------------------------|---------------------------------|
|                        | Herrenia Dental Annonet | MN-GCO-03                       |
|                        | Usuario Portal Agronet  | FECHA EDICIÓN<br>27 – 10 - 2017 |

| Administración y Lo<br>de la comunidad                               | egislación : [57]                       | Página de inicio |         |
|----------------------------------------------------------------------|-----------------------------------------|------------------|---------|
| Envíos recientes<br>Medidas fito-zoosanitarias<br>agropecuarios. See | RSS Para el comercio de productos       | ,                |         |
| 0000000                                                              | 000000000000000000000000000000000000000 |                  |         |
| Browse                                                               |                                         |                  |         |
| Fecha Publicación                                                    | Autor                                   | Titulo           | Materia |

## 8.3.1 Buscar por fecha de publicación

• Para filtrar los documentos por fecha haga clic en cl botón Fecha Publicación.

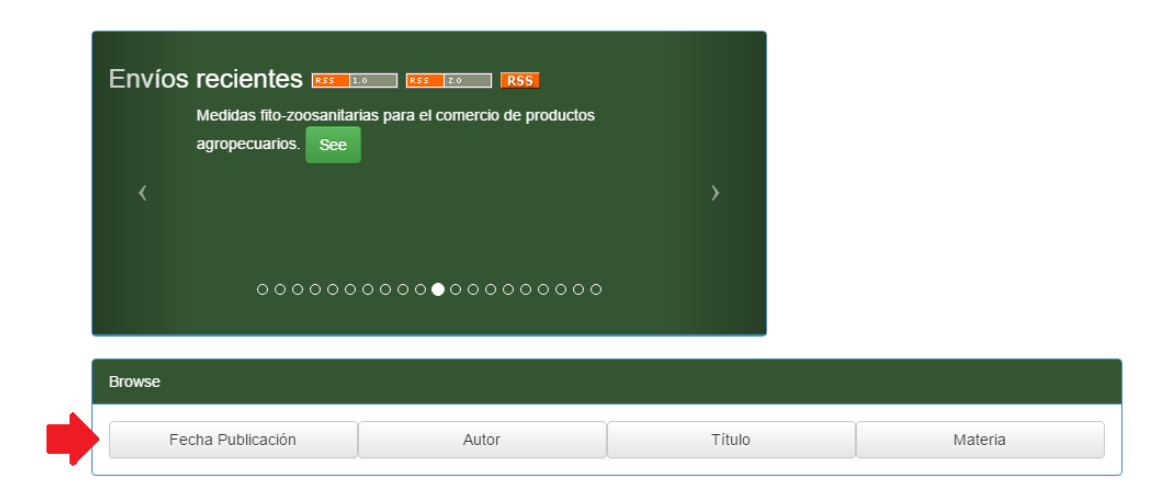

| <b>MINAGRICULTURA</b> | MANUAL                  | VERSIÓN<br>2                    |
|-----------------------|-------------------------|---------------------------------|
|                       | Herreria Devial Arrenat | MN-GCO-03                       |
|                       | Usuario Portal Agronet  | FECHA EDICIÓN<br>27 – 10 - 2017 |

• Seleccione un año de publicación.

Buscar "Administración y Legislación" por Fecha de publicación

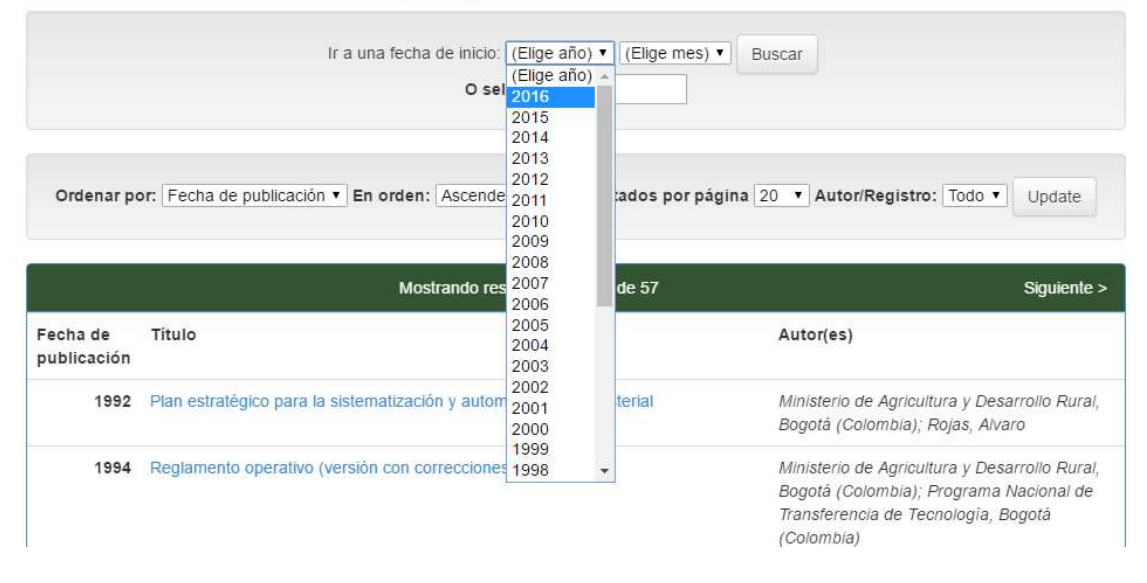

• Si desea documentos que sean de un mes en específico seleccione el mes.

Buscar "Administración y Legislación" por Fecha de publicación

| 1992                    | Plan estratégico para la sistematización y automatización minist | terial                                                           | Ministerio de Agricultura y Desarrollo Rural,<br>Bogotá (Colombia); Rojas, Alvaro |
|-------------------------|------------------------------------------------------------------|------------------------------------------------------------------|-----------------------------------------------------------------------------------|
| Fecha de<br>publicación | Titulo                                                           | diciembre                                                        | Autor(es)                                                                         |
|                         | Mostrando resultados 1 a 20                                      | octubre<br>noviembre                                             | Siguiente >                                                                       |
| Ordenar po              | or: Fecha de publicación 🔻 En orden: Ascendente 💌 Result         | marzo<br>abril<br>mayo<br>junio<br>julio<br>agosto<br>septiembre | na 20 V Autor/Registro: Todo V Update                                             |
|                         | O seleccione año:                                                | (Elige mes)<br>enero<br>febrero                                  |                                                                                   |
|                         | Ir a una fecha de inicio: 2016 🔹                                 | (Elige mes)                                                      | Buscar                                                                            |

• Haga clic en el botón Buscar.

| <b>MINAGRICULTURA</b> | MANUAL                 | VERSIÓN<br>2                    |
|-----------------------|------------------------|---------------------------------|
|                       | Usuario Portal Agronet | MN-GCO-03                       |
|                       |                        | FECHA EDICIÓN<br>27 – 10 - 2017 |

## Buscar "Administración y Legislación" por Fecha de publicación

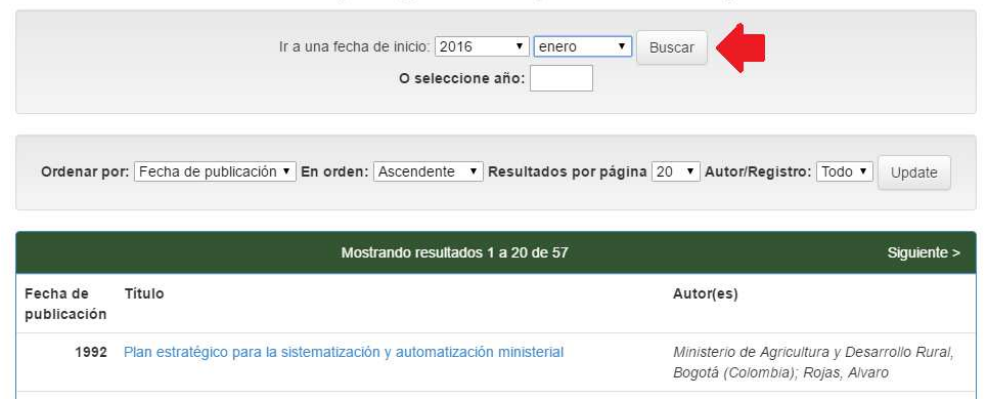

## 8.3.2 Buscar por autor

• Seleccione el botón Autor.

| Envíos recientes 🚥 1.0 | RSS 20 RSS                              |        |         |
|------------------------|-----------------------------------------|--------|---------|
|                        |                                         | >      |         |
| •000000c               | 000000000000000000000000000000000000000 |        |         |
| Browse                 |                                         |        |         |
| Fecha Publicación      | Autor                                   | Título | Materia |

• Escriba el nombre del autor o seleccione la letra con la que comienza el nombre, luego haga clic en el botón **Buscar.** 

| <b>MINAGRICULTURA</b> | MANUAL                 | VERSIÓN<br>2                    |
|-----------------------|------------------------|---------------------------------|
|                       | Heverie Dertel Annonet | MN-GCO-03                       |
|                       | Usuario Portal Agronet | FECHA EDICIÓN<br>27 – 10 - 2017 |

Buscar "Administración y Legislación" por Autor

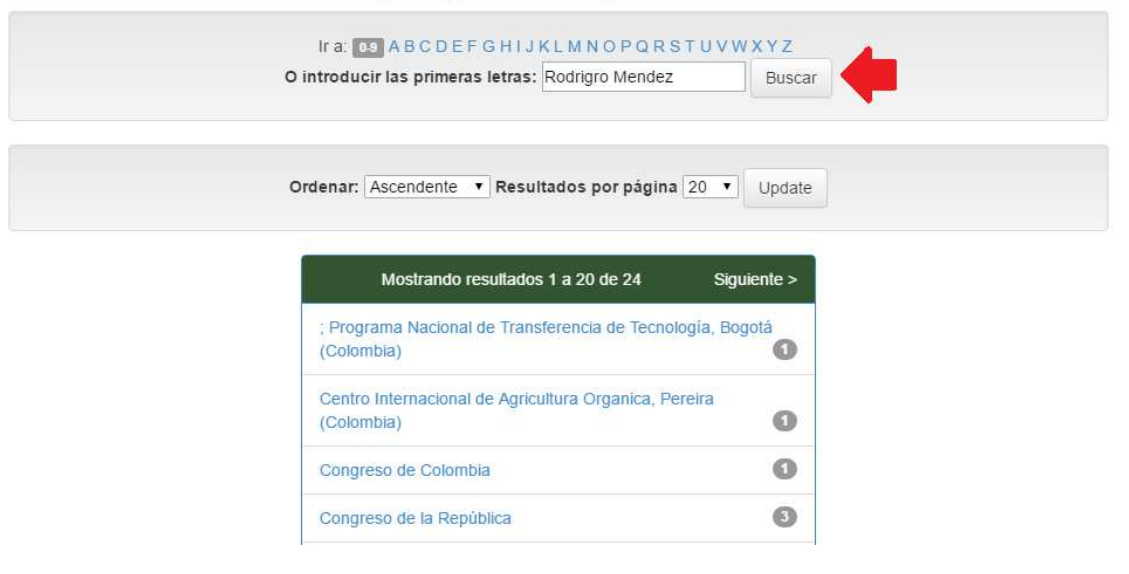

## 8.3.3 Buscar por Titulo

• Seleccione el botón Titulo.

| Envíos recientes<br>Decreto Ley 1279 de 19 | .0 RSS<br>994 See |        |         |
|--------------------------------------------|-------------------|--------|---------|
| <                                          |                   | >      |         |
| •00000                                     | 00000000000000    |        |         |
| Browse                                     |                   |        |         |
| Fecha Publicación                          | Autor             | Título | Materia |
|                                            |                   |        |         |

| <b>MINAGRICULTURA</b> | MANUAL                  | VERSIÓN<br>2                    |
|-----------------------|-------------------------|---------------------------------|
|                       | Herreria Devial Arrenat | MN-GCO-03                       |
|                       | Usuario Portal Agronet  | FECHA EDICIÓN<br>27 – 10 - 2017 |

• Escriba el nombre del título del documento y luego haga clic en el botón **Buscar**. Buscar "Administración y Legislación" por Título

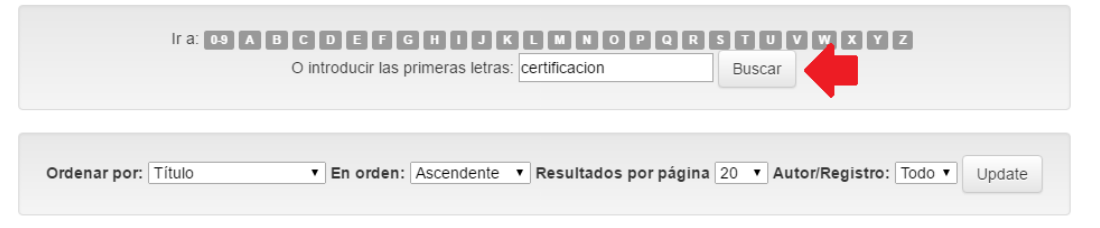

El sistema le mostrara una lista con los artículos y documentos que encajen en los términos de la búsqueda.

|                         | Mostrando resultados 1 a 20 de 57                                                   | Siguiente >                                                                                                    |
|-------------------------|-------------------------------------------------------------------------------------|----------------------------------------------------------------------------------------------------|
| Fecha de<br>publicación | Título                                                                              | Autor(es)                                                                                                    |
| 2000                    | Certificación de productos agricolas ecológicos: Resolución 00544/95 Minagricultura | Ministero de Agricultura y<br>Desarrollo Rural, Bogotá<br>(Colombia): Centro Internacional<br>de Agricultura Organica, Pereira<br>(Colombia) |
| 2008                    | Constitución política de Colombia                                                   | Congreso de la República                                                                                                    |
| 2-jun-1996              | Contrato Social Rural Para Colombia 1996                                            | Ministerio De Agricultura y<br>Desarrollo Rural, MADR Bogotá<br>(Colombia)                                                                   |
| 1996                    | Declaración de Roma sobre la seguridad alimentaria mundial                          | Cumbre mundial sobre la<br>alimentación, Roma, 13-17 de<br>Noviembre 1996                                                                    |

## 8.3.4 Buscar por materia

• Haga clic en el botón Materia.

|                | MANUAL                  | VERSIÓN<br>2                    |
|----------------|-------------------------|---------------------------------|
| MINAGRICULTURA | Herrenia Dentel Annonet | MN-GCO-03                       |
|                | Usuario Portal Agronet  | FECHA EDICIÓN<br>27 – 10 - 2017 |

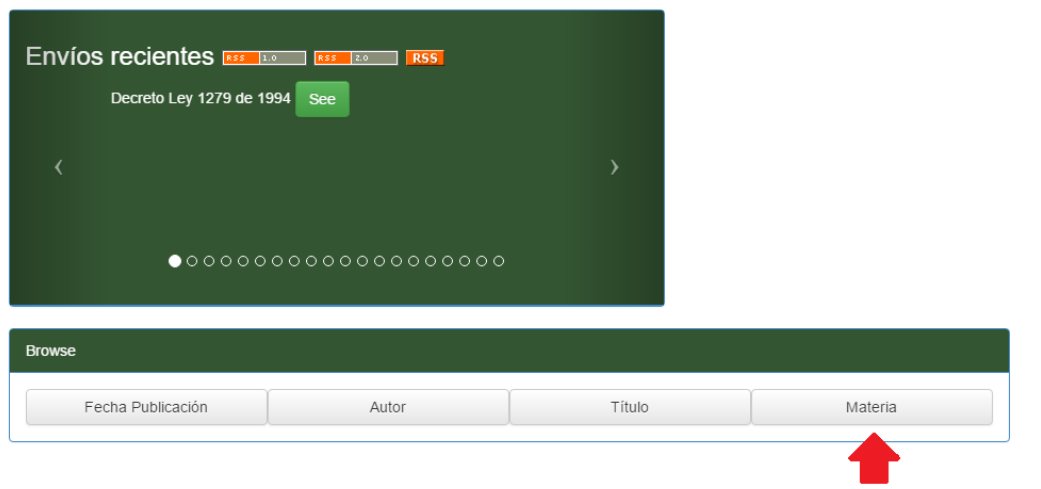

El sistema mostrara una lista con las temáticas que se encuentran en la base de datos.

| : | ♠ Página de inicio Listar |                                   | Buscar en DSpace | ٩ | 👤 Servicios 👻 |
|---|---------------------------|-----------------------------------|------------------|---|---------------|
|   |                           | Mostrando resultados 1 a 20 de 12 | 22 Siguiente >   |   |               |
|   |                           | ADMINISTRACION                    | 3                |   |               |
|   |                           | ADMINISTRACION PUBLICA            | 3                |   |               |
|   |                           | AGRICULTURA                       | 0                |   |               |
|   |                           | AGRICULTURA ALTERNATIVA           | 2                |   |               |
|   |                           | AGRICULTURA ECOLOGICA             | 2                |   |               |
|   |                           | AGRICULTURA ORGANICA              | 0                |   |               |
|   |                           | AGROFORESTERIA                    | 0                |   |               |
|   |                           | AGROQUIMICOS                      | 0                |   |               |
|   |                           | ALGODON                           | 2                |   |               |

|                | MANUAL                  | VERSIÓN<br>2                    |
|----------------|-------------------------|---------------------------------|
| MINAGRICULTURA | Herrerie Dentel Annonet | MN-GCO-03                       |
|                | Usuario Portal Agronet  | FECHA EDICIÓN<br>27 – 10 - 2017 |

## 8.4 Documentos de política

Consulte los documentos elaborados por el Ministerio de Agricultura y Desarrollo Rural como parte del desarrollo de sus actividades.

Para acceder a los documentos de política siga los siguientes pasos:

• Seleccione la opción **Documentos de Política** en el menú de **Capacitación.** 

| Inicio 🎓 Agronet - Producción y - C<br>Agronegocios                                                                            | apacitación - Estadísticas - Desarroll                                                             | .o Rural 🖕 Agroclima 🖕 |  |
|----------------------------------------------------------------------------------------------------|----------------------------------------------------------------------------------------------------|------------------------|--|
| Capacitación<br>Encuentre información y herramientas que le<br>permitirán capacitarse en temáticas del sector<br>agropecuario. | Inicio<br>Cursos Virtuales<br>Pequeños Productores<br>Biblioteca Digital<br>Documentos de Política |                        |  |

El sistema mostrara una lista con los documentos de política.

## MANUAL

VERSIÓN 2

MN-GCO-03

## FECHA EDICIÓN

27 – 10 - 2017

## **Usuario Portal Agronet**

Documentos de Política Consulte los documentos elaborados por el Ministerio de Agricultura y Desarrollo Rural como parte del desarrollo de sus actividades misionales.

Agronet > Capacitación > Documentos de Política

MINAGRICULTURA

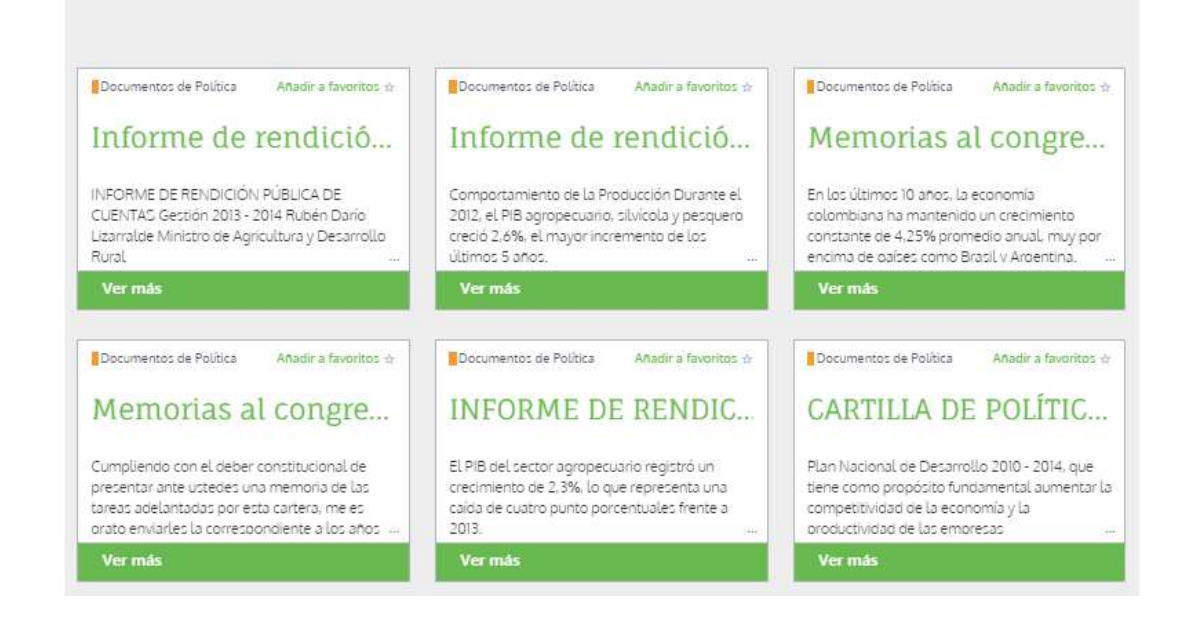

|                | MANUAL                  | VERSIÓN<br>2                    |
|----------------|-------------------------|---------------------------------|
| MINAGRICULTURA | Herroria Dontal America | MN-GCO-03                       |
|                | Usuario Portal Agronet  | FECHA EDICIÓN<br>27 – 10 - 2017 |

# 9. ESTADISTICAS

Para poder acceder a las herramientas de estadísticas sobre diversos temas relacionados con la industria agrícola y pecuaria siga los siguientes pasos:

• Seleccione la opción Estadísticas en el menú principal.

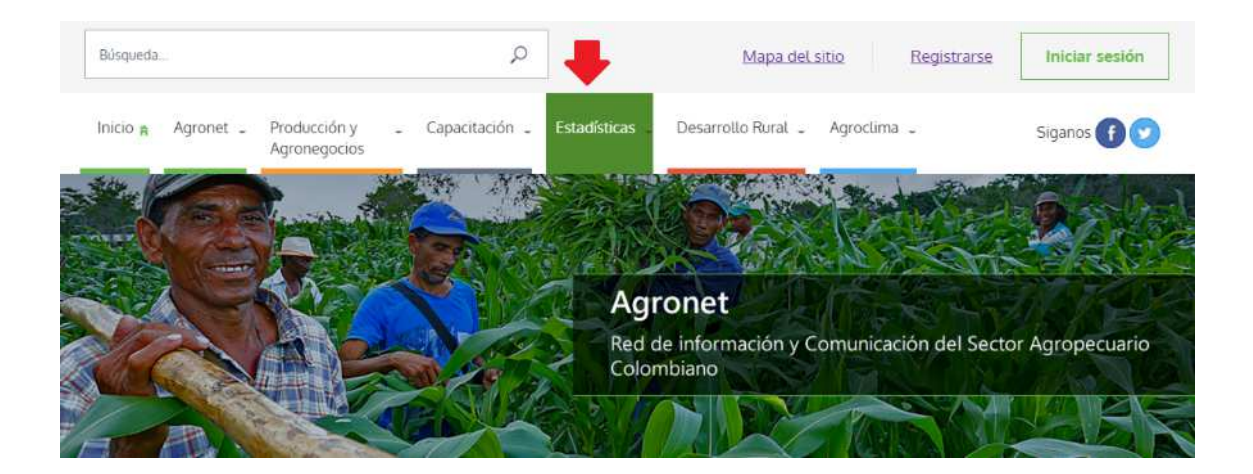

• Seleccione la opción Inicio.

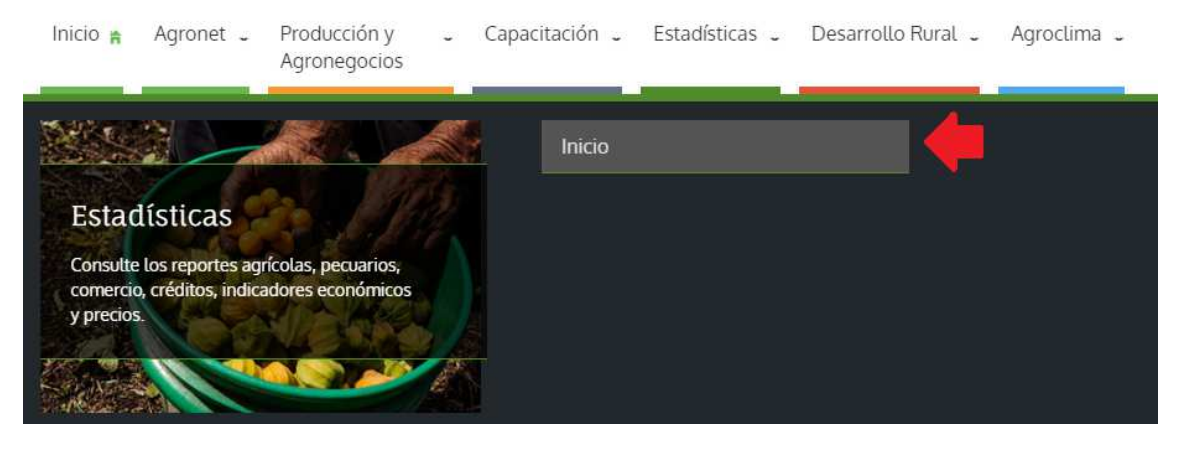

|                | MANUAL                 | VERSIÓN<br>2                    |
|----------------|------------------------|---------------------------------|
| MINAGRICULTURA | Heverie Dertel Annonet | MN-GCO-03                       |
|                | Usuario Portal Agronet | FECHA EDICIÓN<br>27 – 10 - 2017 |

## 9.1 Seleccionar estadísticas

Para ver las estadísticas sobre las diferentes temáticas del sistema **Agronet**. Para ver las estadísticas sobre las diferentes temáticas del sistema **Agronet** se selecciona la categoría de interés.

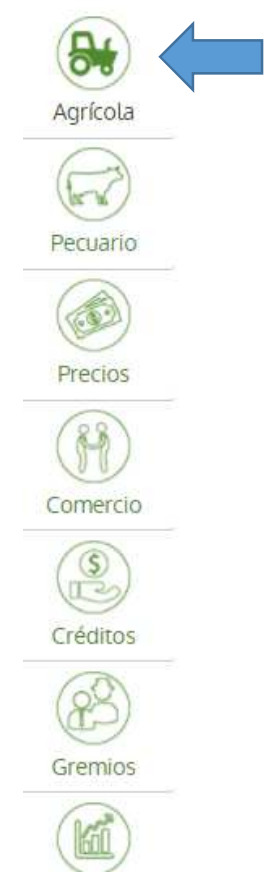

El sistema le mostrara una lista con los diferentes reportes estadísticos y boletines del sector de interés seleccionado.

# MANUAL

Usuario Portal Agronet

MINAGRICULTURA

VERSIÓN 2

MN-GCO-03

FECHA EDICIÓN 27 – 10 - 2017

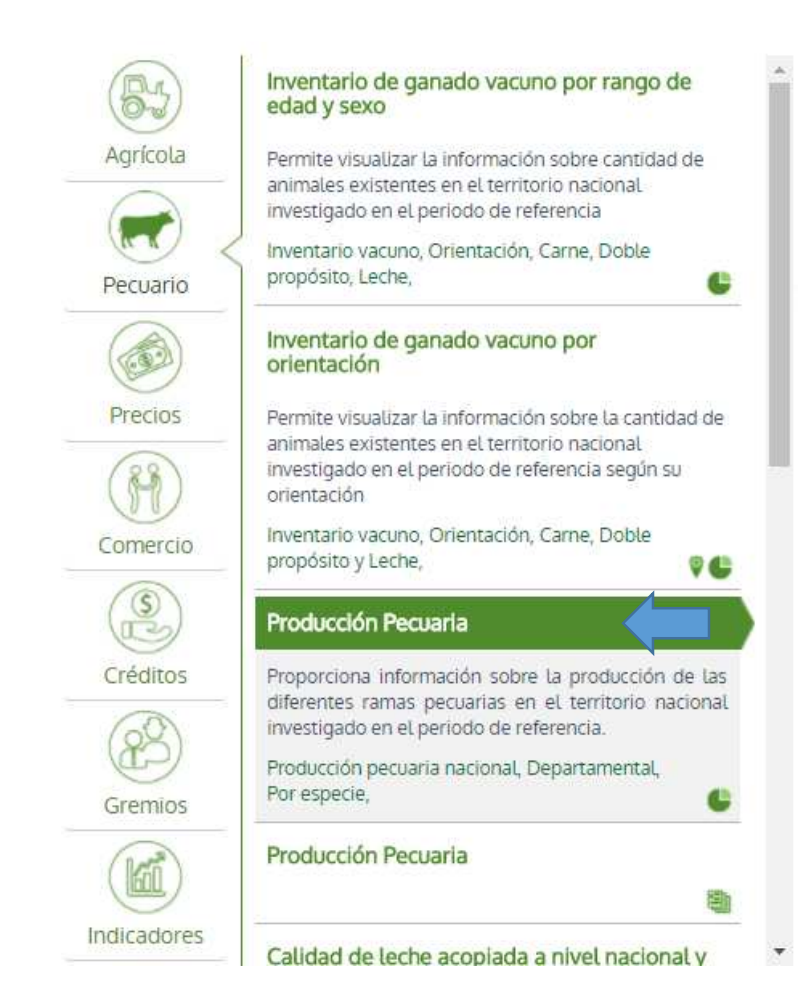

• Seleccione el tipo de estadística que desea visualizar modificando los filtros del reporte de acuerdo a su búsqueda.

|                | MANUAL                 | VERSIÓN<br>2  |  |
|----------------|------------------------|---------------|--|
| MINAGRICULTURA | Heveria Dertel Arrenet | MN-GCO-03     |  |
|                | Usuario Portal Agronet | FECHA EDICIÓN |  |

27 - 10 - 2017

Estadísticas Buscar Q Pecuario Inventario, pro ίnγc Año Inicial Año Final. + 2015 Departamento Nacional Especie Vacuno Categoría + Total General Inventario de ganado vacuno por rar edad y sexo (85) 2007 Producto Agricola Permite visualizar la información sobre cantidad de animales existentes en el territorio nacional investigado en el periodo de referencia ٠ inventario vacuno, Orientación, Carne, Doble propósito, Leche, JPEG SVG 🖨 Pecuario C Produccion Pecuaria Inventario de ganado vacuno por orientación Consolidado por Producto en Categoría 2.500.000.000 Precios Permite visualizar la información sobre la cantidad de animales existentes en el territorio nacional investigado en el periodo de referencia según su orientación. H 2.000.000.000 Inventario vacuno, Orientación, Came, Doble -propósito y Leche, Comercio ... e Producción Pecuaria 1.500.000.000 Proporciona información sobre la producción de las diferentes ramas pecuanas en el territorio nacional investigado en el periodo de referencia. Créditos 1.000.000.000 B Producción pecuaria nacional, Departamental, Por especie, 500.000.000 . Gremios Producción Pecuaria • œ

• Para ver las estadísticas en forma de tablas deslice la página hacia la parte inferior.

|       | Estadísticas                                                                                      |      |     |              | 110 1   |               | 10            | Barrie  |                | -       |
|-------|---------------------------------------------------------------------------------------------------|------|-----|--------------|---------|---------------|---------------|---------|----------------|---------|
|       | Pecuario<br>inventario, producción y cadena Láctea                                                |      |     | IIP          | (A)     |               |               | Buscar  | N NOT          | ų       |
|       |                                                                                                   |      |     |              |         |               | a la del      |         |                |         |
|       | edad y sexo                                                                                       |      |     |              |         |               |               |         |                | Excel d |
|       | Permite visualizar la información sobre cantidad de                                               | Año  | Mes | Departamento | Especie | Categoría     | Froducto      | Unidad  | Produccián     |         |
|       | investigado en el período de referencia                                                           | 2015 | 1   | Nacional     | Vacuno  | Total General | Cabezas       | Cabezas | 329.515,00     |         |
| <     | Inventario vacuno, Orientación, Came, Doble                                                       | 2015 | 1   | Nacional     | Vacuno  | Total General | Peso en pie   | kiios   | 134.974.400,00 |         |
|       | proposito, Leche,                                                                                 | 2015 | 1   | Nacional     | Vacuno  | Total General | Peso en canal | kilos   | 69.893.608,00  |         |
|       | Inventario de ganado vacuno por                                                                   | 2015 | 2   | Nacional     | Vacuno  | Total General | Cabezas       | Cabezas | 295.101.00     |         |
|       | orientación                                                                                       | 2015 | 2   | Nacional     | Vacuno  | Total General | Peso en pie   | Rilbs   | 121.557.203,00 |         |
|       | Permite visualizar la información sobre la cantidad de                                            | 2015 | 2   | Nacional     | Vacuno  | Total General | Poso en canal | kilos   | 62.949.721,00  |         |
|       | animales existentes en el territorio nacional<br>investigado en el periodo de referencia secún su | 2015 | 3   | Nacional     | Vacuna  | Total General | Cabezas       | Gabezas | 316.811,00     |         |
|       | orientación                                                                                       | 2075 | 3   | Nacional     | Vacuno  | Total General | Peso an pia   | kilos   | 129,999,651,00 |         |
|       | Inventario vacuno, Orientación, Caine, Doble                                                      | 2015 | 3   | Nacional     | Vacuno  | Total General | Peso en canal | Kilos   | 67.269.554,00  |         |
|       | proposito y Leche,                                                                                | 2015 | 4   | Nacional     | Vacuno  | Total General | Cabezas       | Cabezas | 303.964,00     |         |
|       | Producción Pecuaria                                                                               | 2015 | 4   | Nacional     | Vacuno  | Total General | Pieso en ple  | klios   | 124 189 081,00 |         |
|       | Descentional information option in production do Lar.                                             | 2015 | 4   | Nacional     | Viscumo | Total General | Peso en canal | kilos   | 64 168 938,00  |         |
|       | diferentes ramas pecuarias en el territorio nacional                                              | 2015 | 5   | Nacional     | Vacuno  | Total General | Cabezas       | Cabezas | 324.883,00     |         |
|       | investigado en el período de referencia.                                                          | 2015 | 5   | Nacional     | Vacuno  | Total General | Peso en pie   | kilos   | 133,258,903,00 |         |
|       | Producción pecuaria nacional, Departamental,<br>Por especie                                       | 2015 | 5   | Nacional     | Vacuno  | Total General | Peso en cenal | Idios   | 68.858.087,00  |         |
|       |                                                                                                   | 2015 | 6   | Nacional     | Vácuno  | Total General | Cabezas       | Cabezas | 320.389,00     |         |
|       | Producción Pecuaria                                                                               | 2015 | 6   | Nacional     | Vacuno  | Total General | Peso en ple   | idios   | 132.098.097,00 |         |
| 811 E | 8                                                                                                 | 2015 | 6   | Nacional     | Viicuno | Total General | Peso en canal | kilas   | 68 376 432.00  |         |

|                | MANUAL                 | VERSIÓN<br>2  |
|----------------|------------------------|---------------|
| MINAGRICULTURA | Heverie Dertel Arrenet | MN-GCO-03     |
|                | Usuario Portal Agronet | FECHA EDICIÓN |

• Las estadísticas que contienen información geográfica contienen el siguiente icono.

27 - 10 - 2017

| Inventario de ganado vacuno por rango de<br>edad y sexo                                                    |
|----------------------------------------------------------------------------------------------------|
| Permite visualizar la información sobre cantidad de<br>animales existentes en el territorio nacional       |
| investigado en el periodo de referencia<br>Inventario vacuno, Orientación, Carne, Doble                    |
| propósito, Leche,                                                                                          |
| Inventario de ganado vacuno por<br>orientación                                                             |
| Permite visualizar la información sobre la cantidad de<br>animales existentes en el territorio nacional    |
| investigado en el periodo de referencia según su<br>orientación                                            |
| Inventario vacuno, Orientación, Carne, Doble propósito y Leche, 🛛 💡 🤩                                      |
| Producción Pecuaria                                                                                        |
| Proporciona información sobre la producción de las<br>diferentes ramas pecuarias en el territorio nacional |
| investigado en el periodo de referencia.                                                                   |
| Producción pecuaria nacional, Departamental,<br>Por especie,                                               |
| Producción Pecuaria                                                                                        |
|                                                                                                    |
|                                                                                                    |

• Para visualizar el reporte en forma de mapas se debe seleccionar la pestaña MAPAS luego de la pestaña Estadísticas.

|                      |                                                                                                    | MANU                                                                                                    | AL                                  |           | VE                                           | RSIÓN<br>2                |
|----------------------|----------------------------------------------------------------------------------------------------|----------------------------------------------------------------------------------------------------|-------------------------------------|-----------|----------------------------------------------|---------------------------|
| MINAGRICUL           | TURA                                                                                                    | Usuario Portal Agropot                                                                                                    |                                     |           | MN-GCO-03                                    |                           |
|                      |                                                                                                    | USUANO PORA                                                                                                    | ragronet                            |           | FECH/<br>27 –                                | A EDICIÓN<br>10 - 2017    |
|                      |                                                                                                    |                                                                                                    |                                     |           |                                              | $\mathbf{X}^{\mathbf{z}}$ |
| 85                   | Inventario de gana<br>edad y sexo                                                                                                    | do vacuno por rango de                                                                                                    | Fuente; Ela                         | borado co | on base en estadís                           | sticas de ·               |
| Agrícola             | Inventario de gana<br>edad y sexo<br>Permite visualizar la ir                                                                                                    | do vacuno por rango de                                                                                                    | Año Inicial                         | borado co | on base en estadís<br>Año Final              | sticas de ·               |
| Agrícola             | Inventario de gana<br>edad y sexo<br>Permite visualizar la in<br>animales existentes er<br>investigado en el perio                                                | do vacuno por rango de<br>Iformación sobre cantidad de<br>n el territorio nacional<br>odo de referencia                            | Año Inicial<br>2003                 | borado co | on base en estadís<br>Año Final<br>2009      | sticas de ·               |
| Agrícola<br>Pecuario | Inventario de gana<br>edad y sexo<br>Permite visualizar la ir<br>animales existentes er<br>investigado en el perio<br>Inventario vacuno, Ori<br>propósito, Leche, | do vacuno por rango de<br>nformación sobre cantidad de<br>n el territorio nacional<br>odo de referencia<br>ientación, Carne, Doble | Año Inicial<br>2003<br>ESTADÍSTICAS | borado co | on base en estadís<br>Año Final<br>2009<br>S | sticas de ·               |

...

700.000

600.000

Permite visualizar la información sobre la cantidad de animales existentes en el territorio nacional

investigado en el periodo de referencia según su

El sistema le mostrara una visualización de las estadísticas en forma geográfica.

Inventario vacuno, Orientación, Carne, Doble

Precios

Comercio

0

orientación

propósito y Leche,

|                | MANUAL                 | VERSIÓN<br>2                    |
|----------------|------------------------|---------------------------------|
| MINAGRICULTURA | MN-GCO-                |                                 |
|                | Usuario Portal Agronet | FECHA EDICIÓN<br>27 – 10 - 2017 |

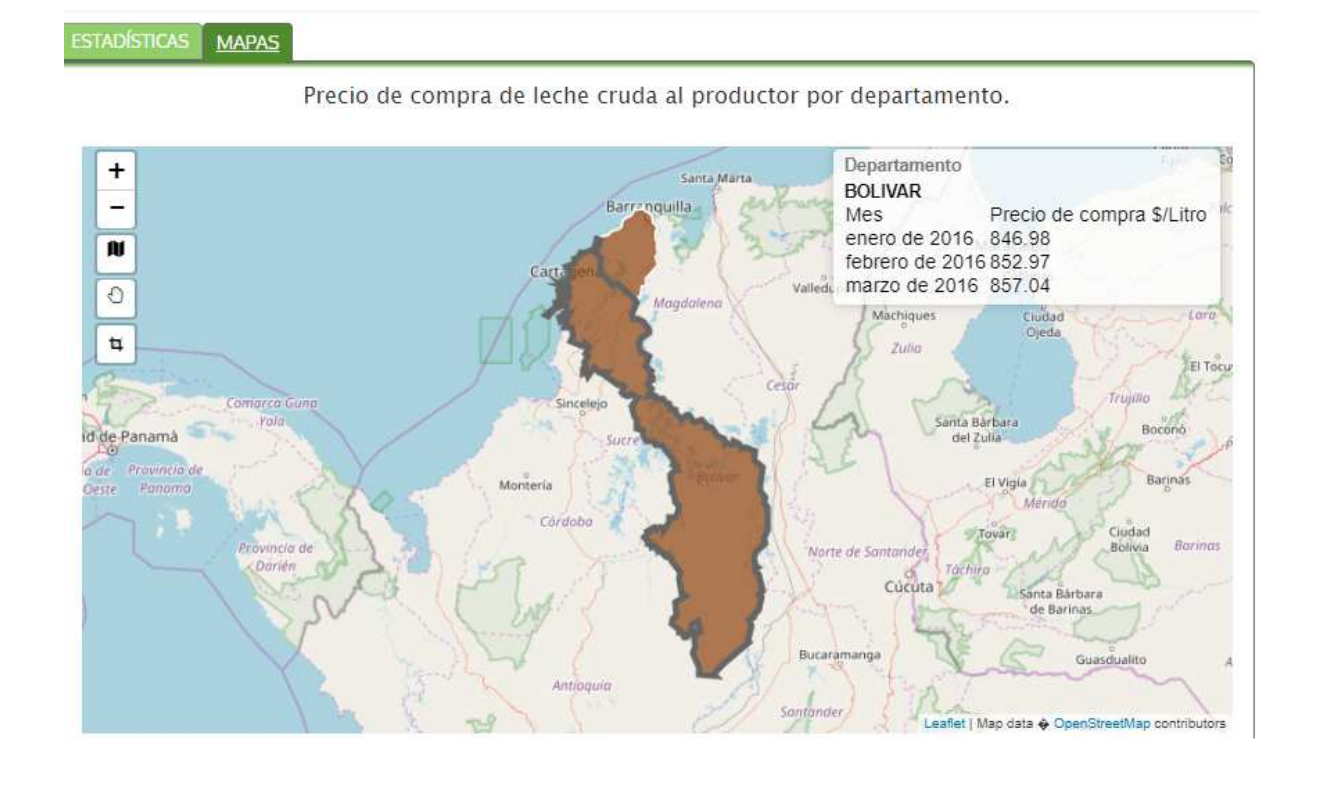

## 9.2 Descargar estadísticas

• Para descargar la ficha técnica de la estadística haga clic en el botón Ficha Técnica.

## MANUAL

(a) MINAGRICULTURA

VERSIÓN 2

MN-GCO-03

FECHA EDICIÓN 27 – 10 - 2017

#### Estadísticas a Pecuario Inventario, p ción y cadena láctea entario, pr Fuente: Unidad de Seguimiento a precio de leche Ministerio de Agricultura y Desarrollo Rural. 🤀 (84) Muestra los resultados de calidad composicional, higiénica y solidos totales de la leche acopiada para el periodo seleccionado. Agrícola Fecha Inicio Fecha Final Región Departamento Bonificación 2007 # 2016 ✓ Atlántico, Bolívar -Grasa, proteína, Sólidos totales, Unidades, Formadoras de Colonia. C ESTADÍSTICAS Precio pagado al productor y volumen de leche cruda por región, departamento, Con Bonificación y sin bonificación. Pecuario JPEG SVG 🚔 Permite visualizar y comparar el volumen de leche y los precios pagados al productor (con y sin bonificación) en los departamentos y regiones Precio de compra de leche cruda al productor por departamento Precios Precio de compra de leche cruda al productor con bonificaciones voluntarias por departamento 1.100 lecheras. H Precio de compra de la leche nacional por región y departamento, Bonificaciones por Comercio 1.000 calidad. ... B Precio de leche al consumidor por producto 900 Proporciona información de los precios de leche al consumidor, en diferentes presentaciones para las principales ciudades. Créditos (\$/L 83 Precio, Pasteurizada, Polvo, Larga vida, ₹C Gremios Precio y volumen de comercialización de productos lácteos por departamento 600 Muestra el precio y el volumen comercializado según producto a nivel departamental y durante el período de análisis seleccionado. Indicadores de de de de de Para descargar la estadística visualizada en formato JPEG haga clic en el botón JPEG. • Estadísticas Q Buscar Pecuario inventario, producción y cadena láctea ESTADÍSTICAS MAP (63) Muestra los resultados de calidad composicional higiénica y solidos totales de la leche acopiada para el periodo seleccionado. jpeg svg 🖨 Agrícola Grasa, proteína, Sólidos totales, Unidades, Formadoras de Colonia, Tendencia mensual de volumen de leche cruda al productor por departamento 1 Tendencia mensual del volumen recio pagado al productor y volumen de che cruda por región, departamento, Con onificación y sin bonificación. 8.000.000 Pecuario 6.000.000 Permite visualizar y comparar el volumen de leche y los precios pagados al productor (con y sin bonificación) en los departamentos y regiones lecheras. Precios 4.000.000 H Precio de compra de la leche nacional por región y departamento, Bonificaciones por calidad, Comercio 2.000.000 ... 8 Precio de leche al consumidor por producto Proporciona información de los precios de leche al consumidor, en diferentes presentaciones para las principales ciudades. Créditos 83 Precio, Pasteurizada, Polvo, Larga vida, 96 Gremios Precio y volumen de comercialización de productos lácteos por departamento - Atlántico - Bolívar (12) Muestra el precio y el volumen comercializado según producto a nivel departamental y durante el período de análisis seleccionado. Indicadores

| <b>MINAGRICULTURA</b> | MANUAL                 | VERSIÓN<br>2                    |
|-----------------------|------------------------|---------------------------------|
|                       | MN-GCO-                | MN-GCO-03                       |
|                       | Usuario Portal Agronet | FECHA EDICIÓN<br>27 – 10 - 2017 |

• Para descargar la estadística en otra ventana del navegador haga clic en el botón **SVG.** 

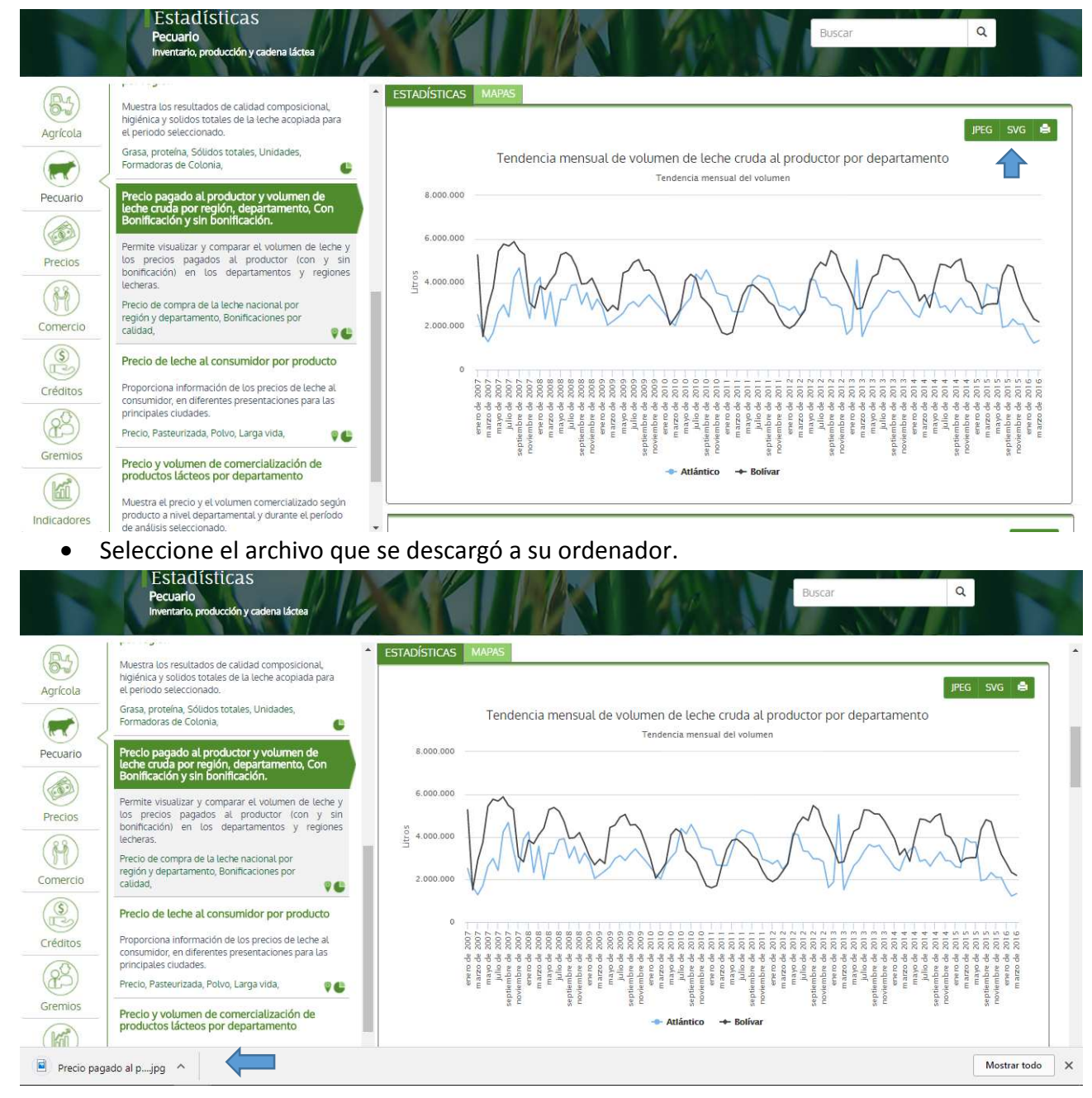

|                | MANUAL                 | VERSIÓN<br>2                    |  |
|----------------|------------------------|---------------------------------|--|
| MINAGRICULTURA |                        | MN-GCO-03                       |  |
|                | Usuario Portal Agronet | FECHA EDICIÓN<br>27 – 10 - 2017 |  |

## Por ultimo usted podrá visualizar el grafico en otra pantalla de su navegador.

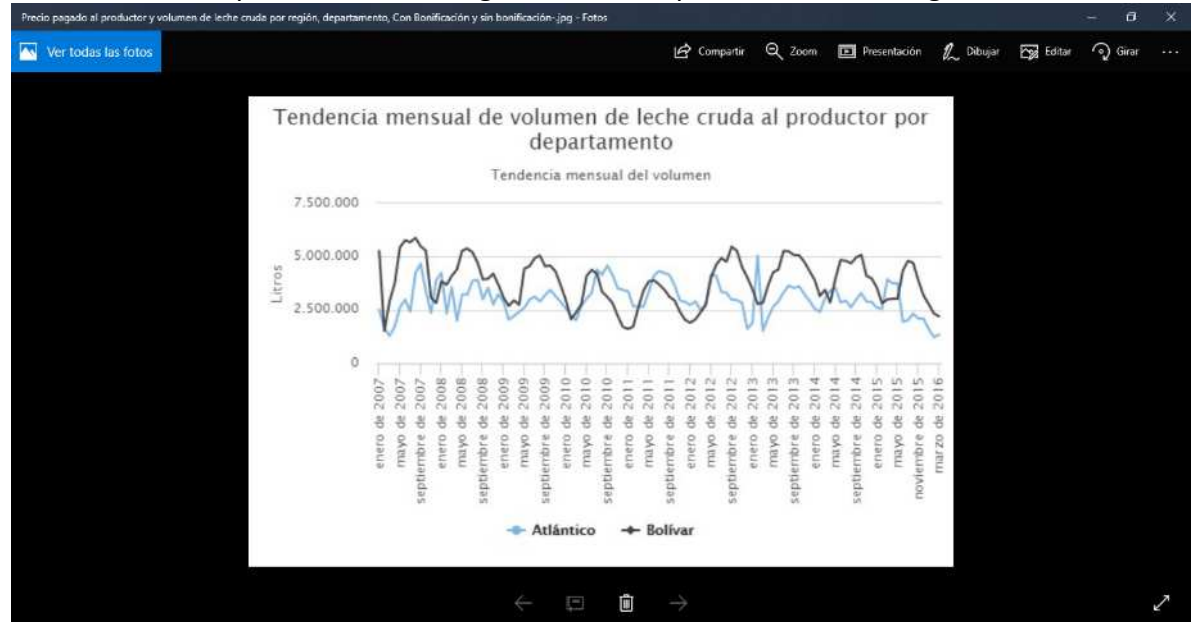

# 9.3 Imprimir estadísticas

• Para imprimir las estadísticas haga clic en el botón Imprimir.

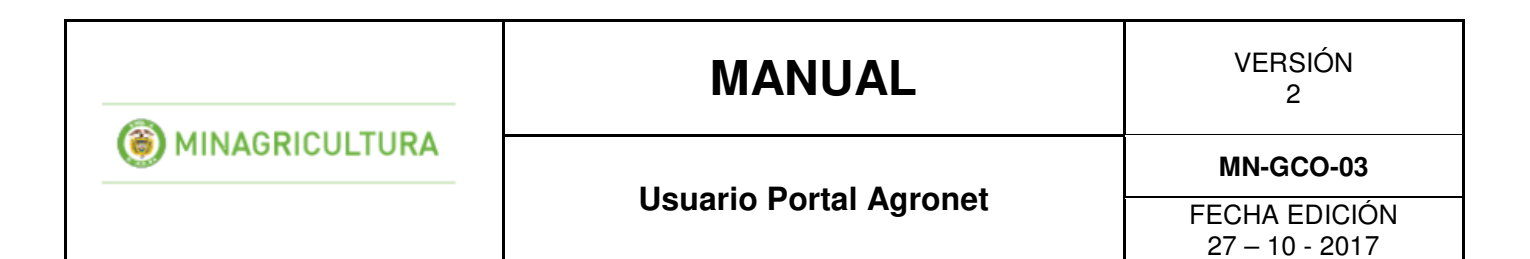

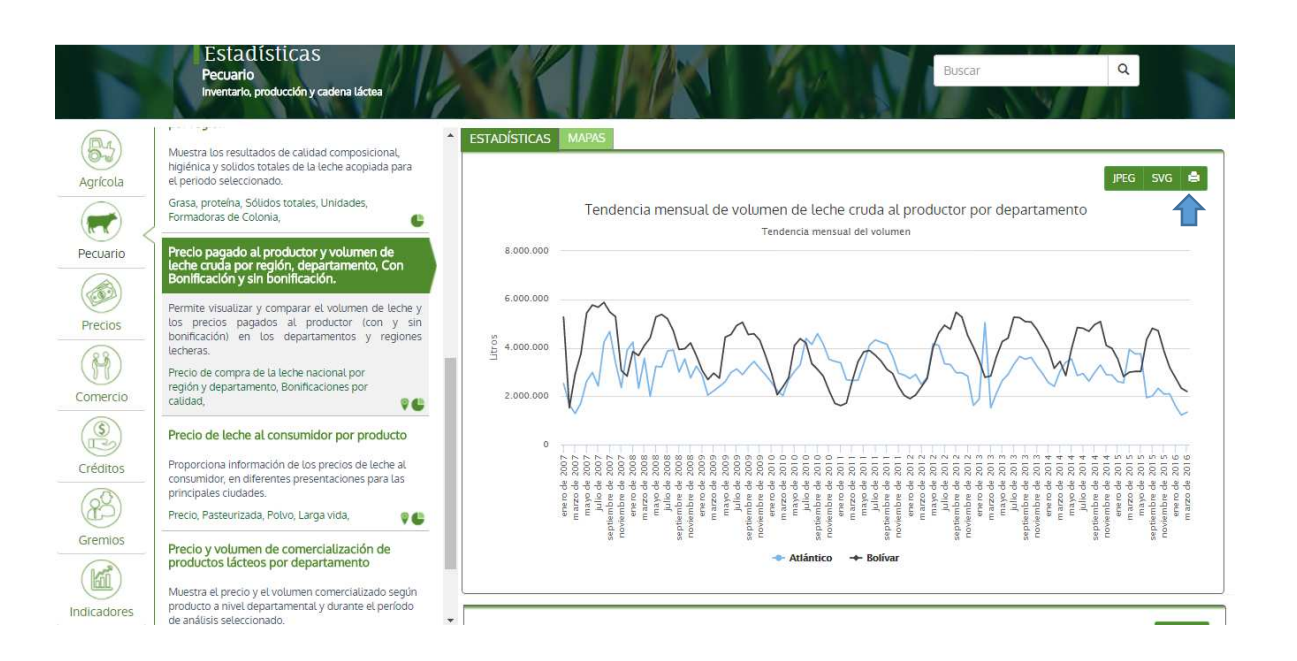

El sistema le mostrara la siguiente ventana para configurar la impresión de las estadísticas.

| <b>MINAGRICULTURA</b> | MANUAL                 | VERSIÓN<br>2                    |  |
|-----------------------|------------------------|---------------------------------|--|
|                       | House's Doutel Annoust | MN-GCO-03                       |  |
|                       | Usuario Portal Agronet | FECHA EDICIÓN<br>27 – 10 - 2017 |  |

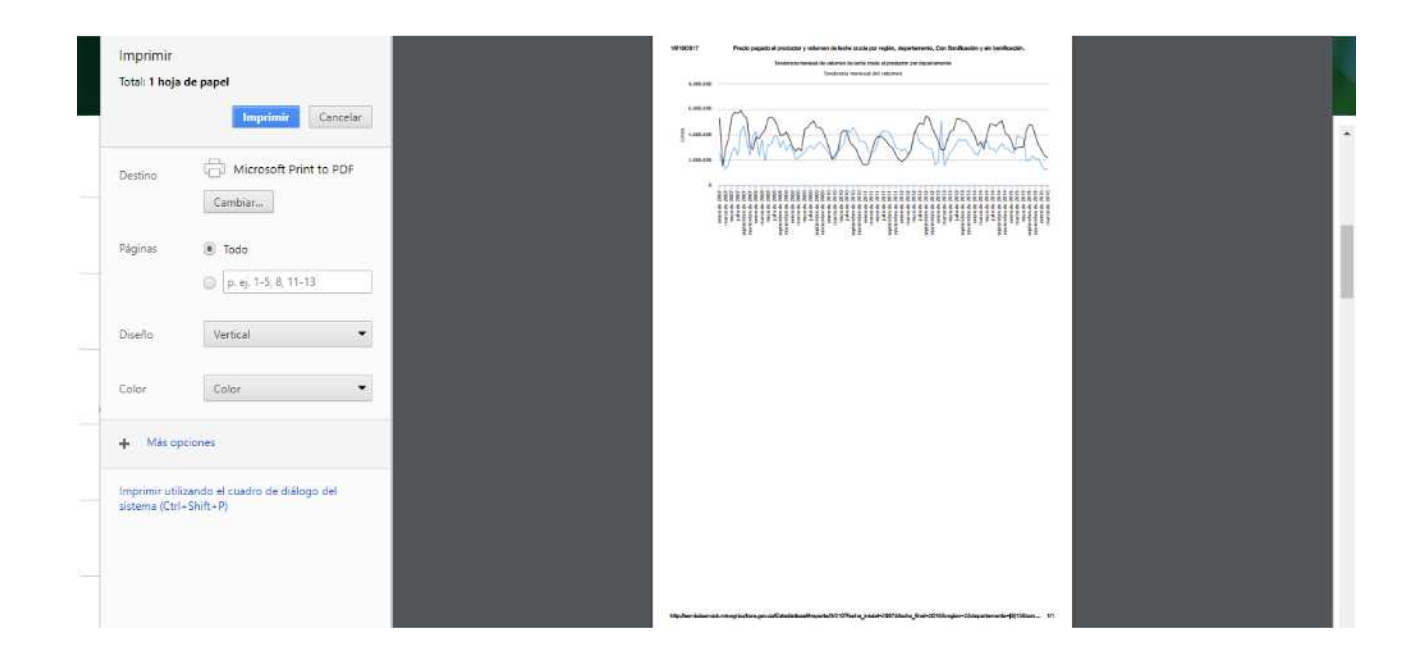

| MINAGRICULTURA | MANUAL                 | VERSIÓN<br>2                    |
|----------------|------------------------|---------------------------------|
|                | MN-GCO-0               |                                 |
|                | Usuario Portal Agronet | FECHA EDICIÓN<br>27 – 10 - 2017 |

# **10. DESARROLLO RURAL**

Acceda a los principales instrumentos que buscan brindar oportunidades a los ciudadanos rurales para su desarrollo integral en territorio.

Para acceder a esta herramienta siga los siguientes pasos:

• Seleccione la opción **Desarrollo Rural** en el menú principal.

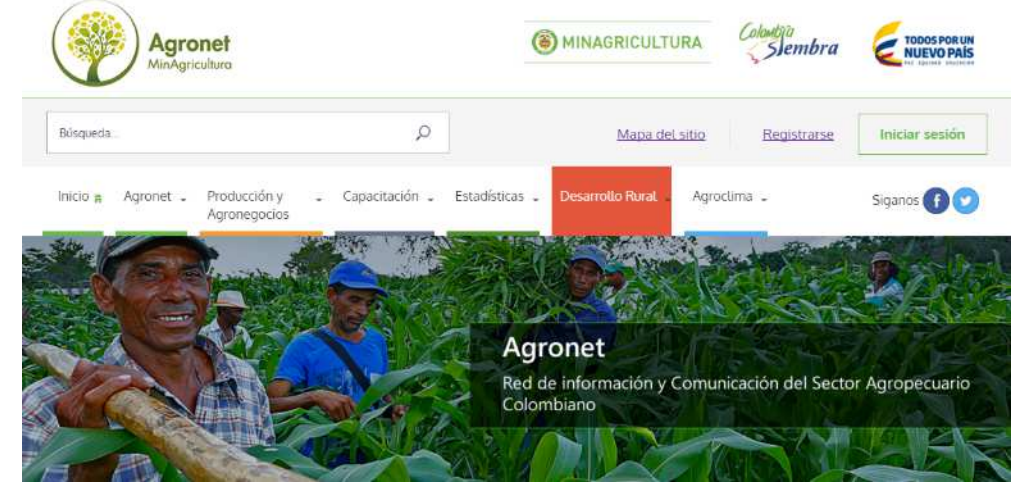

El sistema le mostrara el siguiente índice de contenidos:

| Agronet<br>MinAgricultura                          |                           | () MINAGRICUL             | TURA      | Slembra     | TODOS POR UN<br>NUEVO PAÍS |
|----------------------------------------------------|---------------------------|---------------------------|-----------|-------------|----------------------------|
| Búsqueda                                           | Q                         | Мара                      | del sitio | Registrarse | Iniciar sesión             |
| nicio a Agronet - Producción y - I<br>Agronegocios | Capacitación 🖕 Estadís    | iticas 🖕 Desarrollo Rural | Agroclima |             | Siganos 🕜 🎔                |
| Desarrollo Rural en                                | Inicio<br>Instrumentos de | Política                  |           |             |                            |
| Colombia                                           | Calidad de Vida           |                           |           |             |                            |
| coloniona                                          |                           |                           |           |             |                            |
| Encuentre información acerca del desarrollo        | Saberes Regiona           | les                       |           |             |                            |

| MINAGRICULTURA | MANUAL                 | VERSIÓN<br>2                    |
|----------------|------------------------|---------------------------------|
|                | MN-GCO-                |                                 |
|                | Usuario Portal Agronet | FECHA EDICIÓN<br>27 – 10 - 2017 |

## 10.1 Inicio

Para ver un resumen de los servicios relacionados con desarrollo rural siga los siguientes pasos:

• Seleccione la opción Inicio en el menú Desarrollo Rural.

| Inicio 🙀 Agronet - Producción y - 0<br>Agronegocios               | Capacitación 💶 Estadísticas 💶 Desar | rollo Rural - Agroclima - | Siganos 🕜 💟 |
|-------------------------------------------------------------------|-------------------------------------|---------------------------|-------------|
|                                                                   | Inicio                              |                           |             |
| Desarrollo Rural en                                               | Instrumentos de Política            |                           |             |
| Colombia                                                          | Calidad de Vida                     |                           |             |
| Encuentre información acerca del desarrollo<br>rural en Colombia. | Saberes Regionales                  |                           |             |
| the procession of the second                                      | Banco de MicroProyectos             |                           |             |
|                                                                   |                                     |                           |             |

El sistema le mostrara una lista con los componentes de menú **Desarrollo Rural** junto a una breve descripción de los mismos.

| En esta sección encontrará:                                                                                                    |                                                                                                    |  |  |
|----------------------------------------------------------------------------------------------------|----------------------------------------------------------------------------------------------------|--|--|
| Instrumentos de política                                                                                                    | Calidad de vida                                                                                                    |  |  |
| Encuentre los instrumentos que las direcciones del MADR y sus<br>entidades adscritas vienen desarrollando como políticas para el<br>desarrollo rural colombiano como apoyo a sus comunidades.<br>Ver más                        | Conozca los servicios al ciudadano que permiten influir<br>directamente en las condiciones de vida de la población rural<br>Conozca los servicios al ciudadano que permiten influir<br>directamente en las condiciones de vida de la población rural<br>Ver más |  |  |
| Saberes regionales                                                                                                    | Banco de micropoyectos                                                                                                    |  |  |
| Conozca información sobre la diversidad cultural, agricola,<br>productos y conocimiento generacional que los pobladores<br>rurales en las diferentes regiones del país tienen para conservar y<br>compartir con los ciudadanos. | Conozca las iniciativas de proyectos planteadas por las<br>organizaciones de productores del país para mejorar sus<br>condiciones socio productivas y las de sus familias.                                                                                      |  |  |

- Pág. 105 -

| <b>MINAGRICULTURA</b> | MANUAL                 | VERSIÓN<br>2                    |
|-----------------------|------------------------|---------------------------------|
|                       | MN-GCO-0               |                                 |
|                       | Usuario Portal Agronet | FECHA EDICIÓN<br>27 – 10 - 2017 |

## 10.2 Instrumentos de política

Los instrumentos de política son herramientas que las direcciones del MADR y sus entidades adscritas vienen ejecutando para fortalecer el desarrollo rural, como apoyo a sus comunidades.

Para ver los instrumentos de política registrados en las bases de datos de **Agronet** siga los siguientes pasos:

• Haga clic en el botón Instrumentos de Política.

| Inicio 🔒 Agronet - Producción y - C<br>Agronegocios | apacitación 🖕 Estadísticas 🖕 Desarrollo F | Rural _ Agroclima _ Siganos 🕞 🕑 |
|-----------------------------------------------------|-------------------------------------------|---------------------------------|
|                                                     | Início                                    |                                 |
| Desarrollo Rural en                                 | Instrumentos de Política                  | <b>4</b>                        |
| Colombia                                            | Calidad de Vida                           |                                 |
| Encuentre información acerca del desarrollo         | Saberes Regionales                        |                                 |
|                                                     | Banco de MicroProyectos                   |                                 |
| the second second                                   |                                           |                                 |
|                                                     | A AREA TAK                                |                                 |

El sistema le mostrara una lista con los documentos de instrumentos de política que se encuentran en la base de datos.

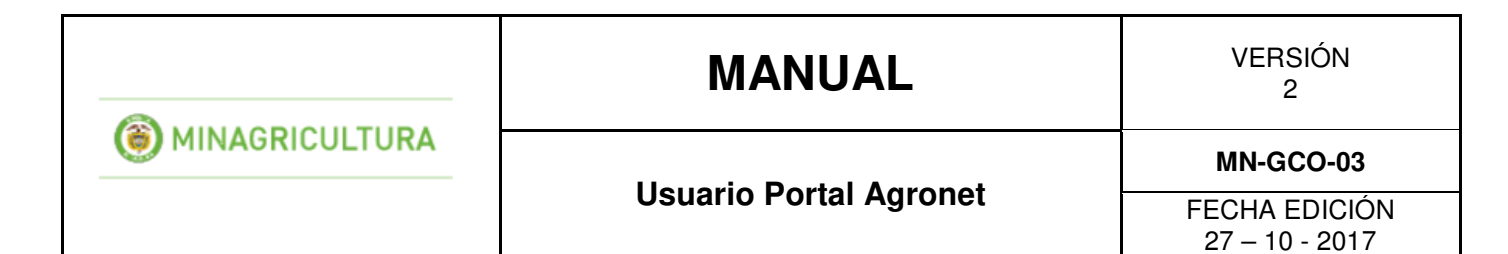

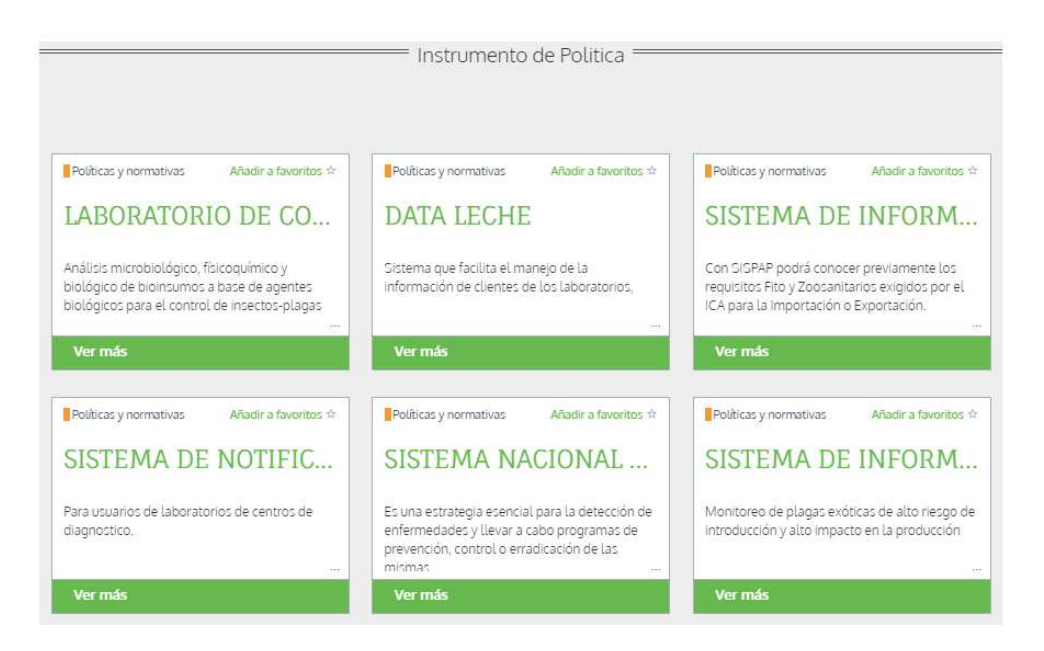

# 10.3 Calidad de vida

Conozca los servicios al ciudadano que el gobierno nacional y otros actores sect oriales disponen para mejorar los medios de vida la población rural Colombiana. Para acceder a esta información siga los siguientes pasos:

• Seleccione la opción Calidad de vida en el menú Desarrollo Rural.

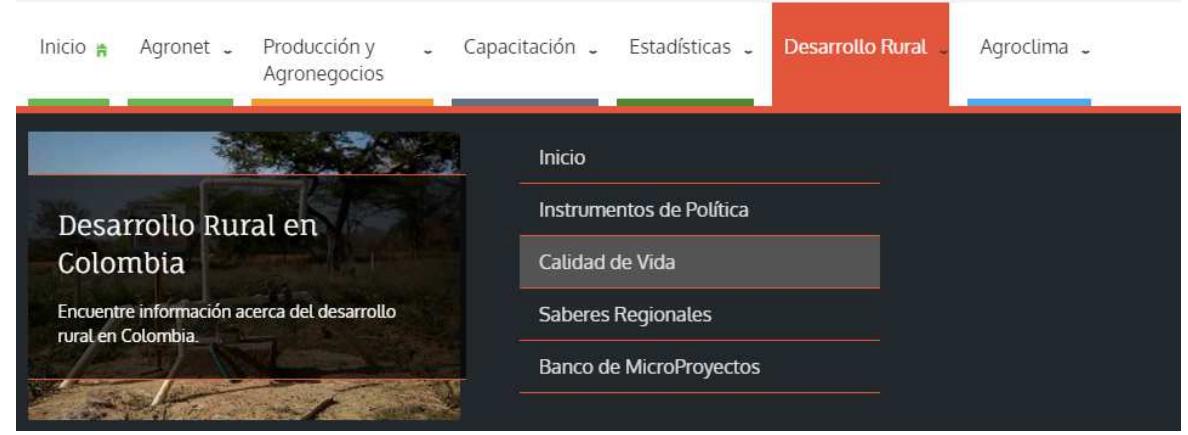

El sistema mostrara una lista con los documentos respectivos.

# MANUAL

VERSIÓN 2

MINAGRICULTURA

**Usuario Portal Agronet** 

MN-GCO-03

FECHA EDICIÓN 27 – 10 - 2017

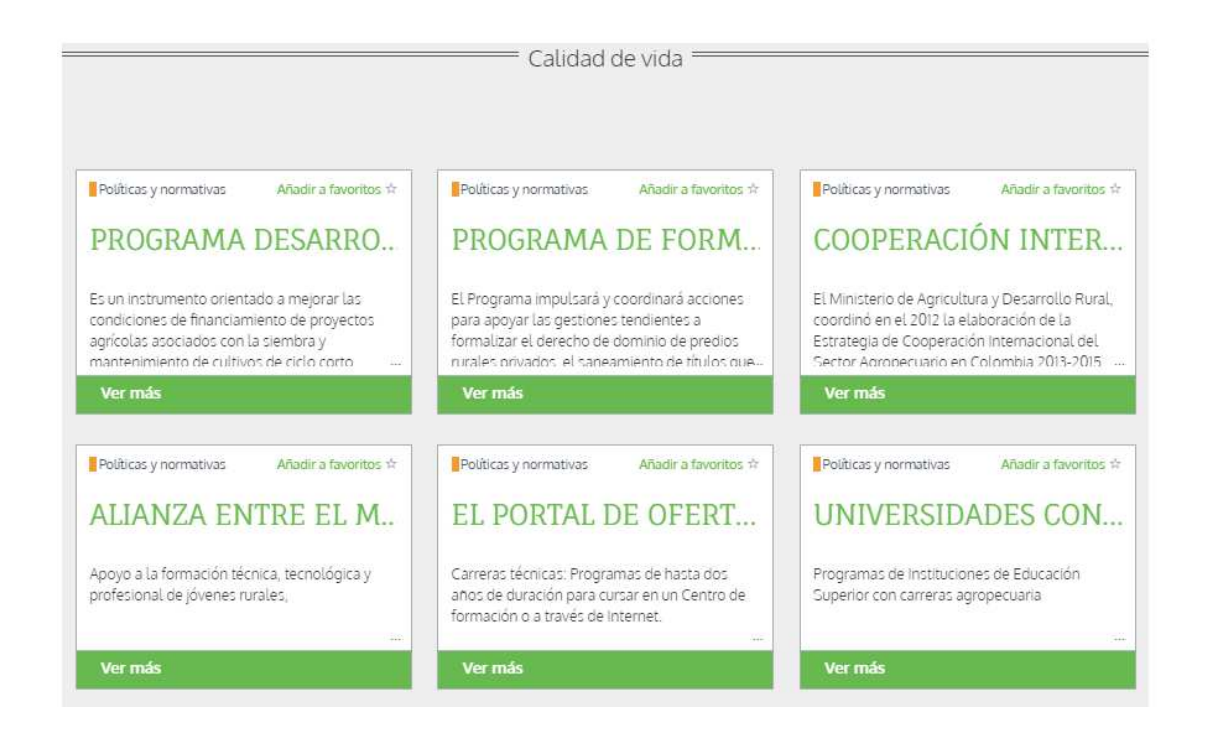

# 10.4 Saberes regionales

Conozca información sobre la diversidad cultural, agrícola, productos y conocimiento generacional que los pobladores rurales en las diferentes regiones del país tienen para conservar y compartir con los ciudadanos.

Para acceder a este servicio siga los siguientes pasos:

• Seleccione la opción Saberes Regionales en el menú Desarrollo Rural.

| Inicio 🙀 Agronet - Producción y - C<br>Agronegocios              | apacitación 🖕 Estadísticas 🖉 Desari | rollo Rural 🖕 Agroclima 🗸 | Siganos 🕤 文 |
|------------------------------------------------------------------|-------------------------------------|---------------------------|-------------|
|                                                                  | Inicio                              |                           |             |
| Desarrollo Rural en                                              | Instrumentos de Política            |                           |             |
| Colombia                                                         | Calidad de Vida                     |                           |             |
| Encuentre información acerca del desarrollo<br>rural en Colombia | Saberes Regionales                  |                           |             |
|                                                                  | Banco de MicroProyectos             |                           |             |
| the set of the set                                               |                                     |                           |             |

- Pág. 108 -
|                | MANUAL                 | VERSIÓN<br>2                    |
|----------------|------------------------|---------------------------------|
| MINAGRICULTURA | MN-GCO-                | MN-GCO-03                       |
|                | Usuario Portal Agronet | FECHA EDICIÓN<br>27 – 10 - 2017 |

El sistema mostrara una lista con los documentos respectivos.

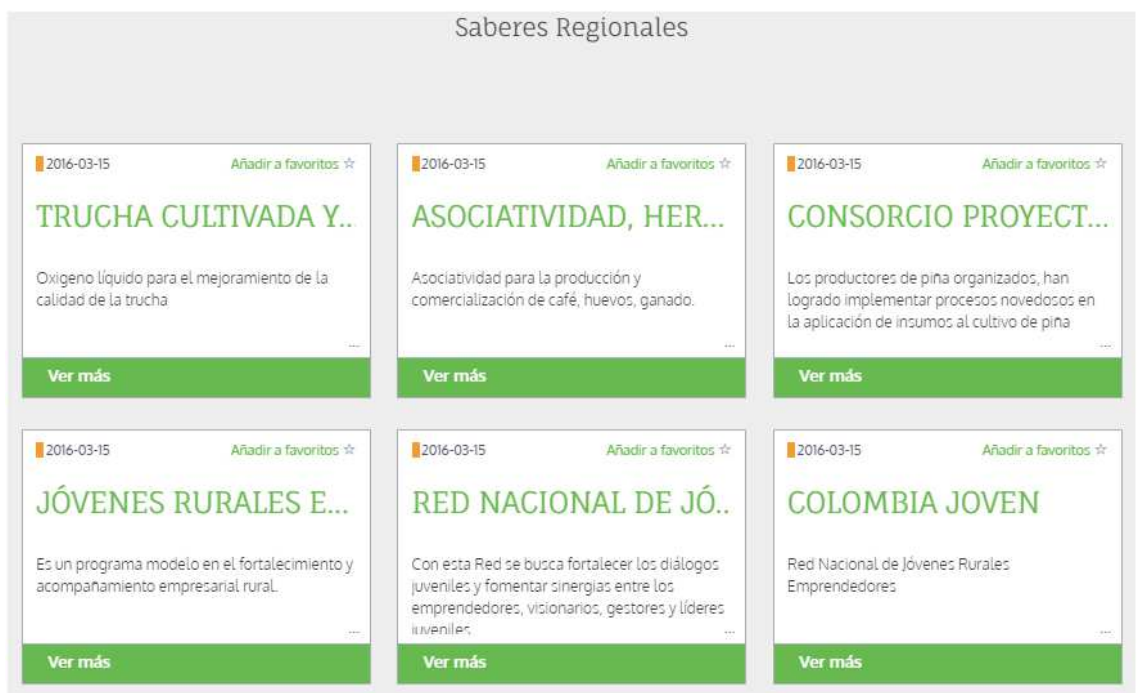

# 10.5 Banco de microproyectos

Conozca las iniciativas de proyectos planteadas por las organizaciones de productores del país para mejorar sus condiciones socio productivo y las de sus familias.

Para acceder a este servicio siga los siguientes pasos:

• Seleccione la opción Banco de Micro proyectos.

| Inicio 🛪 Agronet - Producción y - (<br>Agronegocios | Capacitación - Estadísticas - Desarrollo f | Rural - Agroclima - | Siganos 🚯 文 |
|-----------------------------------------------------|--------------------------------------------|---------------------|-------------|
|                                                     | Inicio                                     |                     |             |
| Desarrollo Rural en                                 | Instrumentos de Política                   |                     |             |
| Colombia                                            | Calidad de Vida                            |                     |             |
| Encuentre información acerca del desarrollo         | Saberes Regionales                         |                     |             |
| Torbeen construite.                                 | Banco de MicroProyectos                    |                     |             |
| the second second                                   |                                            |                     |             |
|                                                     |                                            |                     |             |

- Pág. 109 -

| <b>MINAGRICULTURA</b> | MANUAL                 | VERSIÓN<br>2                    |
|-----------------------|------------------------|---------------------------------|
|                       | MN-GCC                 | MN-GCO-03                       |
|                       | Usuario Portal Agronet | FECHA EDICIÓN<br>27 – 10 - 2017 |

El sistema mostrara una lista con los microproyectos realizados por los usuarios independientes.

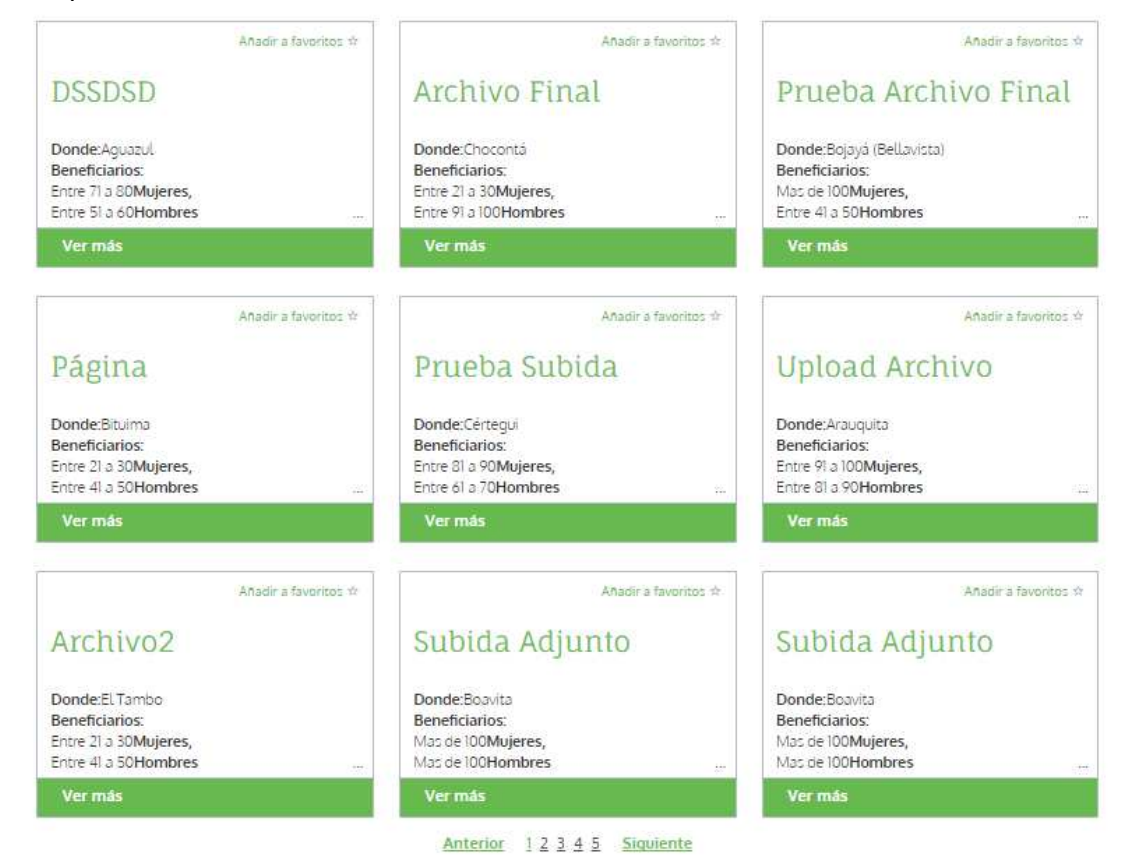

### **10.5.1 Crear Micro Proyecto**

Para crear un micro proyecto siga los siguientes pasos:

• Haga clic en el botón Crear MicroProyecto.

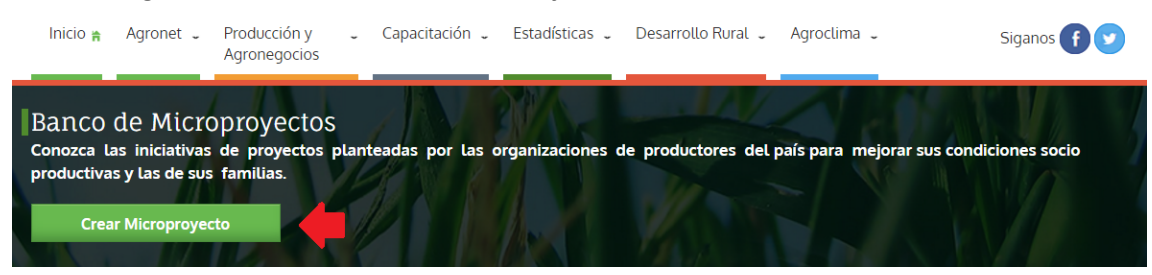

| <b>MINAGRICULTURA</b> | MANUAL                 | VERSIÓN<br>2                    |
|-----------------------|------------------------|---------------------------------|
|                       | MN-GCO-0               | MN-GCO-03                       |
|                       | Usuario Portal Agronet | FECHA EDICIÓN<br>27 – 10 - 2017 |

#### El sistema le mostrara el siguiente formulario:

| 1. Problematica |                                        |                    |
|-----------------|----------------------------------------|--------------------|
|                 | Título del proyecto *                  |                    |
|                 | 70 caracteres                          |                    |
|                 | Descripción de la Problemática*        |                    |
|                 |                                        |                    |
|                 |                                        | /                  |
|                 | Ubicación de impacto del microproyecto |                    |
|                 | Departamento*                          | Municipio*         |
|                 | Ej: Boyacá 🔹                           | Ej: Tunja 🔹        |
|                 | Número de beneficiarios                |                    |
|                 | Mujeres*                               | Hombres*           |
|                 | Ej: Entre 0 a 10 ·                     | Ej: Entre 0 a 10 • |
|                 |                                        |                    |

SIGUIENTE >

Diligencie el formulario de la siguiente manera:

- Título del Proyecto: Escriba el título del proyecto.
- **Descripción de la problemática:** Describa la problemática que el proyecto busca afrontar.
- **Departamento:** Seleccione el departamento donde se va a desarrollar el proyecto.
- **Municipio:** Seleccione el municipio donde se va a desarrollar el proyecto.
- **Número de beneficiarios:** Seleccione el rango de las edades de las personas que se beneficiaran del proyecto (especificando Mujeres y Hombres).
- Seleccione el botón Siguiente.

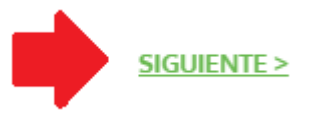

El sistema le mostrara el siguiente formulario:

| <b>MINAGRICULTURA</b> | MANUAL                 | VERSIÓN<br>2                    |
|-----------------------|------------------------|---------------------------------|
|                       | Heverie Dertel Agreet  | MN-GCO-03                       |
|                       | Usuario Portal Agronet | FECHA EDICIÓN<br>27 – 10 - 2017 |

Propuesta de solución\*

| Tiempo estimado de ejecución*                                      |                                         |
|--------------------------------------------------------------------|-----------------------------------------|
| Ej: Entre 0 a 30 días                                              |                                         |
| Presupuesto estimado para la ejecución*                            |                                         |
| Si su proyecto ya cuenta con documentos di<br>por favor adjuntelos | e soporte para la propuesta de solución |
| Adjuntar un archivo                                                |                                         |
| < ANTEROR                                                          | CREAR MICROPROYECTO                     |

- Propuesta de solución: Describa su propuesta de solución para la problemática encontrada.
- **Tiempo estimado de ejecución:** Seleccione el tiempo estimado de ejecución.
- **Presupuesto estimado para la ejecución** Especifique el presupuesto que necesitara para llevar a cabo el proyecto.

Si su proyecto cuenta con documentación la puede subir a la base de datos haciendo clic en el botón **Adjuntar un archivo.** 

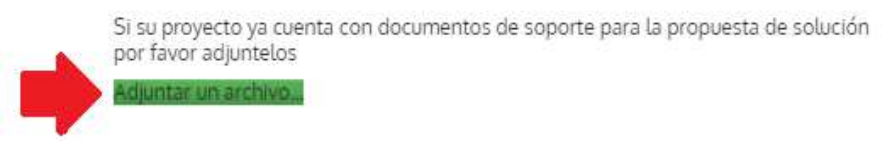

• Por ultimo seleccione el botón Crear Micro Proyecto

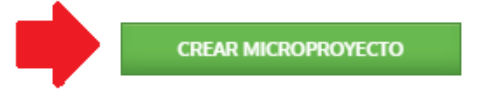

# **11. AGROCLIMA**

- Pág. 112 -

| <b>MINAGRICULTURA</b> | MANUAL                 | VERSIÓN<br>2                    |
|-----------------------|------------------------|---------------------------------|
|                       | Heverie Dertel Annonet | MN-GCO-03                       |
|                       | Usuario Portal Agronet | FECHA EDICIÓN<br>27 – 10 - 2017 |

Conozca como el clima afecta la producción agropecuaria y las iniciativas del gobierno en torno a la presencia y mitigación de eventos climáticos.

- Para acceder al servicio de agroclima siga los siguientes pasos:
  - Seleccione la opción **Agroclima** en el menú principal.

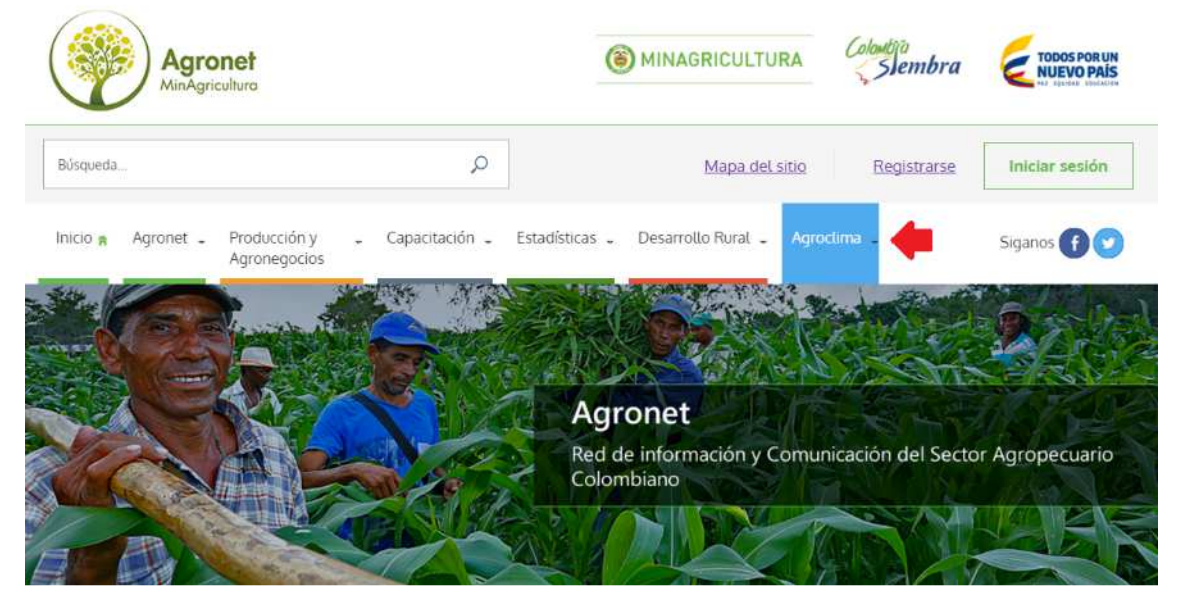

#### El sistema le mostrara e siguiente índice:

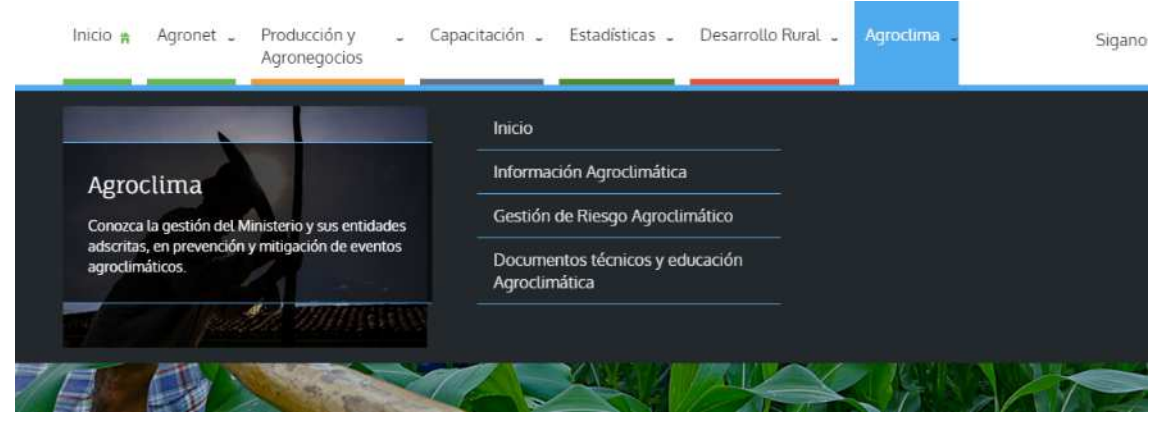

| <b>MINAGRICULTURA</b> | MANUAL                 | VERSIÓN<br>2  |
|-----------------------|------------------------|---------------|
|                       | MN-GCO-03              | MN-GCO-03     |
|                       | Usuario Portai Agronet | FECHA EDICIÓN |

# 11.1 Inicio

Para visualizar una descripción de los servicios que ofrece el sistema **Agronet** relacionados con los programas de riego y otros tópicos relacionados con el clima siga los siguientes pasos:

• Seleccione la opción AgroClima en el menú principal.

| Inicio 🖌 Agronet 🗸 Producción y 💪 Caj<br>Agronegocios                                                                                 | pacitación 🖕 Estadísticas 🖕 Desarrollo Rural                                                                               | - Agroclima - | Siganos 🕤 😒 |
|----------------------------------------------------------------------------------------------------|----------------------------------------------------------------------------------------------------|---------------|-------------|
| Agroclima<br>Conozca la gestión del Ministerio y sus entidades<br>adscritas, en prevención y mitigación de eventos<br>agroclimáticos. | Inicio<br>Información Agroclimática<br>Gestión de Riesgo Agroclimático<br>Documentos técnicos y educación<br>Agroclimática |               |             |
|                                                                                                    |                                                                                                    |               |             |

El sistema le mostrara la descripción y el enlace de cada componente relacionado con la aplicación agroclima.

|                                                                                           |                                                                                                    | En esta sección encontrará                                                                                                    |                                                                                                    |                                                                                                    |               |
|-------------------------------------------------------------------------------------------|----------------------------------------------------------------------------------------------------|----------------------------------------------------------------------------------------------------|----------------------------------------------------------------------------------------------------|----------------------------------------------------------------------------------------------------|---------------|
|                                                                                           | Información Agrocilimática<br>Conteca información relevante det<br>IDIAM y alertas vigendes sobre et clima<br>ademác de reportes agrocimáticos.<br>Ver más | Gestión del Riesgo<br>Agrocilimático<br>Encuente la información relacionad<br>del sector, en tonno a prevención<br>mitgación y adaptación a diferente<br>eventos o negos climáticos. | Documentos Técnicos<br>Aclare conceptos, acceda al r<br>educativo y documentación lécnic<br>Wer eda | nateral<br>a.                                                                                                    | ∧-<br>∧•<br>● |
|                                                                                           | Información Agroclimática Recursos h<br>5123.456.789.123 124.78                                                                                            | nidricos - 2015 Proyectos en ejecuc<br>89 456 123 m3 por el MADR<br>357                                                                                                    | 5n Departamentos<br>beneficiados<br>15                                                              |                                                                                                    |               |
| CAMBIO CLIMÁTICO<br>NUTVOS ISCENAUDOS DE CAMIED CLIMÁD<br>COLOMIER 2011 - 2000<br>Ver más | аса рыхи                                                                                                    |                                                                                                    |                                                                                                    | ESTUDIO NACIONAL DEL AGUA<br>2014<br>Ivalita fais causcherfulican, condiciones y dinámica de<br>os precenses hidrológicos,<br>formác | 3             |

| <b>MINAGRICULTURA</b> | MANUAL                 | VERSIÓN<br>2                    |
|-----------------------|------------------------|---------------------------------|
|                       | MN-GCO-03              | MN-GCO-03                       |
|                       | Usuario Portal Agronet | FECHA EDICIÓN<br>27 – 10 - 2017 |

# 11.2 Información agroclimática

Para conocer sobre la información relevante del IDEAM y alertas vigentes sobre el clima, además reportes agroclimáticos siga los siguientes pasos:

• Seleccione la opción Información Agroclimática en el menú Agroclima.

| Inicio 🔒 Agronet 💄 Producción y 🖕 Ca<br>Agronegocios                                                           | pacitación 🖕 Estadísticas 🖕 Desarrollo Rural 🖕 Agroclima 🖕 |
|----------------------------------------------------------------------------------------------------|------------------------------------------------------------|
|                                                                                                    | Inicio                                                     |
| Agroclima<br>Conozca la gestión del Ministerio y sus entidades                                                 | Información Agroclimática                                  |
|                                                                                                    | Gestión de Riesgo Agroclimático                            |
| adscritas, en prevención y mitigación de eventos<br>agroclimáticos.                                            | Documentos técnicos y educación<br>Agroclimática           |
| The second second second second second second second second second second second second second second second s |                                                            |

### 11.2.1 Pronostico del día

Para ver el pronóstico del día en formato de video haga clic en el botón **Play** del cuadro de video.

| MINAGRICULTURA | MANUAL                 | VERSIÓN<br>2                    |
|----------------|------------------------|---------------------------------|
|                | Heredia Devial Annonet | MN-GCO-03                       |
|                | Usuario Portal Agronet | FECHA EDICIÓN<br>27 – 10 - 2017 |

### Pronóstico del día Fuente: IDEAM

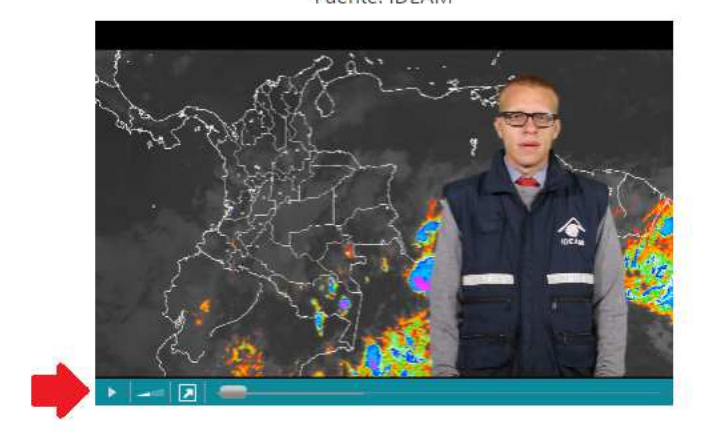

Consulte el vídeo del pronóstico diario del tiempo en Colombia de 7:30 A.M. a 4:00 P.M. y de 5:30 P.M. a 7:30 A.M.

## 11.2.2 Pronóstico semanal Agro climatológico

Para ver el pronóstico semanal agroclimático siga los siguientes pasos:

• Haga clic en el botón Pronósticos y alertas.

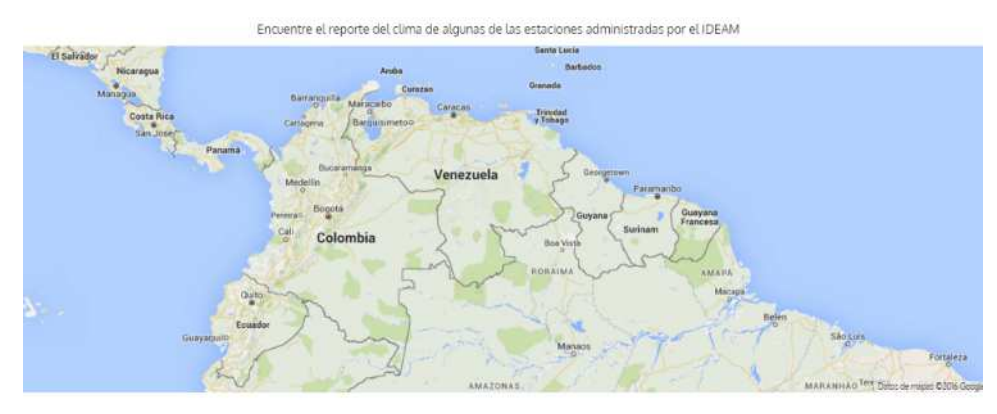

#### Boletín Semanal De Pronóstico Agrometeorológico

Este boletín elaborado por el IDEAM presenta el pronóstico de lluvia por regiones, con meteogramas que facilizan su interpretación. De igual manera se presenta el índice de Disponibilidad Hidrica IDH, que es un indicador agroclimático que permite identificar zonas y/o periodos con excesos o deficiencias de agua. Para leer boletin completo ir a <u>Pronosticos y alertas</u>

#### Recomendaciones agroclimáticas

El boletín agroclimático mensual es una iniciativa desarrollada desde el Ministerio de Agricultura y Desarrollo Rural y el CIAT, en asocio con el IDEAM y los gremios del sector agropecuarlo, donde podrá conocer las condiciones actuales del Clima en Colombia y las recomendaciones para el sector agropecuarlo.

Para leer boletin completo ir a Aclimate Colombia

- Pág. 116 -

| ( MINAGRICULTURA | MANUAL                  | VERSIÓN<br>2                    |
|------------------|-------------------------|---------------------------------|
|                  | House's Doutol Assessed | MN-GCO-03                       |
|                  | Usuario Portal Agronet  | FECHA EDICIÓN<br>27 – 10 - 2017 |

El sistema le mostrara un reporte con el pronóstico del tiempo para la zona en la cual usted se encuentra y un reporte de alertas.

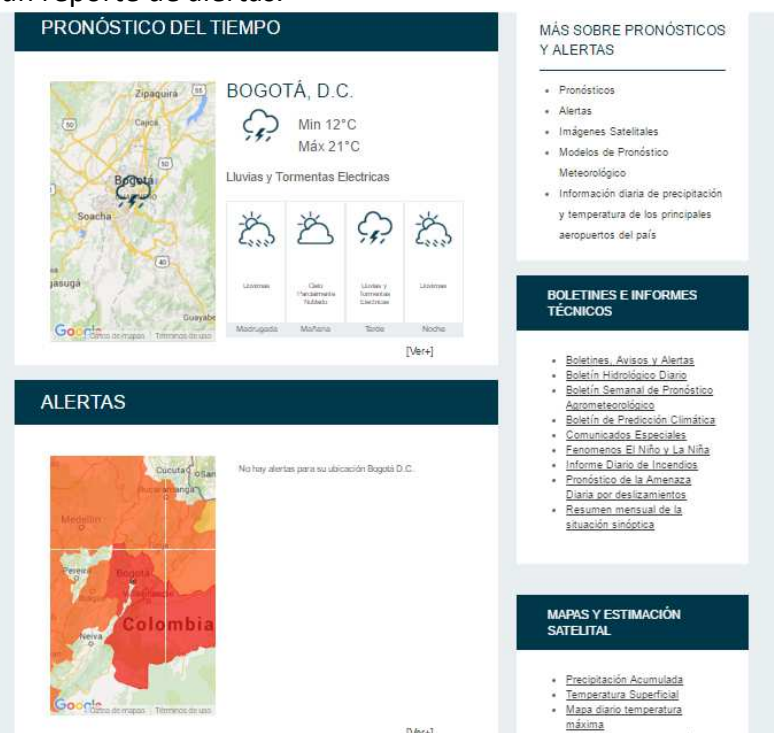

### 11.2.3 Otros pronósticos

Para poder visualizar otros pronósticos siga los siguientes pasos:

• Seleccione alguno de los links sobre el pronóstico que desea visualizar.

Conozca también

Boletín Hidrológico

#### Diario

http://www.pronosticosyalertas.gov.co/web/pr y-alertas/boletin-hidrologico-diario Boletín Histórico Agrometereológico Mensual del Altiplano Cundiboyacense http://www.pronosticosyalertas.gov.co/web/tie

yclima/boletin-agrometeorologico-menual-del. altiplano-cundiboyacense

# Fenómenos el Niño y

la Niña http://www.pronosticosyalertas.gov.co/web/pr

<u>y-alertas/pronosticos-alertas/fenomenos-el-</u> <u>nino-y-la-nina</u>

| ( MINAGRICULTURA | MANUAL                 | VERSIÓN<br>2                    |
|------------------|------------------------|---------------------------------|
|                  | Heneric Dertel Agreet  | MN-GCO-03                       |
|                  | Usuario Portal Agronet | FECHA EDICIÓN<br>27 – 10 - 2017 |

### 11.2.4 Crear plan de riego

Cree un programa de riego para su cultivo basado en los pronósticos del clima de su zona y úselo como referencia para optimizar el uso del agua.

Para crear un plan de riego siga los siguientes pasos:

• Haga clic en el botón Crear Plan de Riego.

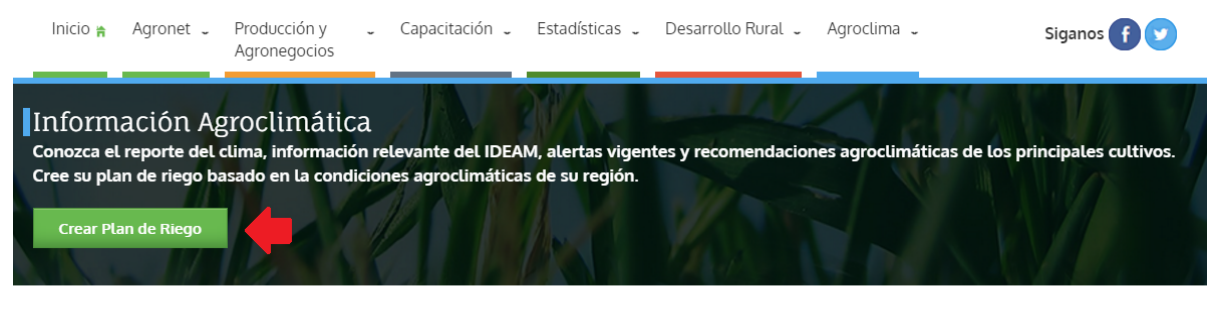

Agronet > Agroclima > Información Agroclimática

### El sistema le mostrara el siguiente formulario.

#### Crear programa de riego

Cree un programa de riego para su cultivo basado en los pronósticos del clima de su zona y úselo como referencia para optimizar el uso del agua.

| Fecha de inicio del cultivo | Cultivo             |  |
|-----------------------------|---------------------|--|
| de                          | Ej: Mora            |  |
| Ubicación del cultivo       |                     |  |
| Municipio                   |                     |  |
|                             | •                   |  |
|                             | Crear Plan de Riego |  |

Llene el formulario con la siguiente información:

- Pág. 118 -

| <b>(S)</b> MINAGRICULTURA | MANUAL                 | VERSIÓN<br>2                    |
|---------------------------|------------------------|---------------------------------|
|                           | House's Doutel Annonet | MN-GCO-03                       |
|                           | Usuario Portal Agronet | FECHA EDICIÓN<br>27 – 10 - 2017 |

- Fecha de inicio del cultivo: Fecha de inicio del cultivo.
- Cultivo: Cultivo sembrado.
- **Municipio:** Municipio donde se hizo o hará el cultivo.
- Seleccione la fecha en la que se hizo o se planea hacer el cultivo.

|     | d      | e   |     |     |     |     | Ej: Mora |
|-----|--------|-----|-----|-----|-----|-----|----------|
| ril | de 201 | 6 🕶 |     |     | •   |     |          |
| u.  | ma.    | mi. | ju. | vi. | sá. | do. |          |
| 8   | 29     | 30  | 31  | 1   | 2   | 3   |          |
| 4   | 5      | 6   | 7   | 8   | 9   | 10  |          |
| 1   | 12     | 13  | 14  | 15  | 16  | 17  |          |
| 8   | 19     | 20  | 21  | 22  | 23  | 24  |          |
| 5   | 26     | 27  | 28  | 29  | 30  | 1   |          |
|     |        |     |     |     |     |     | •        |

• Seleccione el cultivo haciendo clic en la lista desplegable.

| Agronet > Agroclima > Plan de Riego                                                                                                    | ARVEJA<br>AVENA                                                                   |
|----------------------------------------------------------------------------------------------------|-----------------------------------------------------------------------------------|
| Crear programa de riego                                                                                                    | BANANO<br>BERENJENA<br>BROCOLI                                                    |
|                                                                                                    | CALABACIN                                                                         |
| Cree un programa de riego para su cultivo basado en los pronósticos del clima de su<br>como referencia para optimizar el uso del agua. | CAÑA<br>CAÑA<br>CEBADA<br>CEBOLLA<br>CEBOLLA BULBO<br>CEBOLLA JUNCA<br>CEDOLLA DU |
| Fecha de inicio del cultivo                                                                                                    | ESPARRAGOS -                                                                      |
| abril de 2016                                                                                                    | Ej: Mora 🔹                                                                        |

• Seleccione el municipio haciendo clic en la lista desplegable.

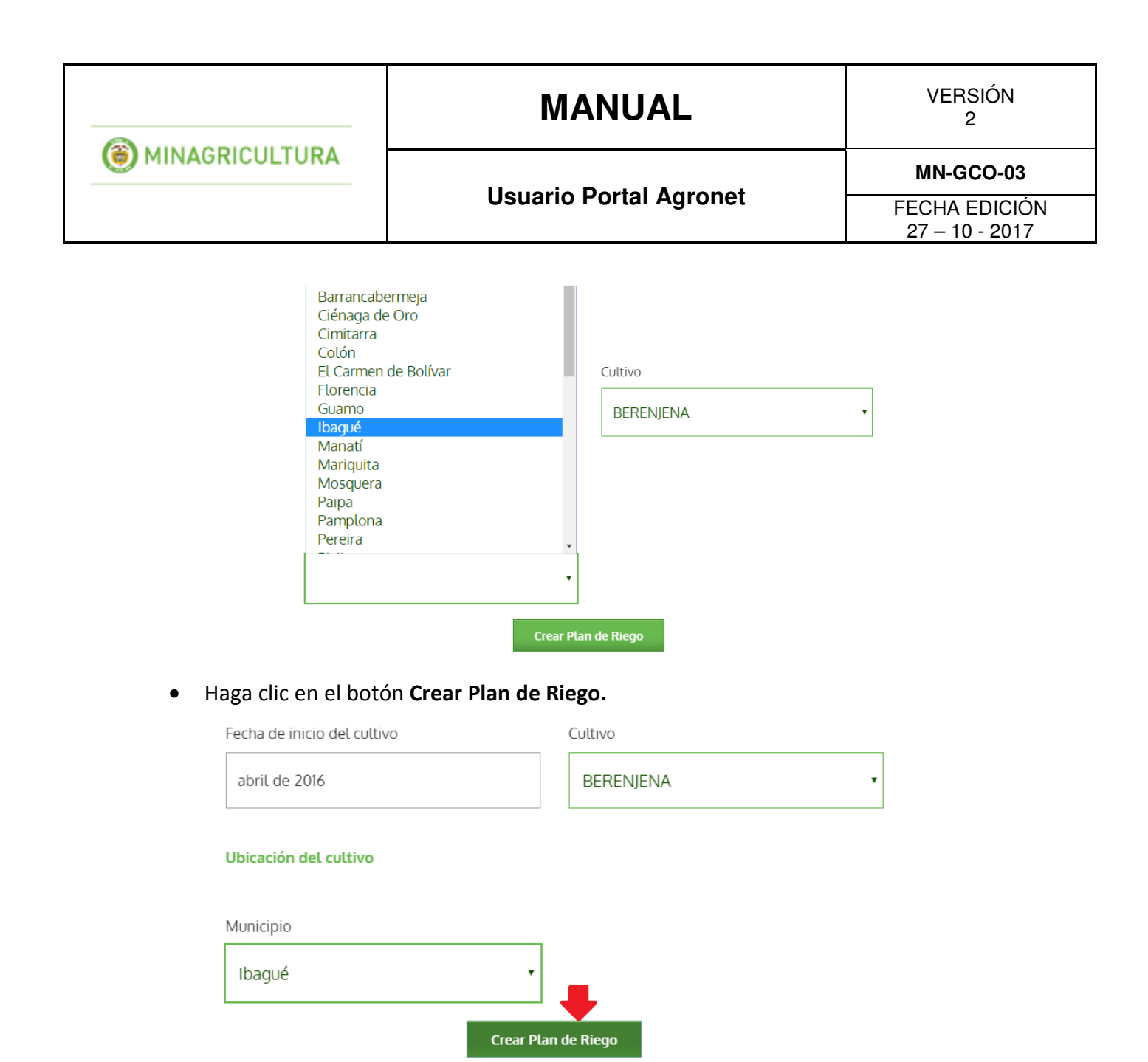

• La visualización del **Plan de Riego** se realiza desde el perfil de usuario, sección **Mis Planes de Riego**, En este se puede visualizar el listado de planes de riego que el usuario ha creado. Y la información detallada para cada plan:

|                   | MANUAL                 | VERSIÓN<br>2                    |
|-------------------|------------------------|---------------------------------|
| (  MINAGRICULTURA | Hevenia Dentel Annonat | MN-GCO-03                       |
|                   | Usuario Portal Agronet | FECHA EDICIÓN<br>27 – 10 - 2017 |

| Requerimiento hídrico neto |                 |  |  |
|----------------------------|-----------------|--|--|
| Etapa de crecimiento       | Lámina de riego |  |  |
| INICIAL                    | 34 m3/ha        |  |  |
| DESARROLLO                 | 118 m3/ha       |  |  |
| MEDIA                      | 150 m3/ha       |  |  |
| FINAL                      | 58 m3/ha        |  |  |

#### Programa de riego en función de las condiciones climáticas

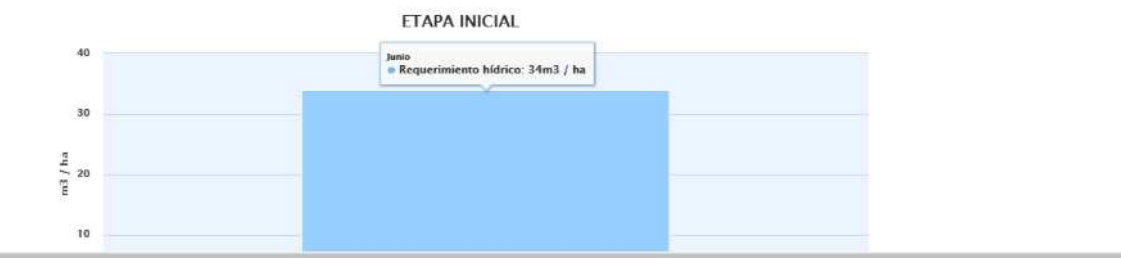

| (     MINAGRICULTURA | MANUAL                   | VERSIÓN<br>2                    |
|----------------------|--------------------------|---------------------------------|
|                      | Herrerie Dentel Annon et | MN-GCO-03                       |
|                      | Usuario Portal Agronet   | FECHA EDICIÓN<br>27 – 10 - 2017 |

• Se puede visualizar en gráficas cada una de las etapas del plan de riego, donde indica el **requerimiento hídrico neto** que el productor debe aplicar a su cultivo durante el tiempo indicado.

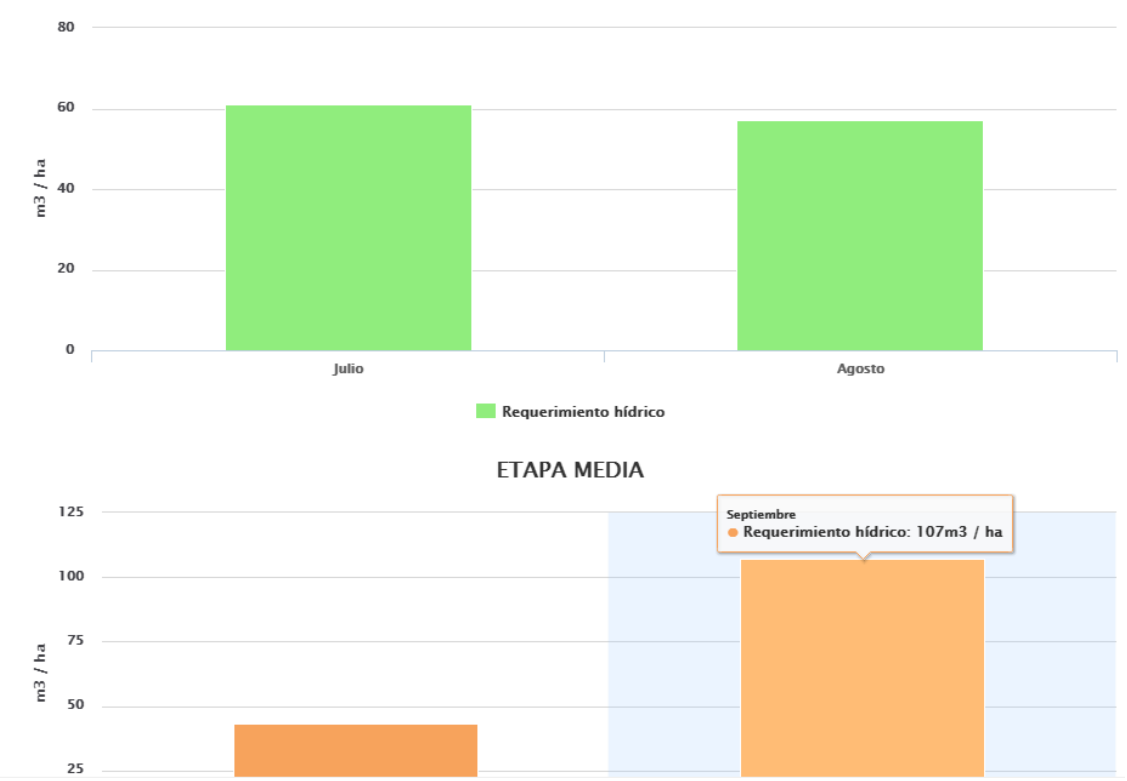

ETAPA DESARROLLO

# 11.3 Gestión de riesgo agroclimático

Encuentre la información relacionada con las actividades del MADR y entidades del sector, en torno a prevención, mitigación y adaptación a diferentes eventos o riesgos climáticos. Para acceder a los documentos de gestión de riesgo agroclimático siga los siguientes pasos:

• Seleccione la opción Gestión de Riesgo Agroclimático.

| (     MINAGRICULTURA | MANUAL                 | VERSIÓN<br>2                    |
|----------------------|------------------------|---------------------------------|
|                      | Haven's Daniel Annount | MN-GCO-03                       |
|                      | Usuario Portal Agronet | FECHA EDICIÓN<br>27 – 10 - 2017 |

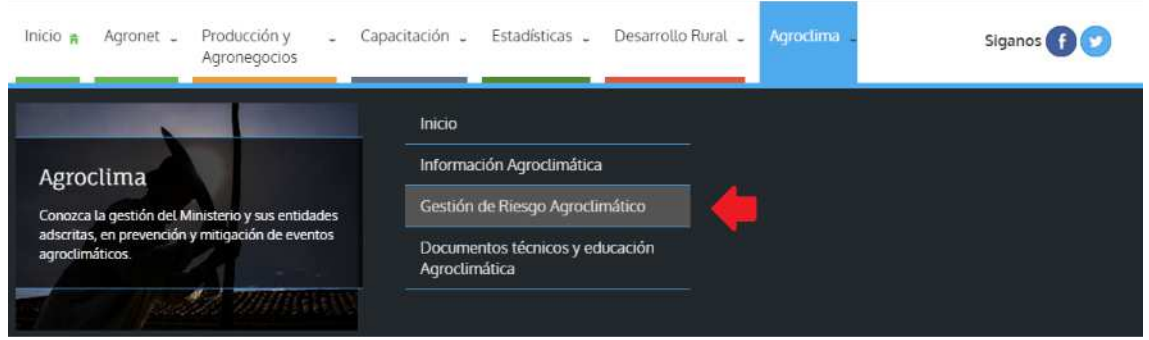

#### El sistema mostrara una lista con los documentos respectivos.

Gestión agrocliomática Encuentre la información relacionada con las actividades del MADR en torno a prevención, mitigación y adaptación a difertentes eventos o riesgos climáticos.

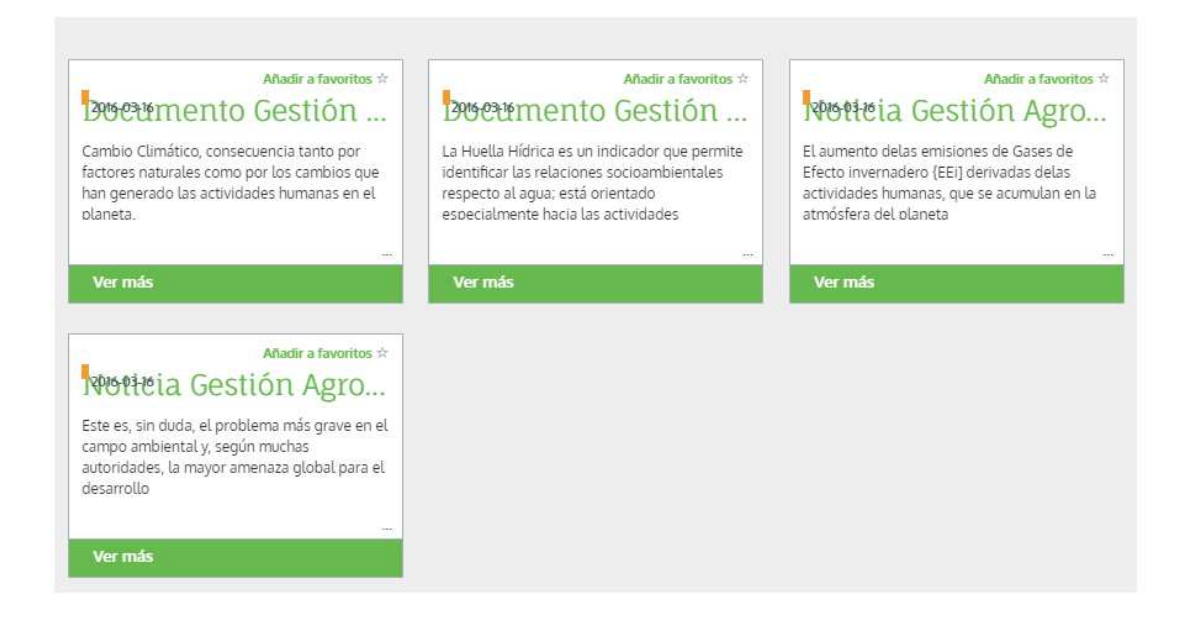

# 11.4 Documentos técnicos y educación agroclimática

Aclare conceptos, acceda al material educativo y documentación técnica. Para acceder a estos documentos siga los siguientes pasos:

• Seleccione la opción **Documentos Técnicos y Educación Agroclimática** en el menú **Agroclima.** 

| <b>MINAGRICULTURA</b> | MANUAL                 | VERSIÓN<br>2                    |
|-----------------------|------------------------|---------------------------------|
|                       | Usuario Portal Agronet | MN-GCO-03                       |
|                       |                        | FECHA EDICIÓN<br>27 – 10 - 2017 |

| nicio 🛔 Agronet 💄 Producción y 💪 Ca<br>Agronegocios                                                                                   | pacitación 🖕 Estadísticas 🗸 Desarroll                        | to Rurat 🖕 Agroclima 🖕 | Siganos 🕜 💽 |
|----------------------------------------------------------------------------------------------------|--------------------------------------------------------------|------------------------|-------------|
|                                                                                                    | Inicio                                                       | _                      |             |
| Agroclima<br>Conozca la gestión del Ministerio y sus entidades<br>adscritas, en prevención y mitigación de eventos<br>agroclimáticos. | Información Agroclimática<br>Gestión de Riesgo Agroclimático |                        |             |
|                                                                                                    | Documentos técnicos y educación<br>Agroclimática             | 4                      |             |

### El sistema le mostrara una lista con los documentos correspondientes.

Documentos técnicos y educación Agroclimática Aclare conceptos, acceda al material educativo y documentación técnica

Agronet > Agroclima > Documentos técnicos y educación Agroclimática

| Documento Técnico Añadir a favoritos 😒                                                                                                    | Documento Técnico Añadir a favoritos 🔅                                                                                                    | Documento Técnico Añadir a favoritos 🖈                                                                                            |
|----------------------------------------------------------------------------------------------------|----------------------------------------------------------------------------------------------------|----------------------------------------------------------------------------------------------------|
| Estrategias Tecnológicas para Me                                                                                                    | Una mirada a la agricultura de C                                                                                                    | Primer informe bienal de actuali                                                                                                  |
| La agricultura eco-eficiente reduce el hambre<br>y la pobreza, mejora la nutrición humana y<br>brinda soluciones ante la degradación<br>ambiental y el cambio climático en los | La Huella Hídrica es un indicador que permite<br>identificar las relaciones socioambientales<br>respecto al agua; está orientado<br>especialmente hacia las actividades | El cambio climático es a juicio de los expertos,<br>uno de los mayores retos que viene<br>afrontando la humanidad.                |
| <br>Ver más                                                                                                    | <br>Ver más                                                                                                    | Ver más                                                                                                    |
| Documento Técnico Añadir a favoritos 😒                                                                                                    | Documento Técnico Añadir a favoritos 🕁                                                                                                    | Documento Técnico Añadir a favoritos 🕸                                                                                            |
| Nuevos escenarios de cambio cli                                                                                                    | Lineamientos conceptuales y me                                                                                                    | Inventario nacional de gases de                                                                                                   |
| 1969 se organizó el Servicio Colombiano de<br>Hidrología y Meteorología (SCHM) con el aval                                                                                     | Evaluar el estado, dinámica y tendencias de<br>los sistemas hídricos como resultado de la<br>interacción de procesos naturales y                                        | El aumento de las emisiones de Gases de<br>Efecto invernadero {EEi] derivadas delas<br>actividades humanas, que se acumulan en la |